# **User Manual**

Laser System Controller

- eDrive
- eDrive Nitro
- eDrive Aero Laser Diode Driver

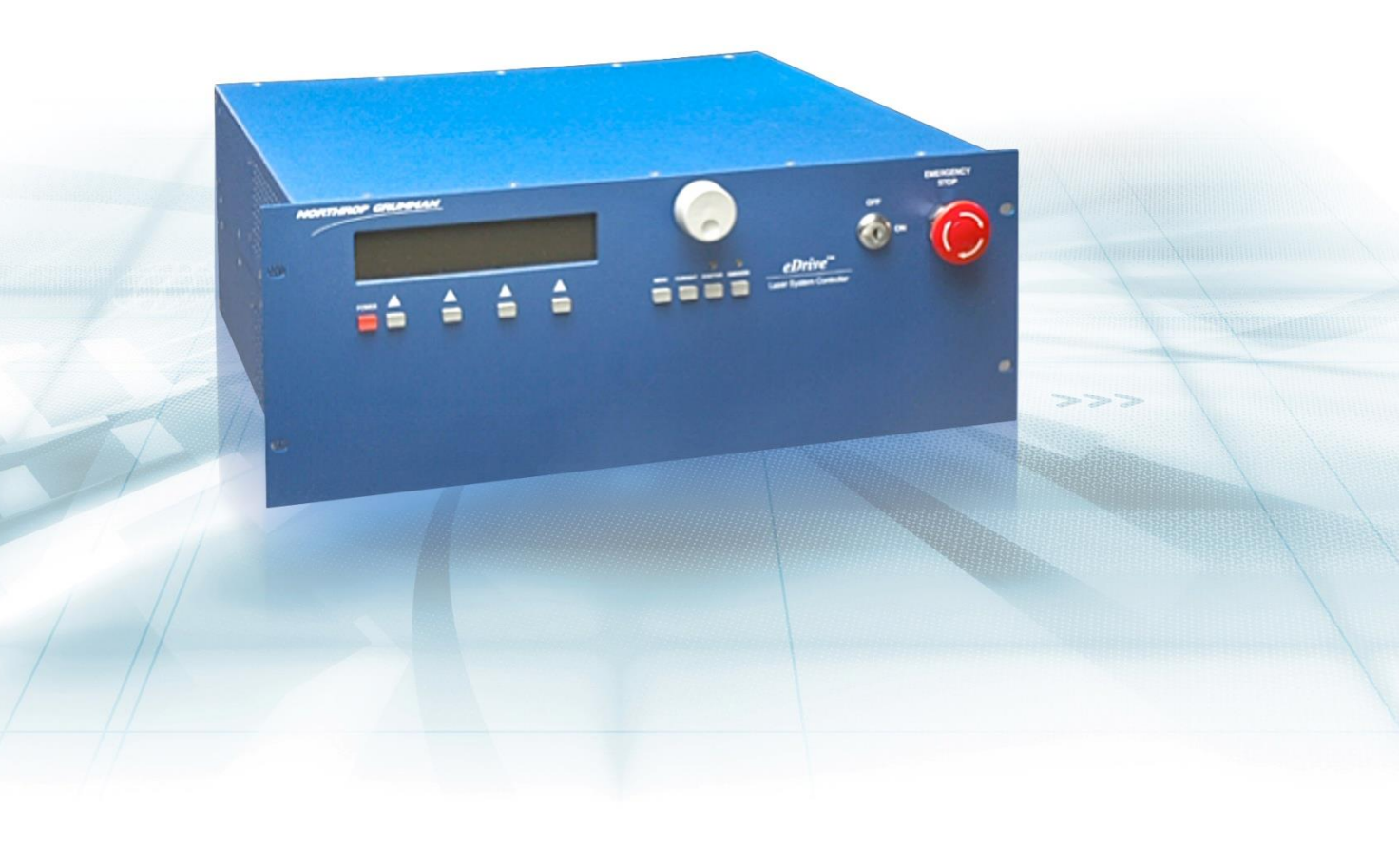

CEO-UMAN-0001H SEPTEMBER 2019 © 2019 Cutting Edge Optronics, Inc. Approved for Public Release; NG19-1887

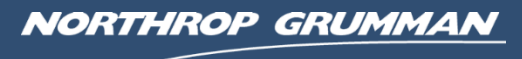

# **Important Information**

## Copyright

Under the copyright laws, this publication may not be reproduced or transmitted in any form, electronic or mechanical, including photocopying, recording, storing in an information retrieval system, or translating, in whole or in part, without the prior written consent of Cutting Edge Optronics.

#### Patents

Northrop Grumman Corporation products are covered by U.S. and foreign patents, issued and pending. Information in this publication supersedes that in all previously published material. Specifications and price change privileges reserved.

### Product End-of-Life Handling

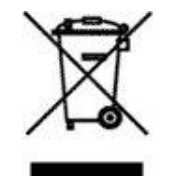

NG is committed to protecting the environment. Although the driver is not included in the list of devices governed by the Waste Electrical and Electronic Equipment directive (WEEE) and Restriction of Hazardous Substances in the European Union (RoHS EU) directives, NG will attempt to provide return service and disposal of your used equipment. When you are ready to reclaim the instrument, you must properly transfer it according to local regulations concerning WEEE equipment or ship the instrument to the NG recycling center. Please contact NG for the recycling center shipping address and instructions.

#### Conventions

The following conventions appear in this manual:

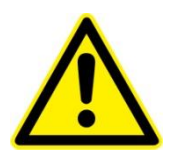

This icon denotes a caution or a warning, which advise you of precautions to take to avoid injury, data loss, or a system crash.

| Initial Capped | The first letter in uppercase refers to menu options, e.g., <b>Phase Delay</b> , <b>Pulse Width</b> .                                                                                                    |
|----------------|----------------------------------------------------------------------------------------------------|
| CAPS           | Front-panel buttons, knobs, and connectors appear in all uppercase letters, e.g., <b>MENU, CURRENT</b> .                                                                                                    |
| •              | The → symbol separates a sequence of button pushes, e.g., <b>MENU</b> → <b>CHANNEL SETUP</b> → <b>PULSE WIDTH</b> means that you press the <b>MENU</b> button, then push the <b>CHANNEL SETUP</b> soft key, and then press the <b>PULSE WIDTH</b> soft key. |
| italic         | Italic text denotes references to other resources that may be helpful or bring attention to important information.                                                                                                    |
|                | This icon denotes a note, which alerts you to important information.                                                                                                    |

 $\begin{array}{l} I & Power Switch Position Symbols \\ O & I = On & O = Off \end{array}$ 

The following conventions may appear on the product:

| DANGER | An injury hazard | immediately | accessible as | s you read the marking. |
|--------|------------------|-------------|---------------|-------------------------|
|--------|------------------|-------------|---------------|-------------------------|

**WARNING** A hazard not immediately accessible as you read the marking.

| CAUTION | A hazard to property including the product. |
|---------|---------------------------------------------|
|---------|---------------------------------------------|

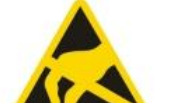

ESD: Handle Appropriately

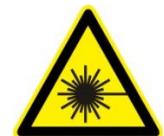

Laser Emission: Use caution.

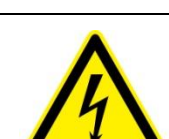

Shock Hazard: Use caution.

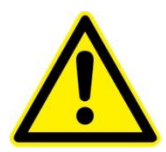

Ο

Caution: Risk of danger. Refer to manual.

Chassis Ground

Power Switch Position Symbols  $I = On \quad O = Off$ 

# **General Safety Summary**

Review the following safety precautions to avoid injury and prevent damage to this product or any products connected to it. To avoid potential hazards, use this product only as specified. If the equipment is used in a manner not specified by Northrop Grumman, the protection provided by the eDrive equipment may be impaired.

Only qualified personnel should perform service procedures.

Avoid Fire or Personal Injury. Use only the power cord specified for this product and certified for the country of use.

**Connect and Disconnect Properly.** Do not connect or disconnect cables when they are connected to a voltage source.

**Ground the Product.** This product is grounded through the grounding conductor of the power cord. To avoid electric shock, the grounding conductor must be connected to earth ground. Before making connections to the input or output terminals of the product, ensure that the product is properly grounded. The power cord must be connected to a properly grounded wall outlet socket.

**Observe All Terminal Ratings.** To avoid fire or shock hazard, observe all ratings and marking on the product. Consult the product manual for further ratings information before making connections to the product.

**Do Not Operate Without Covers.** Do not operate this product with the covers or panels removed.

**Use Proper Fuses.** Use only the fuse type and rating specified for this product.

**Avoid Exposed Circuitry.** Do not touch exposed connections and components when power is present.

**Do Not Operate With Suspected Failures.** If you suspect there is damage to this product, have it inspected by qualified service personnel.

**Provide Proper Ventilation.** Refer to the installation instructions for details on installing the product so it has proper ventilation.

Do Not Operate in Wet/Damp Conditions.

Do Not Operate in an Explosive Atmosphere.

Keep Product Surfaces Clean and Dry.

This manual contains operating information for the eDrive series laser system controllers and supports firmware version 2.6.0 and later. The manual consists of the following chapters:

- *Chapter 1: Getting Started* outlines features of the driver and explains typical installation instructions.
- *Chapter 2: Understanding Driver Functions* describes basic operations and functions of the driver: driver configuration, the Timing Engine, triggering and gating, the power train, and operating limits.
- *Chapter 3: Operating Basics* covers basic operating principles of the driver.
- *Chapter 4: Application Examples* summarizes how to interface the driver with a computer host and how to interface a laser to the driver.
- *Chapter 5: Communications* details how to interface the driver to a computer host using the RS-232, RS-485, and Ethernet ports.
- *Chapter 6: User Interface Reference* explains the menu system and available selection parameters.
- *Appendix A: Specifications* detail the electrical and physical specifications for the driver and a key to the ordering code.
- *Appendix B: Connector Interfaces* describes connector functions, pin-outs, and signaling.
- Appendix C: Accessories shows the standard and optional accessories.
- *Appendix D: Maintenance* provides general care and cleaning instructions for the driver.
- *Appendix E: Cyclical Redundancy Check Calculations* explains how CRC codes are calculated.
- *Appendix F: Acronyms* defines the abbreviations commonly used throughout this manual.

# **Table of Contents**

| Chapter 1: Getting Started                         | 1  |
|----------------------------------------------------|----|
| General Features                                   | 2  |
| Panel Displays                                     | 3  |
| Installation                                       | 5  |
| Basic Connections                                  | 6  |
| Chapter 2: Understanding Driver Functions          | 9  |
| General Functions                                  | 10 |
| Driver Configuration                               | 11 |
| The Timing Engine                                  | 12 |
| Triggering and Gating                              | 12 |
| Power Train                                        | 14 |
| Operating Limits                                   | 15 |
| Chapter 3: Operating Basics                        | 18 |
| Powering the eDrive On and Off                     | 19 |
| Using the Selection Knob                           | 19 |
| Navigating the Menu Systems                        | 19 |
| Configuring and Testing Chiller Operation          | 20 |
| Setting the eDrive Operating Mode                  | 21 |
| Using the eDrive Aero Fiber Pump Source            | 21 |
| Setting the eDrive Operating Limits                | 22 |
| Setting the Array Power Supply                     | 22 |
| Controlling and Improving Waveform Characteristics | 27 |
| Configuring the Integrated AO Q-Switch RF Driver   | 33 |
|                                                    |    |

| Connecting an External Q-Switch Driver                                | 36                 |
|-----------------------------------------------------------------------|--------------------|
| Laser Humidity Sensor                                                 | 36                 |
| Internal TEC Controller                                               | 36                 |
| Chapter 4: Application Examples                                       | 38                 |
| Controlling an eDrive with a Computer                                 | 39                 |
| Configuring a Laser to Work with eDrive                               | 41                 |
| Chapter 5: Communications                                             | 43                 |
| Overview                                                              | 44                 |
| Configuring Serial Ports                                              | 45                 |
| Message Framing and Errors                                            | 45                 |
| Configuring Ethernet Ports                                            | 47                 |
| Function Description, Errors and Responses                            | 48                 |
| Data Types Accessible by Function                                     | 57                 |
| Chapter 6: User Interface Reference                                   | 89                 |
| Front Panel Controls                                                  | 90                 |
| Standard Menus                                                        | 94                 |
| Internal TEC Controller Settings                                      | 114                |
| Quick Menus                                                           | 135                |
| Current Monitor Menu                                                  | 137                |
| Error Displays                                                        | 138                |
| Appendix A: Specifications                                            | 140                |
| Operational Specifications                                            | 141                |
| Miscellaneous Specifications                                          | 144                |
| Electrical Specifications                                             | 145                |
| eDrive Mechanical Outline<br>© 2019 Cutting Edge Optronics, Inc. viii | eDrive User Manual |

| eDrive Nitro and Aero Mechanical Outline                       | 147                       |
|----------------------------------------------------------------|---------------------------|
| Model Numbers                                                  | 148                       |
| Appendix B: Connector Interfaces                               | 151                       |
| RS-232 Channels 0, 1                                           | 153                       |
| RS-232 Channel 2                                               | 154                       |
| RS-485                                                         | 155                       |
| External Sensors (2U eDrive only)                              | 156                       |
| Chiller                                                        | 157                       |
| CAN Bus                                                        | 158                       |
| Q-Switch Driver (2U eDrive only)                               | 159                       |
| Trigger/Gate In                                                | 160                       |
| Trigger Out                                                    | 160                       |
| Current Monitor                                                | 160                       |
| Q-Switch Interlock (4U eDrive Nitro/Aero only)                 | 161                       |
| RF Out 1, 2 (4U eDrive Nitro/Aero only)                        | 162                       |
| Interlock (BNC)                                                | 162                       |
| Interlock (Plastic Housing, 4U eDrive Nitro/Aero only)         | 162                       |
| Laser Interface (eDrive Nitro/Aero only)                       | 163                       |
| Fiber Laser Output (4U eDrive Aero only)                       | 166                       |
| Ethernet                                                       | 167                       |
| Power Supply Input and Array Output Lugs (select models only)  | 168                       |
| Array Output Connector (select models only)                    | 168                       |
| AC Power Inlet                                                 | 169                       |
| Appendix C: Accessories                                        | 170                       |
| Standard Accessories<br>© 2019 Cutting Edge Optronics, Inc. ix | 170<br>eDrive User Manual |

| 71 |
|----|
| 71 |
| 71 |
| 72 |
| 73 |
| 73 |
| 76 |
| 78 |
|    |

# **List of Figures and Tables**

| Figure 1-1. 2U eDrive Front Panel                                                                                             | 3                                          |
|----------------------------------------------------------------------------------------------------|--------------------------------------------|
| Figure 1-2. 2U eDrive Rear Panel                                                                                              | 3                                          |
| Figure 1-3. 4U eDrive Nitro and Aero Front Panels                                                                             | 4                                          |
| Figure 1-4. 4U eDrive Nitro and Aero Rear Panels                                                                              | 4                                          |
| Table 1-1. eDrive (Base) Input Power Specifications                                                                           | 5                                          |
| Table 1-2.   eDrive Nitro, Aero Input Power Specifications                                                                    | 5                                          |
| Figure 2-1. 2U eDrive Block Diagram                                                                                           | 10                                         |
| Figure 2-2. 4U eDrive Nitro Block Diagram                                                                                     | 10                                         |
| Figure 2-3. 4U eDrive Aero Block Diagram                                                                                      | 11                                         |
| Table 2-1. Modes for Triggering and Gating                                                                                    | 12                                         |
| Figure 2-4. Internal or External Triggering                                                                                   | 13                                         |
| Figure 2-5. Timing for Internal Triggering with External Gating                                                               | 14                                         |
| Figure 2-6. Power Train                                                                                                    | 14                                         |
| Figure 2-7. eDrive Configured at 100 A                                                                                        | 16                                         |
| Figure 2-8. eDrive Configured at 300 A                                                                                        | 17                                         |
| Figure 3-1. Voltage Control Access Ports                                                                                      | 25                                         |
| Figure 3-2. Current Monitor Connector                                                                                         | 26                                         |
| Figure 3-3. Current Monitor Ground Loop                                                                                       | 27                                         |
| Figure 3-4. Burned Current Monitor Negative Wire                                                                              | 27                                         |
| Figure 3-5. Waveform Characteristics for Power Supply Voltage Settings                                                        | 27                                         |
| Figure 3-6. Waveform Characteristic for Long Current Pulse                                                                    | 28                                         |
| Figure 3-7. eDrive Not Set to Slew Rate Limit Control                                                                         | 29                                         |
| Figure 3-7. eDrive Set to Slew Rate Limit Control   © 2019 Cutting Edge Optronics, Inc. xi eD   Approved for Public Relevance | 30<br>Drive User Manual<br>ease; NG19-1887 |

| Figure 3-9. Waveform Characteristics with Varying Supply Voltages   | 31                        |
|---------------------------------------------------------------------|---------------------------|
| Figure 3-10. Standby Current Characteristics                        | 32                        |
| Figure 3-11. Typical Q-Switch Function                              | 33                        |
| Figure 3-12. FPS Parameters                                         | 34                        |
| Figure 3-13. FPS Modulation Types                                   | 35                        |
| Table 3-1. Internal TEC Controller Capabilities                     | 37                        |
| Figure 4-1. Laser Configuration for eDrive                          | 41                        |
| Figure 4-2. Laser Configuration for eDrive Nitro and Aero           | 42                        |
| Figure 5-1. Bit-Wise Serial Formats                                 | 45                        |
| Figure 5-2. Message Frame                                           | 46                        |
| Figure 5-3. Message Frame for Ethernet Communications               | 48                        |
| Table 5-1. Read and Write Bits Accessible Using Functions 01 and 05 | 57                        |
| Table 5-2.   Read-Only Bits Accessible Using Function 02            | 61                        |
| Table 5-3.   Read/Write Registers Using Functions 03, 06, and 16    | 72                        |
| Table 5-4.   Read-Only Registers used in Function 04                | 81                        |
| Figure 6-1. Front Panel Controls                                    | 90                        |
| Table 6-1. States                                                   | 92                        |
| Table A-1. Operational Specifications for eDrive 300A               | 141                       |
| Table A-2. Operational Specifications for the eDrive 100A           | 142                       |
| Table A-3. Specifications for CW and QCW eDrive                     | 144                       |
| Table A-4. Input Power Specifications for the eDrive (Base)         | 145                       |
| Table A-5. Input Power Specifications for the eDrive Nitro, Aero    | 145                       |
| Figure A-1. eDrive Mechanical Outline                               | 146                       |
| Figure A-2. Nitro and Aero Mechanical Outline                       | 147                       |
| Table B-1. Key© 2019 Cutting Edge Optronics, Inc.xii                | 152<br>eDrive User Manual |

| Table B-3. RS-232 Channel 2                      | 154 |
|--------------------------------------------------|-----|
| Table B-4. RS-485                                | 155 |
| Table B-5. External Sensors                      | 156 |
| Table B-6. Chiller                               | 157 |
| Table B-7. CAN Bus                               | 158 |
| Table B-8. Q-Switch Driver                       | 159 |
| Figure B-1. Current Monitor Connector            | 160 |
| Figure B-2. Current Monitor Ground Loop          | 161 |
| Figure B-3. Burned Current Monitor Negative Wire | 161 |
| Table B-9. Laser Interface                       | 163 |
| Table B-10. Ethernet                             | 167 |
| Table B-11. Array Output Connector               | 168 |
| Figure B-1. AC Power Inlet                       | 169 |
| Table C-1. Standard Accessories                  | 170 |
| Figure E-1. Flowchart for CRC Algorithm          | 174 |
| Table F-1. Acronyms                              | 176 |

# 1

# **Chapter 1: Getting Started**

This chapter provides a brief overview of the features of your eDrive and explains typical installation and connection configurations. The following information is available in this chapter:

- General features
- Panel displays
- Installation
- Basic connections

## **General Features**

The eDrive family consists of three models: the eDrive, the eDrive Nitro, and the eDrive Aero. As the baseline product, the standard eDrive provides all general features.

The eDrive is a next generation laser system controller. It manages all critical diodepumped solid-state (DPSS) laser parameters including the diode drive current, the Qswitch, and system interlocks. It is capable of driving diodes in either continuous wave (CW) or quasi-continuous wave (QCW) operating mode. The eDrive is equipped with multiple control options, including an easy-to-use local front panel, and a host of digital remote control options (including compatibility with LabVIEW). It has been designed for maximum reliability and all system components are conservatively rated. High power circuits are physically separated from low power circuits. Minimal internal interconnect wiring reduces the risk of failure. By adding optional Array Interface Modules (AIMs), the eDrive can be expanded to operate multiple additional diode current drive channels simultaneously.

The eDrive Nitro includes the eDrive model's general features and can be upgraded to include an optional internal RF driver for acousto-optic (AO) Q-switching, an integrated array power supply providing up to 1200 W, and a laser interface connector for direct connection of your laser system to the eDrive.

In addition to the general features, the eDrive Aero includes the radio frequency (RF) driver, internal power supply, fiber pump source, and laser interface connector. It is designed for integration with an external fiber-pumped gain module.

The following list highlights key features of the eDrive.

- 40 by 4 character display, four soft keys, four dedicated function keys, rotary encoder for parameter selection, keylock switch, and emergency off switch
- Internal timing generation accomplished by the Timing Engine
- External trigger input
- System interlocks (user interlock, water flow, water level)
- High voltage, high current array control channel
- Internal power supply (option for eDrive Nitro)
- Internal RF Q-switch driver (option for eDrive Nitro)
- RS-232, RS-485, and Ethernet connectivity support
- Remote control capability
- High-power output lugs that provide robust electrical and mechanical connection of your laser system to the eDrive

# **Panel Displays**

Figures 1-1 and 1-2 illustrate the eDrive panel displays.

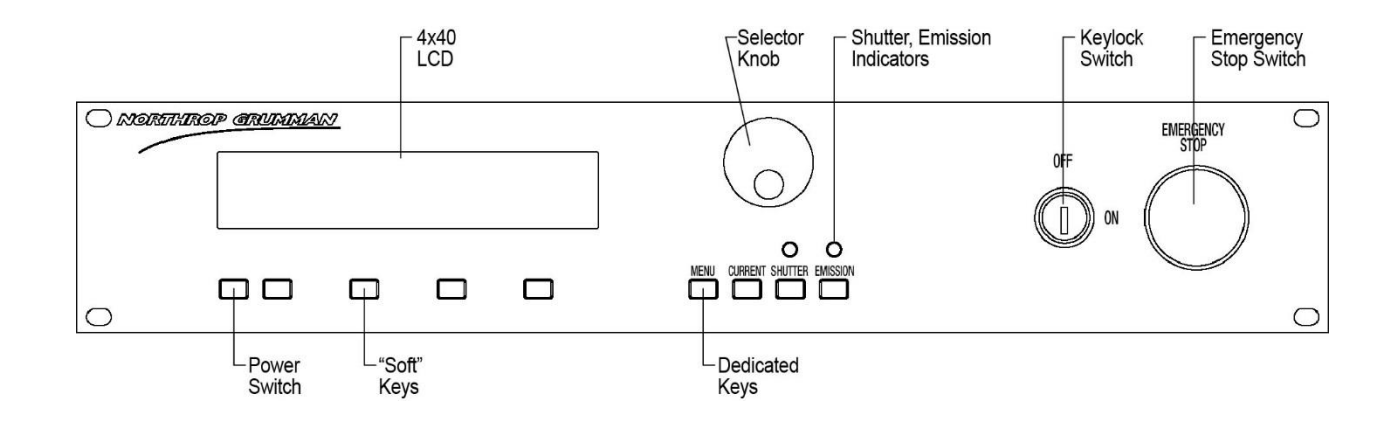

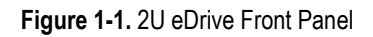

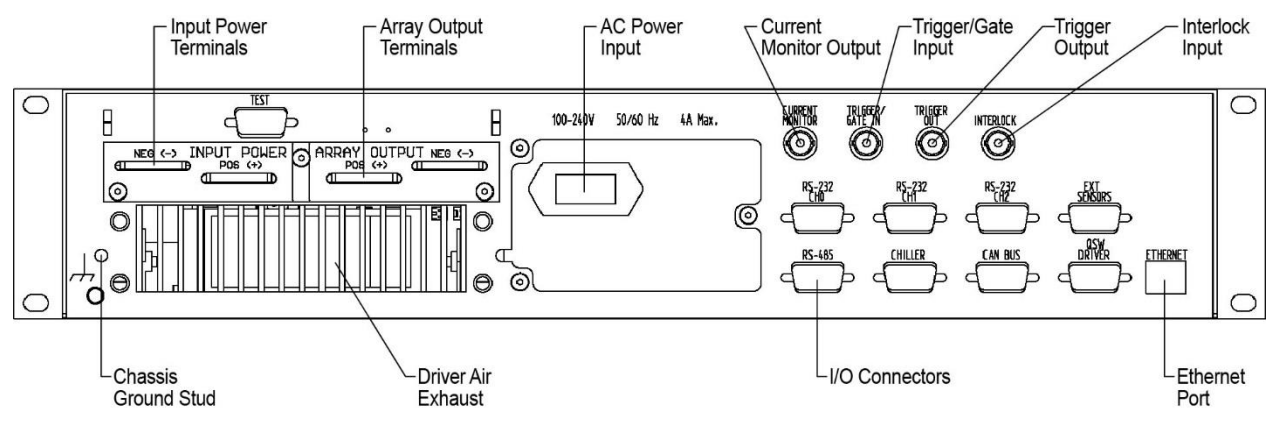

Figure 1-2. 2U eDrive Rear Panel

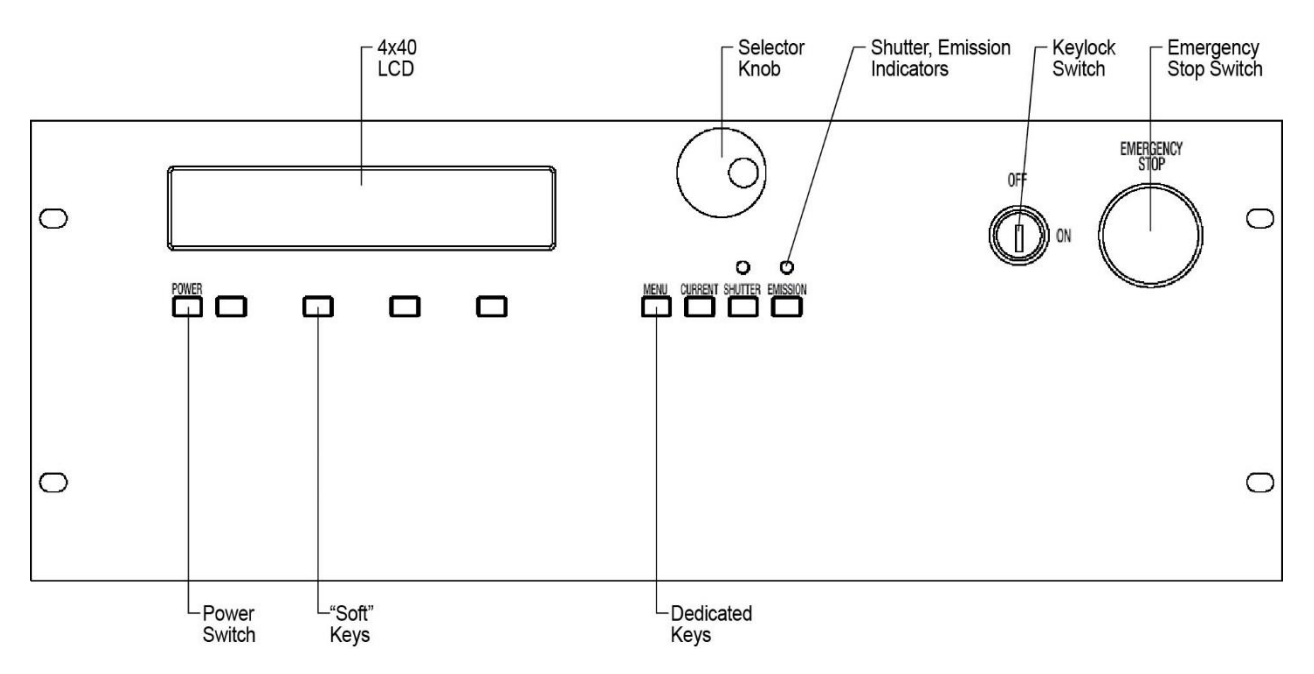

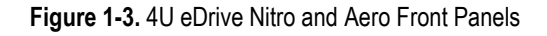

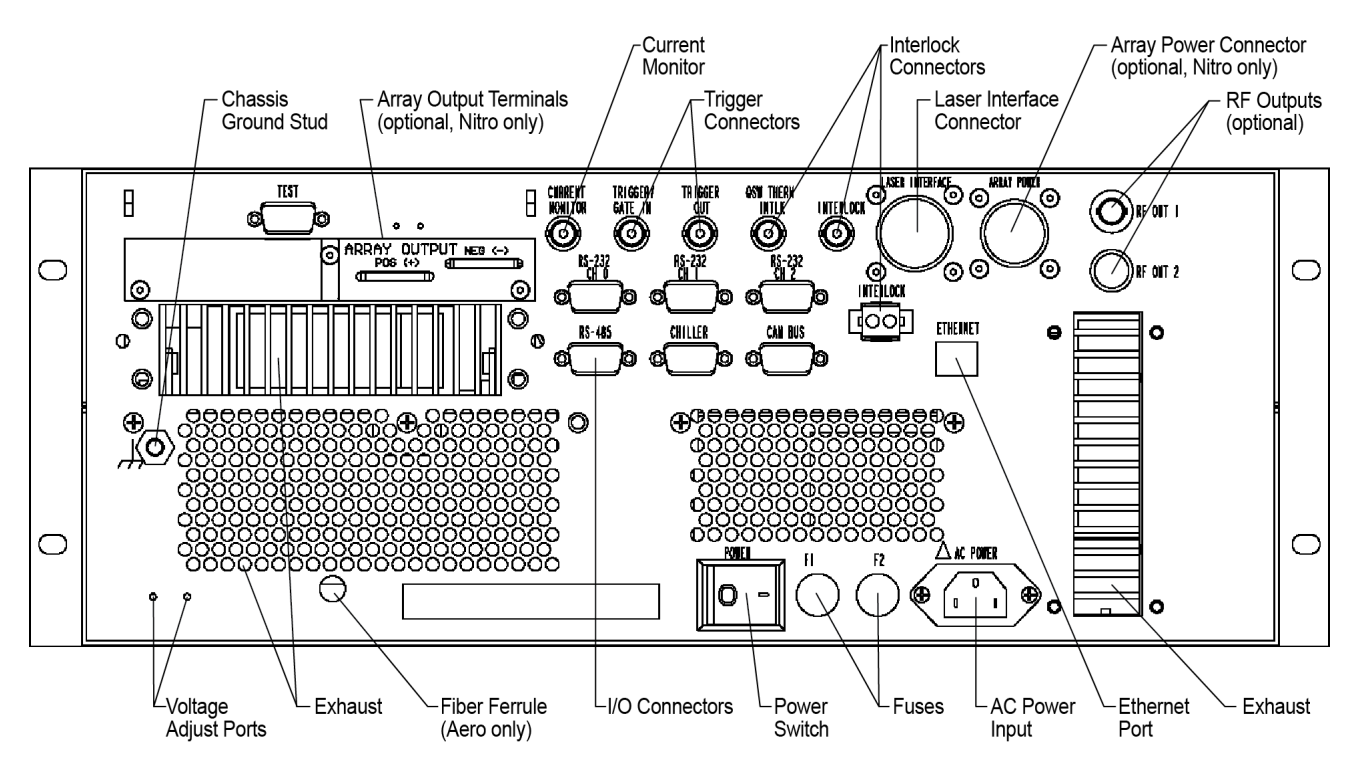

Figure 1-4. 4U eDrive Nitro and Aero Rear Panels

# Installation

#### **Input Power**

Only power cords suitable for your driver can be used. Connect the power cord to a properly grounded wall outlet socket. The power source must deliver power according to **Tables 1-1** and **1-2**. Power switching is automatic; there are no configuration switches to set for high or low power ranging. Observe the recommended fuses for each voltage range; use type 3 AB ceramic body, Slo-Blo® fuses.

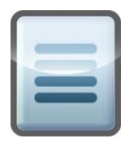

**NOTE:** There are no user replaceable fuses in the eDrive base unit.

| AC Input    | Frequency |          |
|-------------|-----------|----------|
| 100-240 VAC | 4A max.   | 50/60 Hz |

| Table 1-1. eDrive | Base  | Input Power Specifications |
|-------------------|-------|----------------------------|
|                   | Duoo, | input i onoi opoomoutono   |

Table 1-2. eDrive Nitro, Aero Input Power Specifications

| AC Input  |     | Frequency | Fuse Ratings<br>(F1, F2) |  |  |
|-----------|-----|-----------|--------------------------|--|--|
| 120V ±10% | 15A | 50/60 Hz  | T 15A 250V               |  |  |
| 240V ±10% | 8A  | 50/60 Hz  | T 8A 250V                |  |  |
|           |     |           |                          |  |  |

Fuse Dimensions: 0.25 x 1.25 inches

#### **Rack Mounting**

The eDrive was designed to be mounted and used in an EIA-310D compliant rack. When installing the 2U eDrive or 4U eDrive Nitro into the rack, first install rack mounting screws into the two bottom holes of the front panel flanges and then install screws into the top holes. This will help minimize any potential damage that might occur to the eDrive front panel if the driver were to shift during installation.

For the 2U eDrive, it is recommended that two people install the unit into a rack if no supporting rails are used. One person should support the driver while the other installs rack mounting screws. Rails are recommended whenever possible for more robust installation.

For the 4U eDrive Nitro and Aero, it is recommended that two people install the unit into a rack. Supporting rails should be used. Align the driver and fasten the front panel flanges into place.

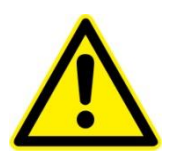

**WARNING.** Using the eDrive Nitro or Aero without mounting rails can result in personal injury or serious damage to the driver.

Rack mounting kits are available as an accessory and include mounting hardware. Side rails are recommended in order to support the weight of the eDrive.

# **Basic Connections**

#### **Chassis Ground Connection**

A chassis ground stud is provided to facilitate connection of the eDrive chassis to the rack or building ground. The cable kit is available as an optional accessory and includes a grounding cable and hardware (see *Appendix C: Accessories*).

#### **Interlock Connections**

Most laser system failures occur when the system is operated without the benefit of protection features. Proper use of the eDrive system interlocks will minimize the possibility of system failure due to overheating.

**Coolant Interlocks.** To connect a chiller to the eDrive, first remove the coolant interlock bypass connector from the chiller connector and attach the cable from the chiller. Be sure to observe correct pinout. Refer to *Appendix B: Connector Interfaces* for the connector pinout for your application.

**User Interlocks.** The user interlock is a general purpose interlock. It may be used to connect to a facility door switch, an optics bench mounted emergency stop switch, or other appropriate interlock device. There is one user interlock connector on the Rear Panel of the eDrive and two user interlock connectors on the Rear Panel of the eDrive Nitro and Aero. One type is a BNC connector and the other is a plastic two-position connector. The BNC type connector is provided for convenience in wiring.

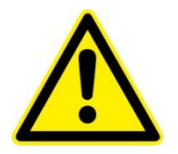

**WARNING.** The BNC connector may carry a low voltage, which necessary for energizing the coil of the internal interlock relay. Isolated this connector from other conduction paths. *Do not* allow either the BNC pin or connector barrel to touch other conductive elements other than the user interlock switch.

**Laser Interface Interlocks.** The eDrive Nitro and Aero laser interface connector provides several system interlocks that are helpful in operating a laser system safely. These include a cover interlock, a coolant interlock, and a Q-switch thermal interlock. You may route

these signals to components inside your laser system such as a cover switch, a flow rate switch, and a Q-switch thermal sensor switch. Refer to *Appendix B: Connector Interfaces* for signal and connector details.

#### **Array Power Connections**

The eDrive power terminals are equipped with mounting holes for two-hole compression lugs. These lug types have two advantages over standard ring terminals: superior contact quality and increased mechanical stability. Since there are two fasteners per lug and a much larger contact area, contact resistance will be lower between the eDrive output terminal and the cable terminal. Also, the two-hole feature prevents rotation of the terminal during installation and in the event the cable is pulled, which might cause the connection to loosen.

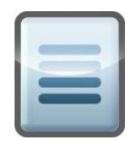

**NOTE:** To achieve high performance, it is critical that power wiring in the laser be properly applied. Make note these following issues.

 Use sufficient heavy gauge wiring or special low inductance wiring to connect your driver to your laser system.

| Average Current | Wire Size |
|-----------------|-----------|
| 0 to 25 A       | 10 AWG    |
| 25 to 50 A      | 8 AWG     |
| 50 to 100 A     | 6 AWG     |

Table 1-3. Recommended Wire Sizes

- Use wire rated for use at voltages at least as high as the voltages that will be connected to the lug terminals.
- Do not use cables that are any longer than necessary. Long cable lengths are undesirable for two reasons: resistive losses and inductive effects.
- Minimize inductive loading on the driver output by keeping the current loop area to a minimum. This is important for pulsed operation since it improves pulse waveform quality and enhances driver current regulation stability.
- For ultimate performance, a low inductance Litz wire cable or flat cable can be used on the driver output circuit. Both cable types are available as optional accessories (see *Appendix C: Accessories*).

#### **Signal Connections**

Signal connections to the eDrive are made with common connector types to ensure ease in obtaining the necessary parts. Custom cables can be ordered from the factory to meet your specific installation requirements. Contact the factory for a quote. Refer to *Appendix B: Connector Interfaces* for details on the signals connectors of the eDrive series.

#### **eDrive Coolant Connections**

If using a water-cooled eDrive, the coolant water tubing must be connected to the stainless steel water connections on the unit's Rear Panel. Use clear 3/8-inch tubing with a minimum pressure rating of 180 PSI to carry the coolant water to and from the eDrive unit. These hoses should be secured onto the eDrive connections using hose clamps to ensure they do not become loose and leak. During operation a minimum coolant flow rate of 1 gallon per minute should be maintained. To prevent damage to the unit, do not exceed a maximum pressure of 60 PSI.

It is recommended that these water connections be checked regularly for leaks or loose fittings and that any damaged or leaking components are replaced. Check for any tubing discoloration, which might indicate contamination or degradation leading to clogging or leakage.

# **Chapter 2: Understanding Driver Functions**

This chapter contains information on the primary functions of the eDrive that allow it to function most effectively. The following eDrive functions are described:

- General driver functions
- Driver configuration
- The Timing Engine
- Triggering and gating
- The power train
- Operating limits

## **General Functions**

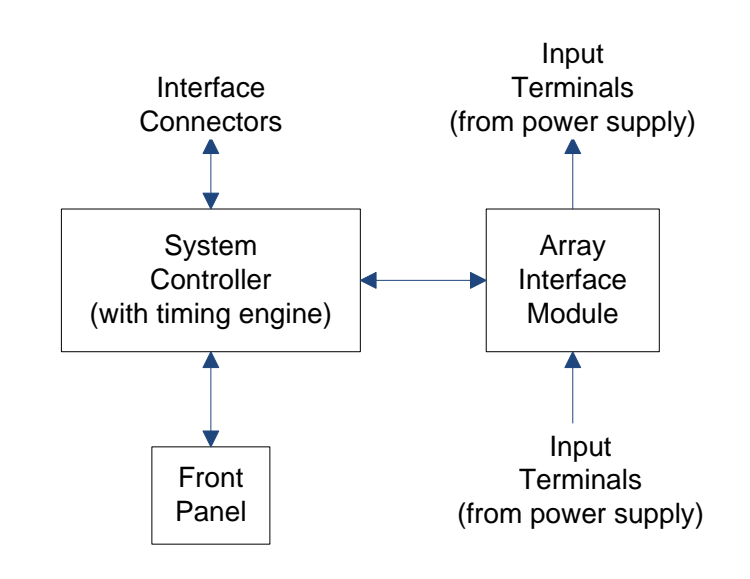

The block diagram shown in **Figure 2-1** illustrates the various functions of the standard 2U eDrive and their relationship to each other.

Figure 2-1. 2U eDrive Block Diagram

The block diagram shown in **Figure 2-2** illustrates the various functions of the 4UeDrive Nitro and their relationship to each other.

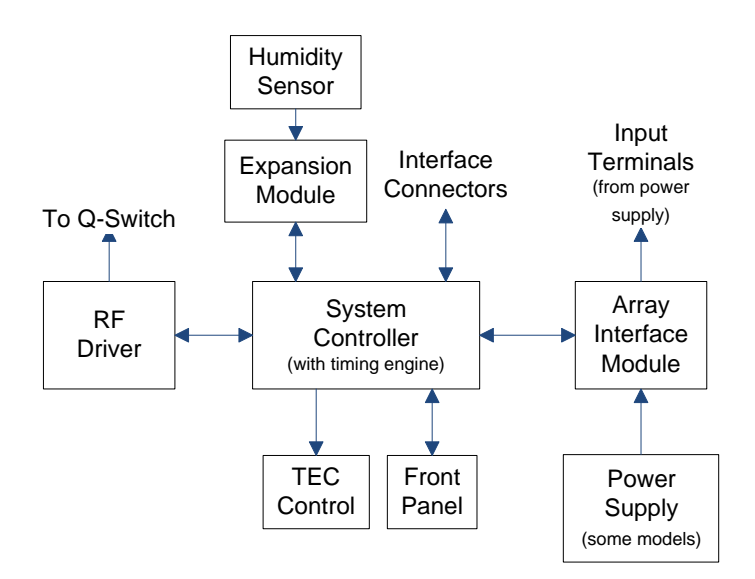

Figure 2-2. 4U eDrive Nitro Block Diagram

The block diagram shown in **Figure 2-3** illustrates the various functions of the 4U eDrive Aero and their relationship to each other.

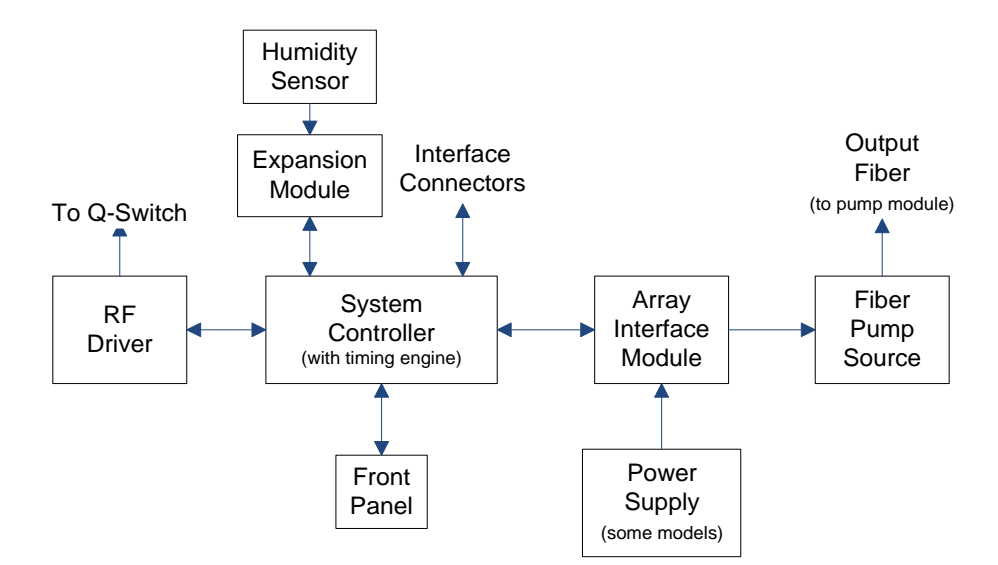

Figure 2-3. 4U eDrive Aero Block Diagram

# **Driver Configuration**

#### **Configuration Retention**

The eDrive series uses non-volatile memory to retain user settings when powered off. These settings are restored when the driver is powered on, minimizing setup time on each use. The driver never powers on in the active driving state.

#### **Configuring Safety Settings**

The eDrive series has several safety settings that allow you to limit the extent of variability of operating parameters. These include a current limit settings and duty cycle limit setting.

Before you use your eDrive to drive a laser component, consider the use of the current and duty cycle limit settings to help prevent accidental overdrive of the laser component. Refer to *Chapter 3: Operating Basics* for details.

# The Timing Engine

The Timing Engine provides flexible control of all laser system signal timing operating like a pulse generator built into the eDrive. The Timing Engine provides the following functions:

- Frequency control of pulsed laser system operation
- Pulse width control of the Q-switch and enable trigger signal
- Pulse width control of the current output pulse
- Timing control of the Q-switch and current pulses as they relate to the external trigger input and to each other
- Gating function control

# **Triggering and Gating**

#### Modes

The eDrive can operate using an internal timing source to provide triggering or can utilize an external trigger source. The various triggering scenarios are outlined in **Table 2-1**.

| Mode                                       | Description                                                                                                    | External<br>Trigger <sup>*</sup> | Internal<br>Trigger<br>Gating <sup>*</sup> | Trigger/Gate<br>Input <sup>†</sup> |
|--------------------------------------------|----------------------------------------------------------------------------------------------------|----------------------------------|--------------------------------------------|------------------------------------|
| CW                                         | No triggering is used since the outputs are on continuously.                                                                   | OFF                              | OFF                                        |                                    |
| CW with internal<br>Q-switch               | No external triggering is used since the trigger frequency is internally                                                       | OFF                              | OFF                                        |                                    |
| triggering                                 | set.<br>The trigger and gate input may be<br>configured to operate as a gate<br>signal to halt all internal triggering.        | OFF                              | ON                                         | Gate                               |
| CW with external<br>Q-switch<br>triggering | The trigger and gate input is<br>configured as an external trigger<br>supplied by the user.<br>The eDrive does not control the | ON                               | -                                          | Trigger                            |
|                                            |                                                                                                    | OFF                              | OFF                                        |                                    |

| Table 2-1. | Modes | for 1 | Friggering | and | Gating |
|------------|-------|-------|------------|-----|--------|
|            |       |       |            | •   |        |

| QCW with internal triggering       | No external triggering is used since<br>the trigger frequency is internally<br>set.                            |     | ON | Gate    |
|------------------------------------|----------------------------------------------------------------------------------------------------|-----|----|---------|
|                                    | Q-switching can be enabled or disabled in this mode.                                                           | OFF |    |         |
|                                    | The trigger and gate input may be<br>configured to operate as a gate<br>signal to halt all internal triggering |     |    |         |
| QCW with<br>external<br>triggering | An external trigger is supplied by the user.                                                                   |     |    |         |
|                                    | The eDrive does not control the frequency.                                                                     | ON  |    | Trigger |
|                                    | Q-switching can be enabled or disabled in this mode.                                                           |     |    |         |

\* External Trigger and Internal Trigger Gating refer to the command bits described in *Chapter 5: Communications*. † Trigger/Gate Input refers to the connector on the Rear Panel of the eDrive described in *Appendix B: Connector Interfaces*.

#### **Parameters**

The eDrive controls the timing of the signals of the laser system. Refer to *Chapter 6: User Interface Reference* for details on setting timing parameters.

The timing diagram, shown in Figure 2-4, represents internal or external triggering. It illustrates the offset from the trigger signal T1, the pulse width of the current pulse T2, and the offset of the Q-switch trigger T3. These parameters are typically adjusted for pulsed Q-switched laser systems. For CW Q-switched systems, the current pulse timing is irrelevant. T4 is the width of the Q-switch trigger pulse.

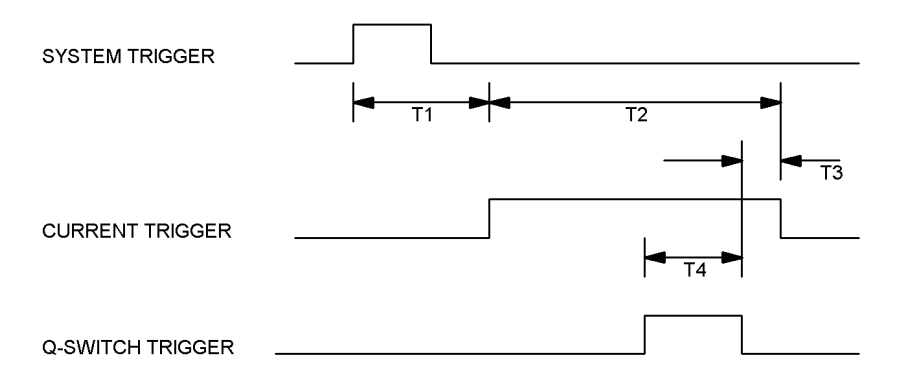

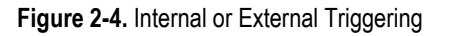

The timing diagram shown in **Figure 2-5** illustrates the external gating signal preventing internal triggering from occurring. The system trigger is, in this case, the internal

timebase. The external gate is the signal applied to the Trigger/Gate Input. When the gate signal is low, the internal triggers do not affect the outputs. When the gate signal is high, the triggers resume normal operation.

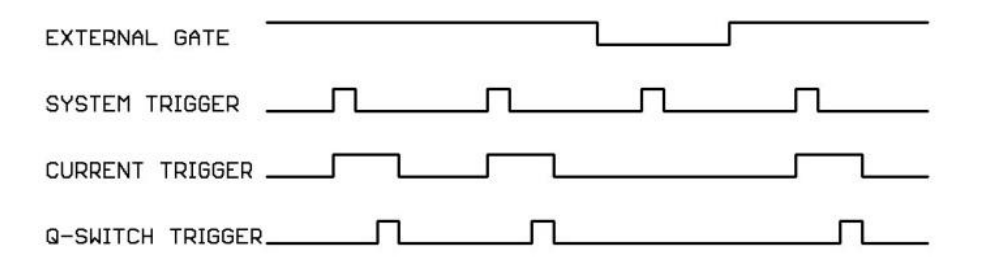

Figure 2-5. Timing for Internal Triggering with External Gating

### **Power Train**

The heart of the eDrive is a high-performance current regulator. This regulator provides stable current levels during operation and also switches the current on and off during pulsed-mode operation. The power provided to the current regulator can be an external source, as in the case of a 2U eDrive and some 4U eDrives, or an internal source, as in the case of some 4U eDrives.

When power is provided internally, it is sourced from one or two power modules that together provide the needed levels of voltage and current. This raw power is delivered to the output through the array interface module (AIM) of the eDrive. When the eDrive model includes integral power supplies, the power input terminals are typically removed.

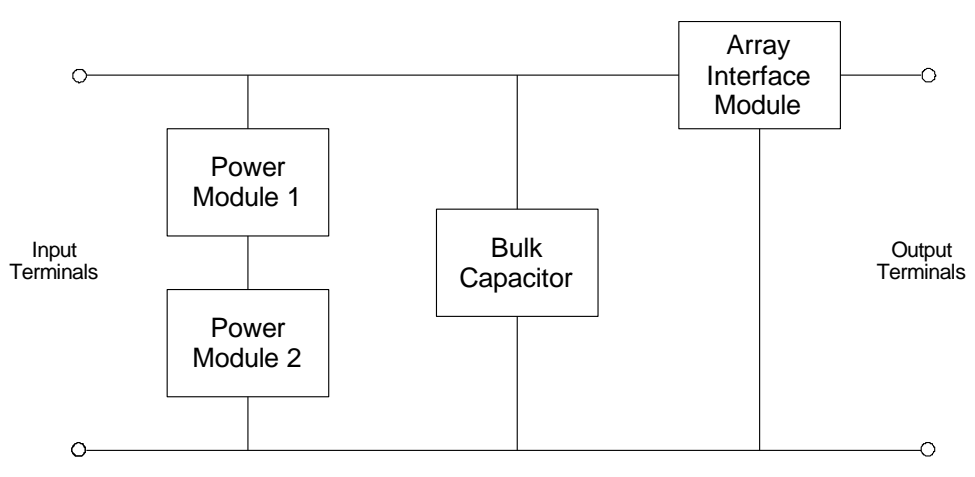

Figure 2-6. Power Train

To provide current regulation some voltage must be dropped across the AIM. This requires the power supply voltage be marginally higher than the expected output voltage.

The magnitude of that margin depends upon the expected current load of the output. *Chapter 3: Operating Basics* details proper sets for the power supply voltage.

When operating a pulsed-mode eDrive, the average current delivered from the supply can be much less than in CW mode. eDrive models capable of QCW contain a storage capacitor that delivers most of the actual pulse current to the arrays. During the idle phase of the output waveform, the supply charges the capacitor in preparation for the next pulse. For this operation, the average current required from the supply can be estimated from the equation:

$$I_{avg} = I_{peak} * D$$

where D is the duty cycle of the output pulse waveform.

The duty cycle, D, is the percentage of the period that the signal is actively driving current. It can be calculated from the equation:

$$D = PW * PRF$$

where PW is the pulse width and PRF is the pulse rate frequency of the laser.

When choosing connector contacts and wire sizes, calculate the RMS current of the pulsed waveform using equation:

$$I_{rms} = I_{peak} * \sqrt{D}$$

where D is the duty cycle of the output pulse waveform.

# **Operating Limits**

The eDrive must dissipate any power provided by the power supply that is not delivered to the array. If the power supply voltage level is too high or the delivered current is too high, the excess power (voltage-current product) will add heat to the AIM possibly resulting in an overheating condition.

To help the user understand the limits on these parameters, two operating envelope charts for the eDrive have been provided. These charts assume that the power supplies have been properly adjusted. To properly adjust your eDrive power supply, refer to *Chapter 3: Operating Basics*. If cooling air or water is within specification, the charts will aid in determining the trade-offs between duty cycle and array current for a fixed power supply voltage.

The eDrive can be configured with two current regulation options. One is optimized for speed and the other is optimized for power. Larger metal oxide semiconductor field effect

transistor (MOSFET) devices can handle more current than smaller MOSFET devices but also require more settling time to stabilize. There is a trade-off between current capacity and speed. Speed is optimized with the standard eDrive. If your application requires higher power but does not require the fast transition times of the standard eDrive, please specify the higher-power configuration when ordering.

#### eDrive 100A

In this configuration, the typical minimum rise time is approximately 35  $\mu$ s. **Figure 2-7** illustrates current vs. duty cycle operating regions. This chart demonstrates a power supply set to 7 V (volts) above the array voltage.

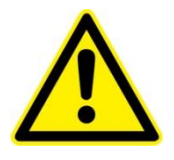

**WARNING.** These charts provide the maximum operating limits of the eDrive. While your eDrive may achieve better performance, damage may occur.

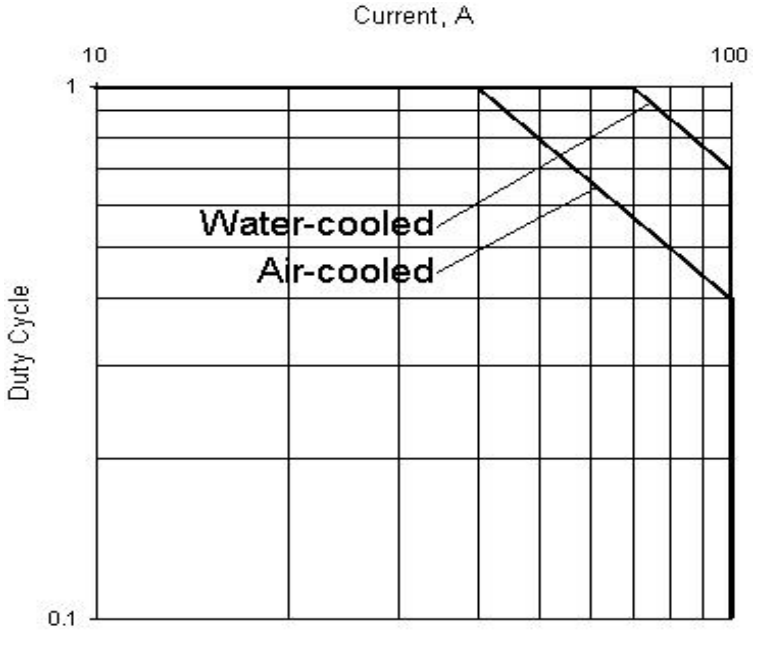

Figure 2-7. eDrive Configured at 100 A

#### eDrive 300A

In this configuration, the typical minimum rise time is approximately 35µs. **Figure 2-8** illustrates current vs. duty cycle operating regions. This chart demonstrates a power supply set to 7 V above the array voltage.

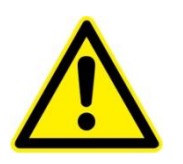

**WARNING.** These charts provide the maximum operating limits of the eDrive. While your eDrive may achieve better performance, damage may occur.

#### eDrive Duty Cycle

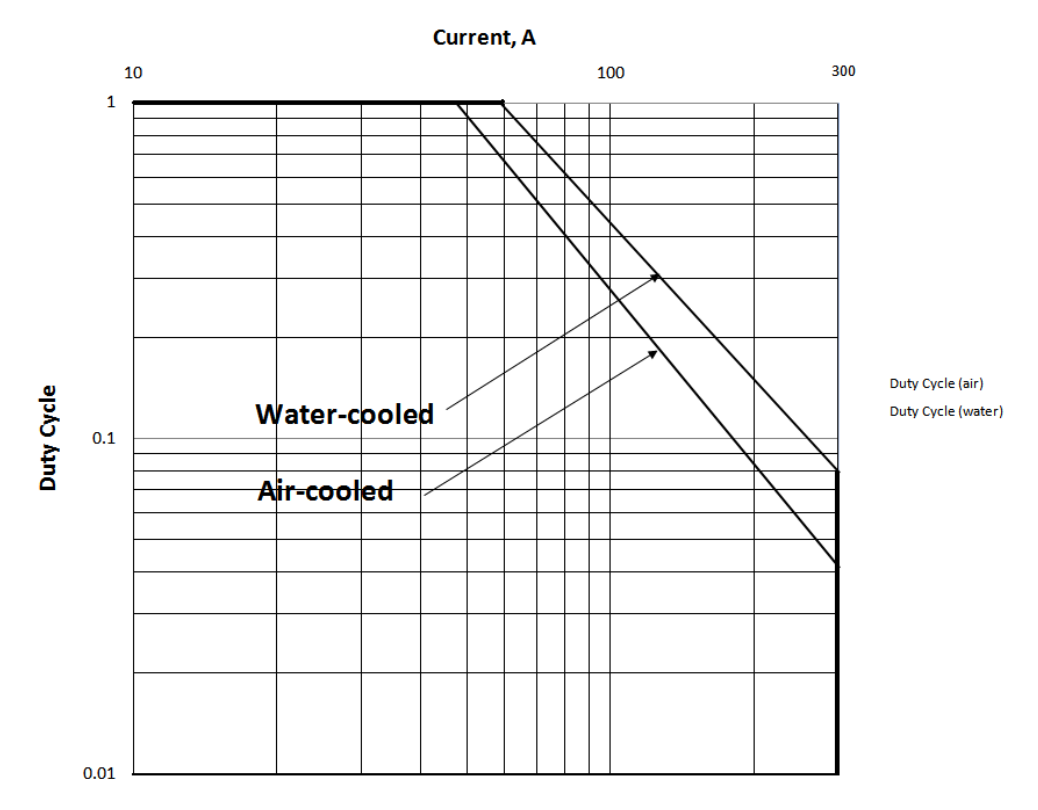

Figure 2-8. eDrive Configured at 300 A

# **Chapter 3: Operating Basics**

This chapter describes basic operation of your eDrive laser system controller. This chapter discusses:

- Powering eDrive on and off
- Using the selection knob
- Navigating the menu systems
- Configuring and testing chiller operation
- Setting the eDrive operating mode
- Using the eDrive Aero fiber pump source
- Setting the eDrive operating limits
- Setting the array power supply
- Controlling and improving waveform characteristics
- Configuring the integrated acousto-optic (AO) Q-switch radio frequency (RF) driver
- Connecting an external Q-switch driver

## Powering the eDrive On and Off

Be sure to connect your eDrive to a suitable power source properly.

The eDrive Nitro and similar 4 U models have a Rear Panel power control switch. This switch is marked with the universal switch position legends, **o** and **I**. Press the power switch to the I side. This enables the power to be controlled from the front panel.

To turn your eDrive on, from the front panel turn the key lock switch to the **ON** position and press the **POWER** switch momentarily. The eDrive will boot up and display the user interface menus.

To turn your eDrive off, either turn the key lock switch to the **OFF** position or press and hold the **POWER** switch for three seconds.

## **Using the Selection Knob**

The selection knob allows you to quickly select a wide range of values in the eDrive. When the display reads **Rotate Dial to Change Value**, use the selection knob to make adjustment to the parameter selected.

When it is impractical to make adjustments to the values with normal selection knob behavior, the display will instruct you to press the selection knob to change the scale. Press and hold the selection knob for a brief period until the scale changes to 10x or 100x. This will quickly facilitate excursions in the selected value. Press the selection knob again to return to 1x mode for fine adjustments.

# Navigating the Menu Systems

The eDrive series controllers provide extensive control of laser system and array parameters. To realize this capability, a set of user menus is available. Refer to *Chapter* 6: User Interface Reference for a detailed description of the entire menu system.

The menu system utilizes six buttons and a selection knob on the front panel. Four of the buttons are referred to as "soft". The function of each of these four soft buttons depends on the legend displayed directly above the button. The other two buttons, **MENU** and **CURRENT**, control commonly used functions.

The **MENU** button performs the following functions:

- Navigates to the main menu. If you have navigated to sub menus within the menu system, pressing MENU will take you upward in the menu structure until you return to the main menu.
- Switches between menu modes. Press and hold MENU for three seconds to switch between the full menu system and the restricted menu system called Quick Menus. Quick Menus provides access to basic system options while preventing access to system configuration and setup features. The full menus might be considered useful for the experienced laser scientist, engineer, or technician.
- The CURRENT button takes the user to a special current control and monitor display and is accessible only in the full menus. This button is ignored in the Quick Menus.

# **Configuring and Testing Chiller Operation**

This section will step you through configuring and testing the chiller operation of the eDrive and laser system.

- 1. Verify that your chiller is connected properly, turned on, and that the flow rate is correct.
- 2. Connect the coolant flow switch to the Chiller connector on the Rear Panel of the eDrive. See *Appendix B: Connector Interfaces* for pin designations. If your laser system includes an internal flow switch, verify that the signal connector is connected properly.
- 3. Power on the eDrive. If any errors are indicated on the display, isolate and correct the problem before continuing.
- 4. Verify the coolant flow interlock. To do this, turn off your chiller and verify that the eDrive displays a coolant flow fault. Turn on the chiller, select **Clear**, and verify that the error display is no longer present.

# Setting the eDrive Operating Mode

To set the operating mode for your system configuration, follow these steps:

- 1. Make sure the eDrive is powered on.
- 2. From the main menu, select Channel Setup. Notice whether the channel is in CW mode or QCW mode. If you wish to change modes:
  - a. Make sure emission is off. If not, press EMISSION.
  - b. Toggle the channel status to disabled. If the display does not show Channel Disabled, select **Channel Enabled** to toggle to the disabled state.
  - c. Select the desired operation mode by selecting **Enable Pulsed Mode** or **Enable CW Mode**.
  - d. Select **Channel Disabled** to toggle back to the enabled state.

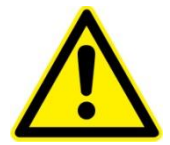

**WARNING.** To avoid overheating the eDrive, be sure to adjust the power supply when switching between operating modes.

# Using the eDrive Aero Fiber Pump Source

#### Safety

The eDrive Aero is a standard eDrive with an integral fiber pump source as the power output device. Since it is a laser power source, it is important to observe safety precautions at all times during the installation, operation, and maintenance of your system. When attaching a fiber optic cable to the eDrive Aero, use proper handling to prevent damage to the delicate fiber components.

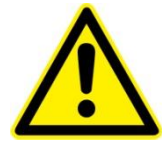

**WARNING.** Do not attempt to place the eDrive Aero into active emission with no fiber optic cable attached to this connector. Damage to equipment or personnel may result.

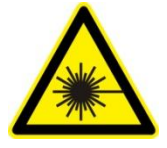

**DANGER**. This connector emits visible and invisible laser radiation. Avoid direct, indirect, or scattered exposure to eyes or skin. Damage to personnel or equipment may result. This is a Class IV laser product.

#### Configuration

It is important to properly set the operating parameters for the eDrive Aero before beginning active emission. The eDrive Aero has been configured with the proper internal power supply. The user interface will limit the supply current to levels appropriate for the integral fiber pump source. For details on the menu system and parameter options, please refer to *Chapter 6: User Interface*. Refer to the laser user guide for specific settings required for operation.

# **Setting the eDrive Operating Limits**

To set your eDrive to help prevent accidental overdrive, follow these steps:

- 1. Make sure the eDrive is powered on.
- 2. From the main menu, select Channel Setup ► Channel 1 ► Set Current Limit. Use the selection knob to set your maximum current amplitude to a value considered safe for the intended array. The eDrive will not allow the current amplitude to be set higher than the limit.
- 3. If the driver is in pulsed mode, from the main menu, select Channel Setup ► Channel 1 ► Set Duty Cycle Limit. Use the selection knob to set your maximum duty cycle to a value considered safe for the intended array. The eDrive will not allow the duty cycle to be set higher than the limit.

# **Setting the Array Power Supply**

This section describes how to properly set the power supply. When selecting a power supply to use with eDrive models with no integral supply, select a power supply that provides a regulated voltage output with less than 0.5 V ripple. Additionally, it is essential that the power supply chosen provide both overcurrent protection and short-circuit protection. For pulsed applications, be sure your supply can provide the required average power for the pulse characteristics.

#### **External Supply**

This procedure assumes that there is a load connected to the eDrive output. This output may be the actual laser module or a simulated load.

Some eDrive-series products are configured to operate with an external power supply. To set your external power supply, follow these steps:

1. Turn on the power supply.

2. Set the power supply voltage. The required power supply voltage (Vps) can be approximated by summing the expected array voltage (Va) and the array interface module (AIM) dropout voltage, which is calculated as the product of the expected array current (Ia ) and the characteristic impedance of the AIM (ZAIM), which is typically 0.08  $\Omega$ :

$$V_{ps} = I_a * Z_{AIM} + V_a$$

Use the published module, array voltage from the datasheet of your laser product, or if you are using packaged diode bars, calculate the expected array voltage by multiplying the number of diode bars by the forward voltage drop. (For NG bars, use a forward voltage drop of approximately 1.85 V to 2.00 V per bar.)

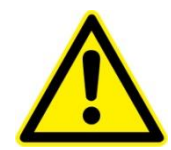

**WARNING.** To avoid overheating the eDrive, be sure to adjust the power supply when switching between operating modes.

**Example 1.** You are driving a 12-bar array in CW mode. The expected voltage drop across the array is approximately 12 \* 2.00 V, or 24.00 V. The AIM has a characteristic impedance of approximately 0.08  $\Omega$ . At 40 A, the voltage drop across the AIM will be approximately 3.2 V. The approximate total voltage required for CW operation is 24.0 V + 3.2 V = 27.2 V.

**Example 2.** You have purchased a CW pump module. The datasheet for the module states that it is rated for 18 V nominal operation at 30 A. Set your power supply to 18 V + (0.08 \* 30) = 20.4 V.

When operating in QCW operation monitor the shape of the current waveform to establish your final voltage. When testing pulsed system operation, always select a low frequency pulse rate initially (approximately 10 Hz or less). This will allow you to evaluate current pulse waveform characteristics before driving significant power into your system. See the *Pulse Waveform Characteristics section* this chapter for more details.

- 1. Set the current limit on the supply to the lowest level to begin checkout.
- 2. Turn on your eDrive.
- 3. From the main menu, select **Channel Setup** → **Channel 1** → **Set Current**. Use the selector knob to select a low current level of approximately 10 A.
- 4. Press **EMISSION**. After a pre-fire state, the eDrive begins to drive the array.
- 5. Slowly begin to adjust the power supply current limit until you reach the 10 A expected drive level.
- 6. Continue to increase the current amplitude settings on both eDrive and power supply until the desired current level is achieved.
- 7. Press **EMISSION** to return the eDrive to the standby state.

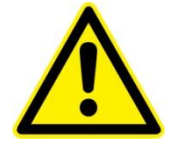

**WARNING.** For safety purposes, and to protect against faults or short circuits, the power supply should incorporate fusing or internal overcurrent protection circuitry. The DC output voltage should be connected to the input of the eDrive equipment. This protection circuitry should be set to disable the output of the power supply if the output current exceeds the eDrive current limit. Overcurrent protection circuitry, which utilizes a current fold-back protection, could result in damage to the diode arrays as it prevents the eDrive from properly regulating the diode current.

Refer to Tables 1-1 or 1-2 for information on the maximum allowable compliance voltage and maximum allowable operating current for the eDrive model being used. These limits settings should agree with the limits provided by the power supply protection circuitry.

### **Internal Supply**

Some eDrive models are configured with an internal power supply. For these models, the voltage and current rating of the supply already were configured to approximate the array being driven. Therefore the array voltage and AIM dropout voltage have already been considered. However, it may be necessary to adjust the supply to meet the requirements of your application or to achieve optimal performance.

This procedure assumes that there is a load connected to the eDrive output. This output may be the actual laser module or a simulated load. To set the internal power supply, follow these steps:

- 1. Turn on your eDrive.
- 2. From the main menu, select **Channel Setup** → **Channel 1** → **Set Current**. Use the selector knob to select a nominal current level for your array or laser.
- 3. Press EMISSION. After a pre-fire state, the eDrive begins to drive the array.
- 4. Monitor the set and sensed current displayed on the eDrive front panel. They should track each other to within 2 percent or less.

If the eDrive fails to reach the commanded current amplitude level, it may be necessary to increase the supply voltage slightly. The eDrive models with internal power supplies are adjustable by approximately  $\pm 4$  percent. Adjust the supply voltage by continuing with the steps below:

- 5. Carefully position the eDrive to allow easy access to the Rear Panel.
- 6. Locate the voltage control access ports on the Rear Panel as shown in Figure 3-1.

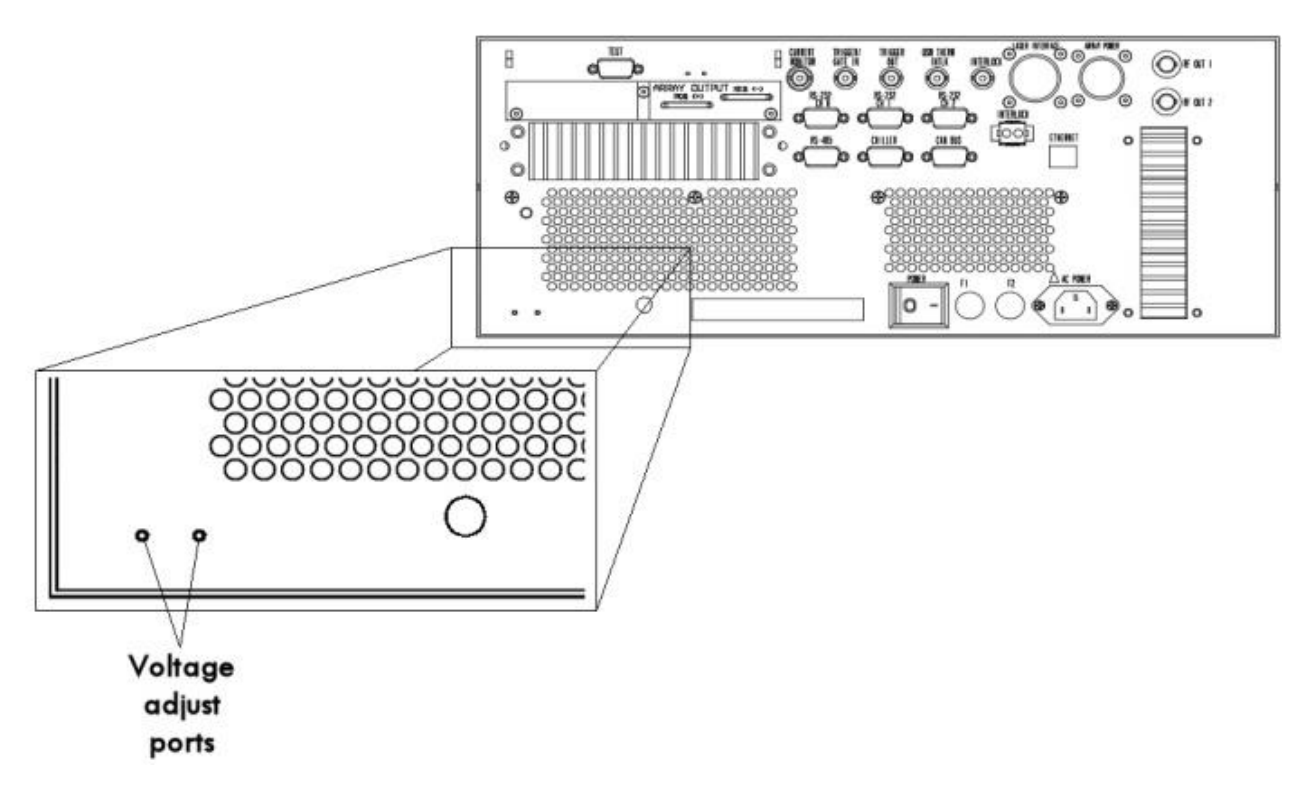

Figure 3-1. Voltage Control Access Ports

7. Using a plastic adjustment tool, turn one or both of the controls clockwise to achieve higher supply voltage. Monitor the sensed current on the eDrive front panel. As the power supply voltage is increased, the sensed current should continue to rise until it reaches the set current level. When this occurs, turn the setting one more turn to provide a small additional margin.

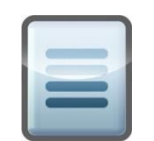

**NOTE:** Some eDrives may have only one power module and only one control may be operational.

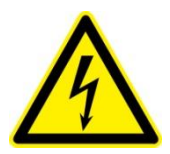

**CAUTION.** Using an electrically-conductive adjustment tool could result in personal injury or equipment damage. Do not insert electrically conductive tools into the openings of the enclosure of any eDrive model.

8. Press **EMISSION** to return the eDrive to the standby state.

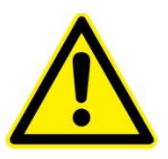

**WARNING.** Operating the eDrive with the load improperly connected or short-circuited can result in damage to the load and the eDrive. Whenever a new load connection is made or when there is a possibility that the load connection may have changed, it is advisable that a brief test be conducted operating the driver at a low current setting of

less than 1.0 A. This will allow testing the connections prior to operation at high current levels, which could result in excessive power dissipation on the eDrive.

### **Pulse Waveform Characteristics**

Using the power supply adjustment procedures outlined in the *Internal Supply* section will assist you in obtaining the best operating point for your eDrive and laser. For ultimate performance, waveform characteristics of the current pulse should be analyzed to make the final adjustments.

To monitor the current pulse characteristics, connect an external clamp-on current probe to the eDrive output or connect a BNC cable to the **CURRENT MONITOR** output shown in **Figure 3-2**.

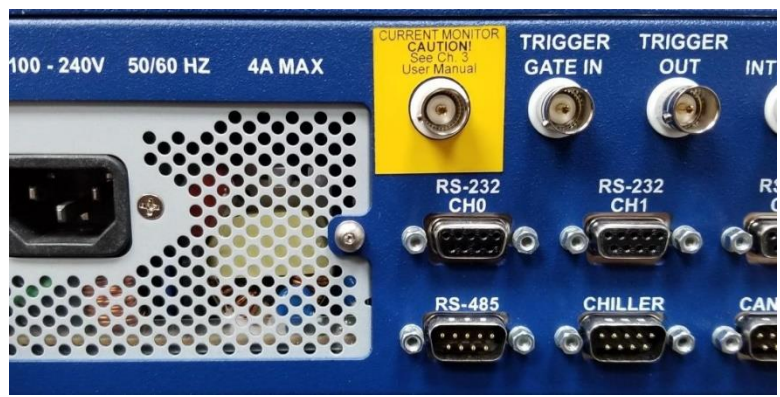

Figure 3-2. Current Monitor Connector

Connect either the current probe or cable to an oscilloscope (See **CAUTION** below if connecting BNC cable to **CURRENT MONITOR**). Follow the procedures outlined in the *Setting the Array Power Supply section* for setting the power supply.

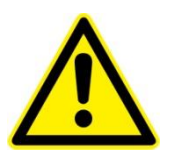

**CAUTION:** If using an oscilloscope to measure the current monitor voltage, the oscilloscope should be floating (using a ground isolator on the oscilloscope power cord). If the scope is grounded, the diode current can pass through a ground loop (shown in **Figure 3-3**) and burn the current monitor negative wire (**Figure 3-4**). The presence of a ground loop bypassing the FET could potentially also result in damage to the hardware being controlled by the eDrive.

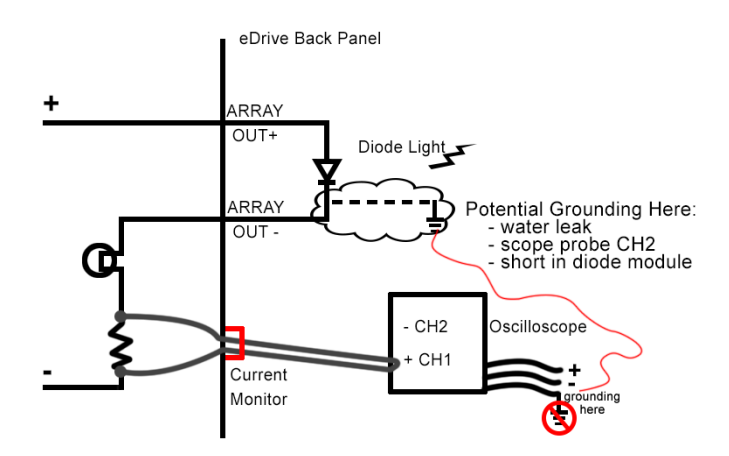

Figure 3-3. Current Monitor Ground Loop

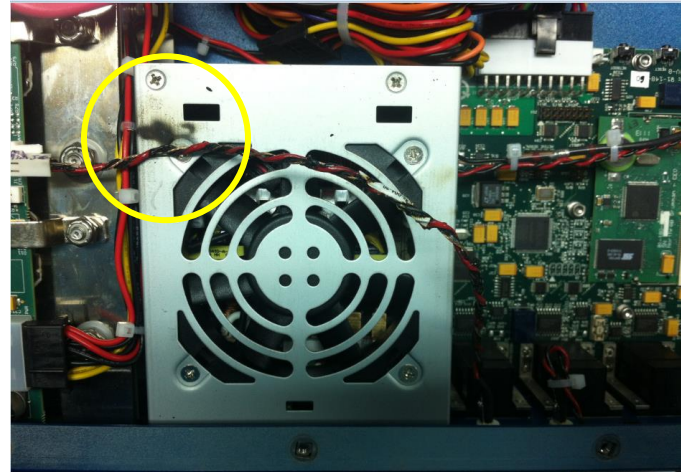

Figure 3-4. Burned Current Monitor Negative Wire

## **Controlling and Improving Waveform Characteristics**

**Figure 3-5** illustrates the current pulse waveform characteristics for various power supply voltage settings. In this example, the load is a 12-bar array and the eDrive is set to deliver a 30 A pulse to the load. The oscilloscope is set for 5 A/div vertically and 50.0  $\mu$ s/div horizontally. Set the voltage lower than the expected load voltage. Increase the voltage in increments of 1 V until the waveform looks flat. Refer to the oscilloscope graph below.

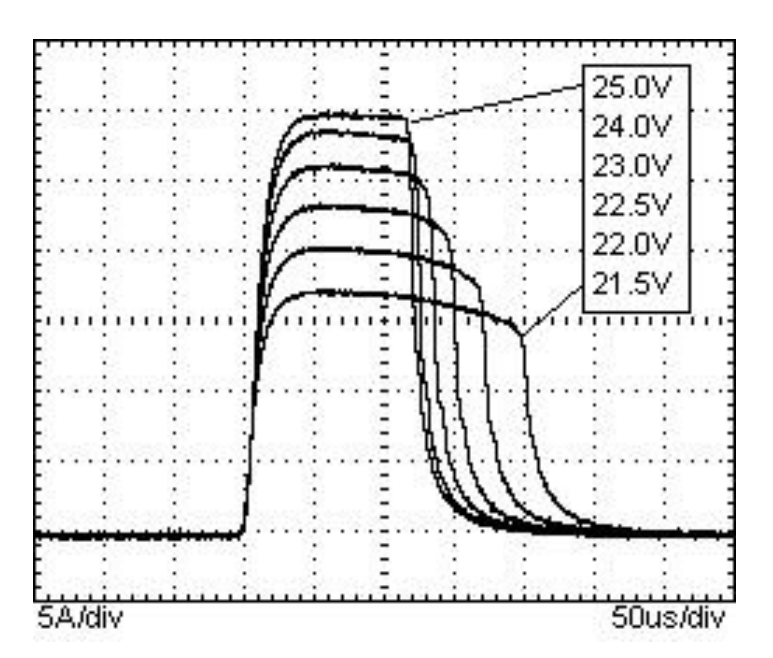

Figure 3-5. Waveform Characteristics for Power Supply Voltage Settings

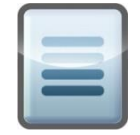

**NOTE:** When the power supply voltage is set at too low an amplitude, the current pulse is weak, far below its commanded level, and a longer duration than anticipated. As the supply voltage is increased to the array voltage and beyond, the current pulse amplitude reaches its commanded level of 30 A and the current pulse width reaches its commanded duration. The shape of the waveform becomes flat at its maximum amplitude and exhibits good transient characteristics.

Since the array consists of 12 bars, the expected array voltage is approximately 12 \* 1.8 V, or 21.6 V. However, since the eDrive requires some margin above the array voltage, in this case 3.4 V, the desired waveform characteristics are not realized until the supply voltage reaches 25.0 V.

### Waveform Characteristics and Pulse Width

**Figure 3-6** illustrates the current pulse waveform characteristics for a long current pulse. The load is a 12-bar array and the eDrive is set to deliver a 30 A pulse to the load. The oscilloscope is set for 5 A/div vertically and 100.0  $\mu$ s/div horizontally.

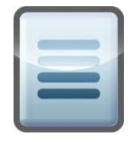

**NOTE:** The amplitude of the pulse begins to decrease at approximately 300  $\mu$ s from the leading edge. This results when the internal capacitor inside the eDrive is drained below the minimum charge to maintain the current amplitude. The power supply cannot respond quickly enough to the change in current. If this waveform characteristic is unacceptable and it may be necessary to add another capacitor external to the eDrive. Contact the factory for ordering information.

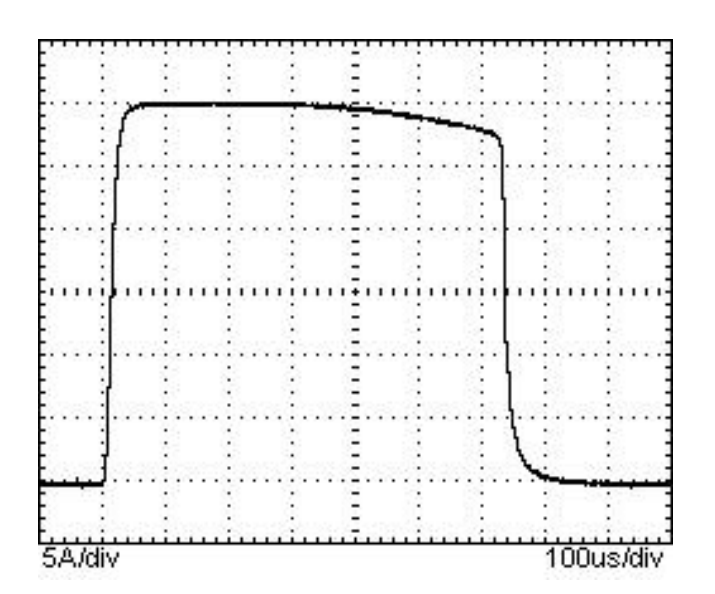

Figure 3-6. Waveform Characteristic for Long Current Pulse

## Waveform Characteristics and Standard Hookup Wire

**Figures 3-7** and **3-8** demonstrate the rising edge characteristics of a current pulse waveform. The load is a 25-bar array and the eDrive is set to deliver a 70 A pulse to the load. The oscilloscope is set for 20 A/div vertically and 10.0  $\mu$ s/div horizontally. The hookup wire connecting the eDrive to the array is more than 5 m long and consists of two 6 AWG wires. The external loop area of the current path is not well controlled and is estimated at approximately 0.1 m<sup>2</sup>.

In Figure 3-3, the eDrive is *not* set to use slew rate limit control, but is switching as fast as possible.

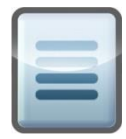

**NOTE:** The current waveform overshoots the target of 70 A by 20 A resulting in a peak of 90 A. The eDrive quickly compensates by regulating the current to the commanded 70 A amplitude but the violation has already occurred. This type of waveform characteristic typically occurs with high current amplitudes and poorly controlled inductance on the array hookup wire.

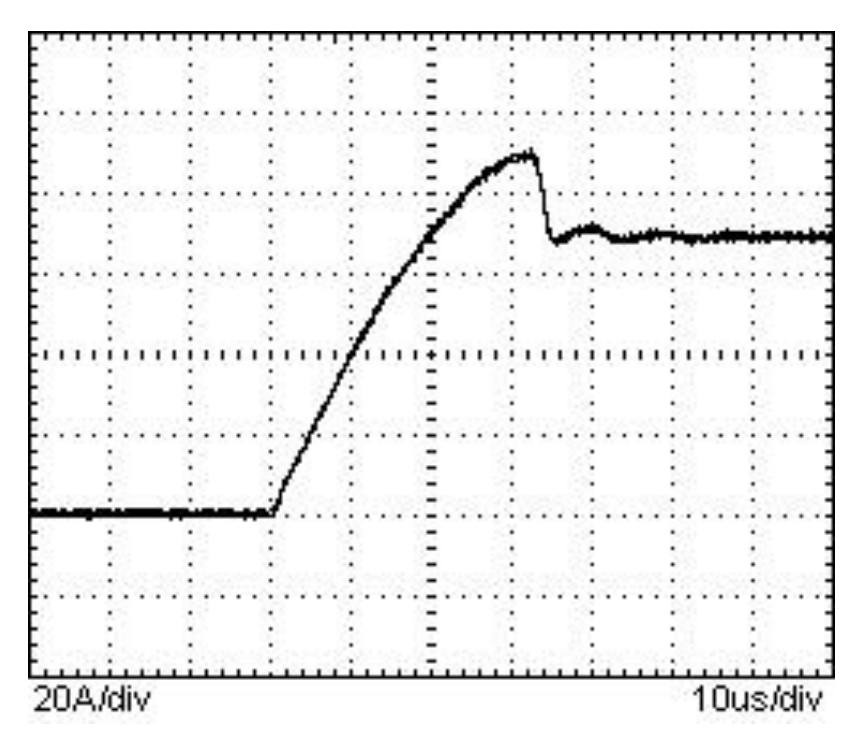

Figure 3-7. eDrive Not Set to Slew Rate Limit Control

In **Figure 3-8**, the eDrive has been set to slew rate limit control. This feature limits the rise time to 40 µs for configurations where special wiring or routing are not options.

| L |  |  |
|---|--|--|
| L |  |  |
| 1 |  |  |
|   |  |  |
|   |  |  |

**NOTE:** Note that the current waveform overshoots the target of 70 A but the amount of overshoot has been significantly reduced.

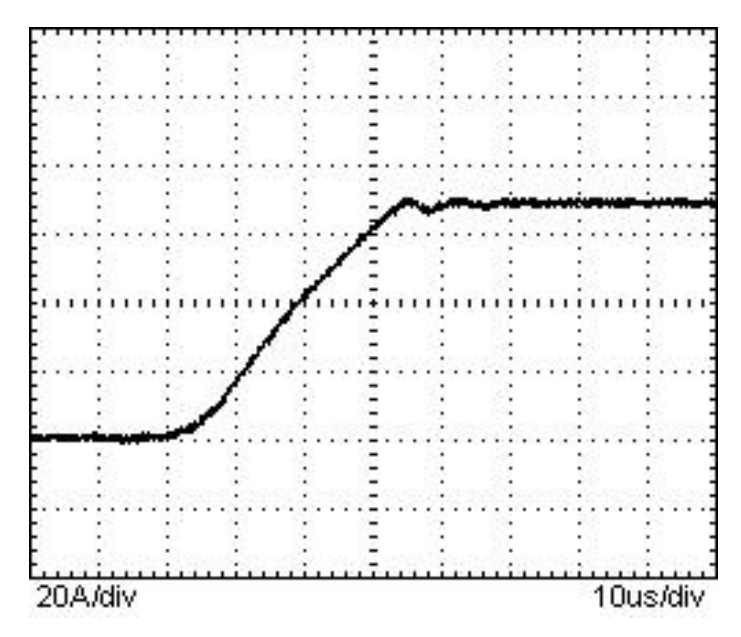

Figure 3-7. eDrive Set to Slew Rate Limit Control

### Waveform Characteristics and Controlled Hookup Wire

**Figure 3-9** illustrates an oscillogram montage showing the characteristics of a current pulse waveform with varying supply voltages. The load is a 14-bar array. The eDrive is specifically configured at the factory for very fast rise time operation. (Consult factory for ordering information.) It is set to deliver a 70 A pulse to the load.

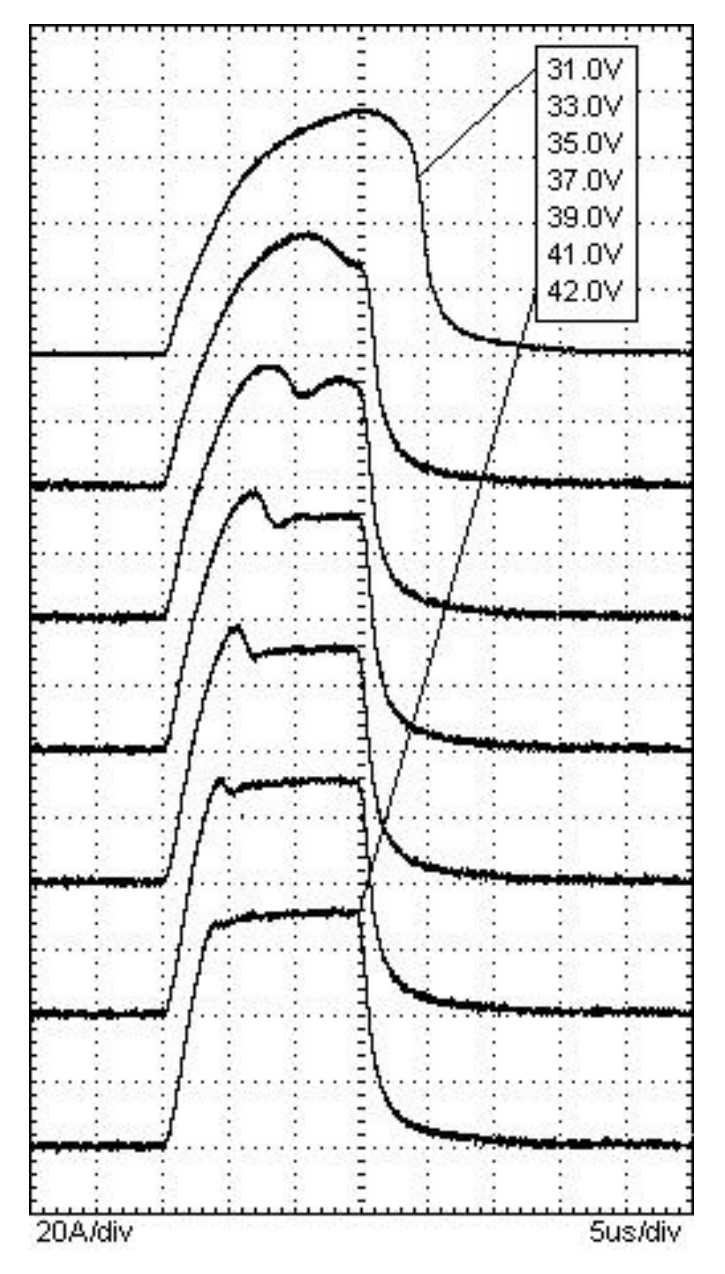

Figure 3-9. Waveform Characteristics with Varying Supply Voltages

The oscilloscope is set for 20 A/div vertically and 5.0  $\mu$ s/div horizontally. The hookup wire connecting the eDrive to the array is more than 6 m long and consists of very low inductance Litz wire. The external loop area of the current path is well-controlled and estimated to be approximately 0.002 m<sup>2</sup>.

| L  | - | _ |  |
|----|---|---|--|
| ι. |   | - |  |
|    | - |   |  |
| Ш  |   |   |  |

**NOTE:** The waveform characteristics change as the voltage is increased. At the final setting, the voltage is 14 to16 V above the array voltage but the rise time is only approximately 4  $\mu$ s.

These oscillograms demonstrate the importance of properly adjusting your power supply to meet the conditions of your laser or diode array for optimal performance. The voltage should be set high enough to obtain proper pulse waveform characteristics but should be set low enough to allow for the broadest operating envelope without overheating the eDrive.

## Waveform Characteristics and Standby Current

Normally, the current between pulses is zero. In some cases, however, it is desirable to continue to pass some current through the laser. To achieve this, the eDrive can deliver a stand-by current to the laser. This could be used to minimize thermal shock or to achieve the fastest possible turn-on times. To set a standby current, from the main menu select **Channel 1**  $\rightarrow$  **Set Standby Current**. Enter a value that is below optical threshold so that the laser does not lase but stays warm. A value between 3 A and 8 A is typical. The oscillogram below shows the stand-by current that follows the first current pulse after **EMISSION** is pressed.

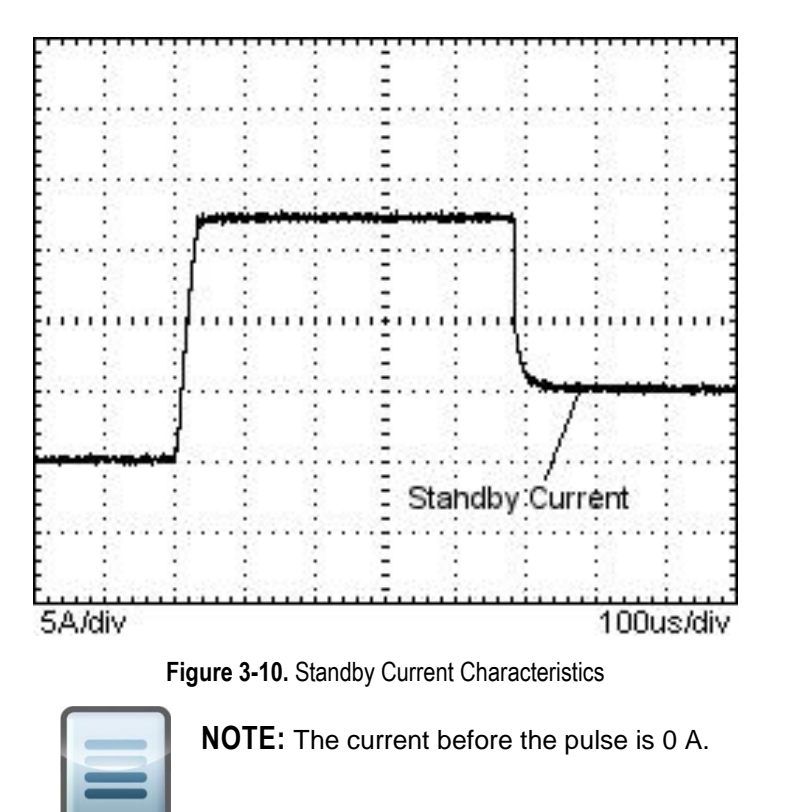

## **Configuring the Integrated AO Q-Switch RF Driver**

The eDrive Nitro and Aero have a built-in RF driver for AO Q-switching with proprietary first pulse suppression (FPS) control.

### Overview

**Figure 3-11** illustrates a typical Q-switching function. The top trace is the trigger signal; the middle trace is the optical output pulse measured with a photo detector; and the bottom trace is the output from the Q-switch RF driver. Notice how the optical output power increases with each successive pulse as the FPS function opens the Q-switch crystal.

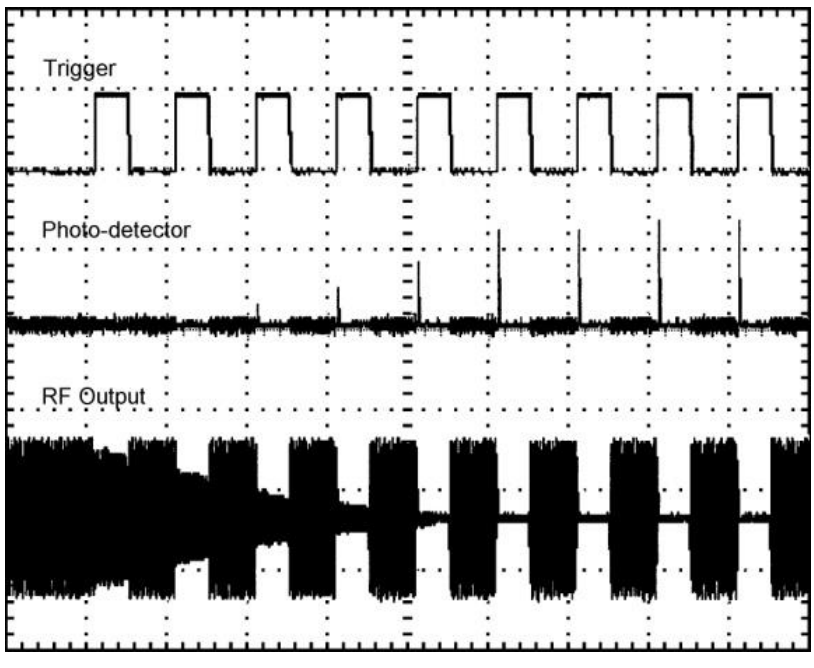

Figure 3-11. Typical Q-Switch Function

FPS is used to eliminate the first powerful pulse that results from an over-energized laser gain medium or cavity when lasing has been held off.

### **FPS Parameters**

The eDrive Nitro and Aero Q-switch function is very flexible and supports control of the following parameters:

- **1. Q-switch trigger frequency.** This parameter is the frequency at which the Q-switch trigger occurs.
- **2. Q-switch window width.** This parameter is the width of the gap in the RF modulation envelope.
- **3. FPS delay.** This parameter is the amount of time without pulse activity that is required in order to trigger a first pulse suppression event.
- 4. Q-switch RF power. This parameter sets the amount of RF power that is delivered to the Q-switch during a nominal pulse. This level allows for advanced power control without adjusting the current output amplitude.
- 5. **FPS start power.** This parameter sets the amount of RF power that is delivered to the Q-switch at the start of a first pulse suppression event.
- 6. **FPS window length.** This parameter sets the duration of the RF modulation waveform that occurs during a first pulse suppression event.
- 7. **FPS modulation type.** This parameter sets the shape of the RF envelope that occurs during a first pulse suppression event.

Some of these parameters are identified graphically in the diagrams below.

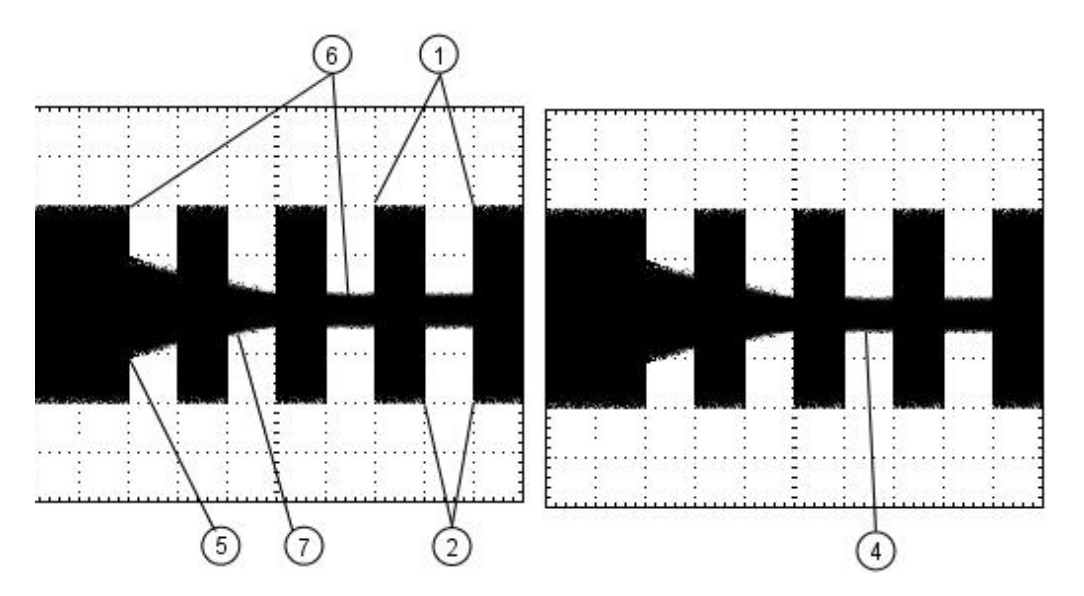

Figure 3-12. FPS Parameters

### **FPS Power Control**

Utilizing the advanced Q-switch power control feature, the eDrive can control the optical power of the laser system without changing the array current. In this instance, the Q-switch uses a continuously variable optical gate rather than just an on and off switch. Notice the difference between the RF amplitude in the two oscillograms in **Figure 3-13** and **Figure 3-13**. **Figure 3-12** shows a significant amount of RF energy in the Q-switch windows even after FPS has completed. This extra RF energy will hold off part of the laser power resulting in reduced optical output.

By manipulating the various parameters, you can achieve a configuration that is particularly tuned to your application.

## **FPS Modulation Types**

The FPS modulation type, or envelope (see *FPS modulation type in the FPS Parameters section*), defines a decay function that is one of the following function types:

- Linear
- Exponential
- Sine
- Sine Squared

These function types may be helpful in fine tuning the FPS operation of your laser system. For most applications, the linear function is recommended.

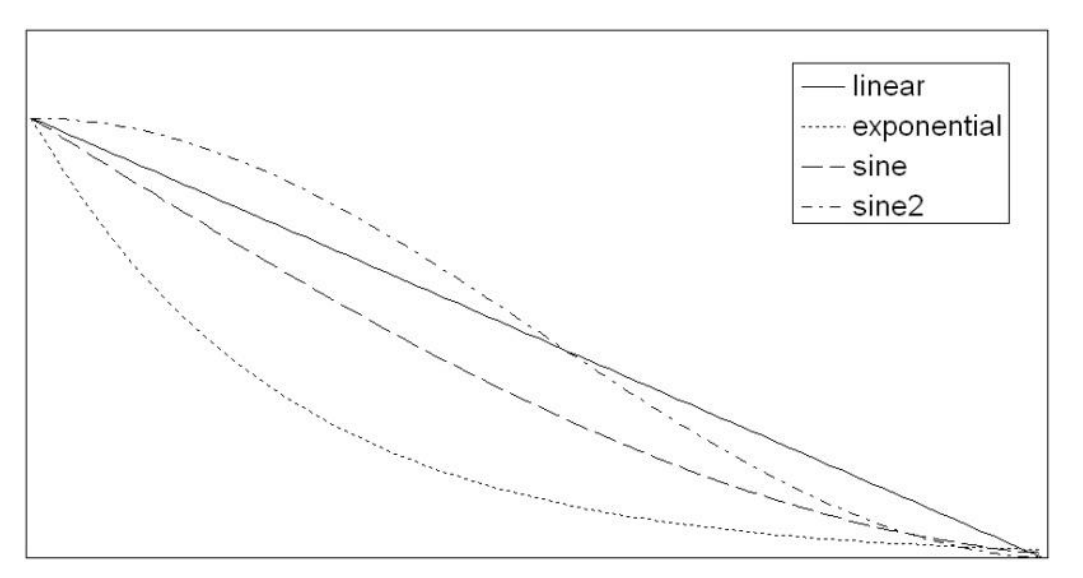

Figure 3-13. FPS Modulation Types

## **Connecting an External Q-Switch Driver**

The eDrive provides an interface to support connection of an external Q-switch driver. This external driver may be an AO driver, an electro optical driver, or a driver or controller of another type.

There are five signals in this interface. (Refer to the *Q*-switch Driver section in Appendix B: Connector Interfaces for a signal description.) This interface provides the enable, trigger, first pulse suppression, and reset signals that are needed by a typical external device in order to Q-switch a laser. Consult the factory for details on connecting your specific Q-switch device.

## **Laser Humidity Sensor**

The eDrive receives signals from the laser humidity sensor. If the measured humidity level exceeds the humidity threshold set point the eDrive will begin to beep and display a message on the front panel display every minute until the user pushes the acknowledge button. The message alerts the user that the humidity threshold has been exceeded and to change the desiccant. The warning will continue every two hours until the humidity level drops below the humidity threshold set point. The humidity warning can be disabled by setting the threshold to 101 percent as discussed in the *Utility Function* section of *Chapter 6: User Interface Reference*.

## **Internal TEC Controller**

The eDrive includes an option for a bidirectional, H-bridge controller designed to control thermoelectric modules. These modules are typically used to regulate the operating temperature of a second harmonic generator within a laser. This controller provides the high set point accuracy and temperature control stability needed in a high performance laser system.

The electrical interface to the TEC controller is in the laser interface connector on the Rear Panel of the eDrive. In addition to the output connections, this interface accepts a thermistor temperature sensor input.

The output drive from the internal controller is pulse width modulated for high efficiency. The internal TEC controller maximum output power is 50 W. Output voltage level is user controlled via the front panel menus in the range of 3.5 V to 20 V. The controller utilizes a proportional-integral-derivative PID control function for high set point accuracy and minimum temperature over-shoot.

All operating points and fault conditions are accessible to the user via front panel menus. Settable parameters include temperature set point, temperature tolerance, maximum output voltage, operating mode, high and low temperature faults, and P-I-D tuning parameters. The table below lists important capabilities of the TEC controller.

| Parameters              | Performance                         | Comments                     |
|-------------------------|-------------------------------------|------------------------------|
| Temperature Range       | -20 °C to +100 °C                   | 0.1 °C Resolution            |
| Temperature Tolerance   | 0.1 °C or larger                    |                              |
| Output Voltage Range    | ±3.5 V to ±20 V                     | Peak Output Voltage          |
| Output Current          | ±7.0 A                              | Peak Load Current            |
| Maximum Power Output    | 50 W                                | Maximum Average<br>Power     |
| Temperature Fault Range | -20 °C to +100 °C                   | High and Low Latching Faults |
| Operating Modes         | Bi-directional, Heating,<br>Cooling |                              |
| P-I-D Tuning Controls   | User Adjustable                     |                              |
| Temperature Sensor      | 5k, 10k, 15k, 50k @ 25 °C           | User Selectable              |

| Table 3-1. Internal | TEC | Controller | Capabilities |
|---------------------|-----|------------|--------------|
|---------------------|-----|------------|--------------|

# **Chapter 4: Application Examples**

This chapter describes applications demonstrating how to implement your eDrive in various laser system configurations:

- Controlling an eDrive with a computer
- Configuring a laser system to work with eDrive

## Controlling an eDrive with a Computer

The eDrive has built-in remote control capability using the serial ports or Ethernet interface. Custom software, such as LabVIEW, Active-X, and DCOM Modbus drivers can be used to communicate with the eDrive.

### **Using the Serial Port**

To set up an automated control system with a local PC using the serial port, connect the eDrive to the serial port on the PC using a standard male-to-female 9-pin serial cable (see part number 88-019-10 in *Appendix C: Accessories*).For details on the protocol, refer to *Chapter 5: Communications*. For details on setting the serial port configuration, refer to *Chapter 6: User Interface Reference*.

When setting up the system, consider using the loop-back mode of the eDrive serial port to verify proper hardware setup. In this mode, the eDrive serial port simply echoes all data it receives. This can be helpful in determining that you have connected the serial link properly and eliminates the added layer of complexity that the communications protocol requires.

### **Using the Ethernet Interface**

To set up an automated control system with a networked PC using the Ethernet interface, connect the eDrive to the network using a standard Ethernet cable, type EIA/TIA-568A (see part number 88-019-10 in *Appendix C: Accessories*). Connect the eDrive to the network just as you would a PC using a hub or switch. For details on setting the Ethernet interface configuration, refer to *Chapter 6: User Interface Reference*.

| H |    |
|---|----|
|   |    |
|   | -1 |
|   |    |

**NOTE:** It is possible to connect the eDrive to a PC directly using Ethernet but you will require a special cross-over cable.

When using an Ethernet interface, you must have an IP address available for the eDrive. This can be assigned automatically by a DHCP server on the network or you may assign one manually. You will need to have an IP address and subnet mask for the eDrive and a gateway address. Check with your network administrator for help with these parameters.

When the eDrive is setup on the network as a node configured for DHCP, and if your DHCP server supports network node naming using DHCP Options 12 and 15, then the eDrive will request and use a network name. This network name is formed by joining the string "edrive" with the three-digit eDrive address set in the Ethernet Setup Menu. For example, if you set the Ethernet address with the "Set Address" option (not to be confused with the "Set IP Address" option) to a value of "5", then the network name would be "edrive005".

To test the network connection to the eDrive, select Utility Functions ➤ System Status ➤ Sys Ctrl. Select -More- until the assigned DHCP address is revealed. Record this address for reference.

At the computer command shell, type:

ping -a <ip\_addr>

where <ip\_addr> is the DHCP-assigned address recorded above. If the ping command indicates replies have been received, then the connection is validated.

If your DHCP server provides the network name function support, and if you have set the channel address, then you also may be able to type:

ping -a edrive<addr>

where <addr> is the address set as described above.

The listing below shows an example session. As you can see in the listing, the DHCP server has assigned a network name of "edrive005.domain.com" to the eDrive.

## Configuring a Laser to Work with eDrive

The eDrive provides several interfaces to support a laser.

### eDrive

The standard eDrive has a connector labeled "External Sensors", which includes laser on light and shutter enable output signals. Both signals can directly drive up to 1 A. Figure 4-1 shows an external circuit configuration.

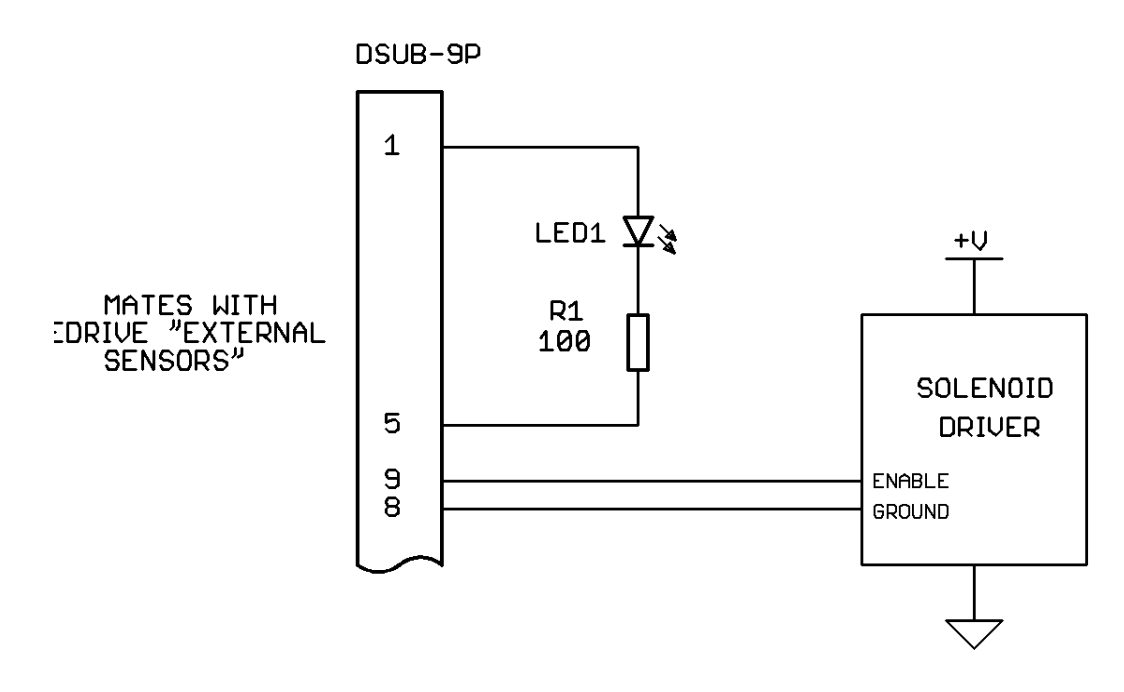

Figure 4-1. Laser Configuration for eDrive

### eDrive Nitro and Aero

The eDrive Nitro and Aero have a laser interface connector. This interface provides numerous signal features for interfacing with your laser. Refer to *Appendix B: Connector Interfaces* for more details on each signal. Figure 4-2 illustrates an external circuit configuration.

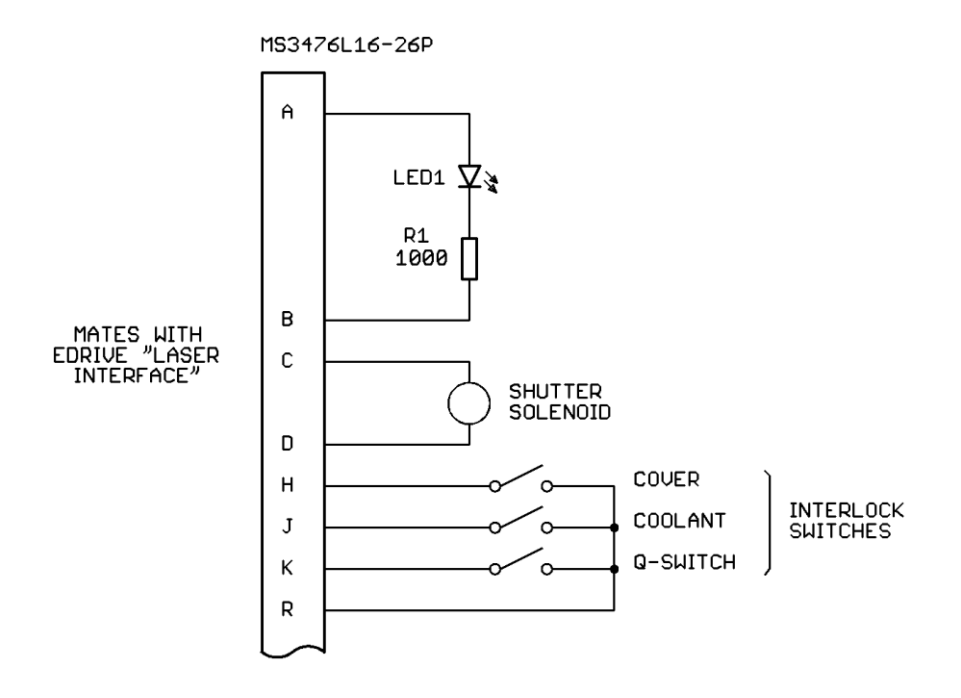

Figure 4-2. Laser Configuration for eDrive Nitro and Aero

<u>5</u>

# **Chapter 5: Communications**

This chapter contains information that you need to set up a communications link for remote control of your eDrive:

- Overview
- Configuring serial ports
- Message framing and errors
- Configuring Ethernet ports
- Function description, errors and responses
- Data types accessible by function

## **Overview**

The eDrive can interface with a host computer or controller using serial or Ethernet communications. The eDrive acts as a slave in a master-slave communications scheme.

With serial communications, the eDrive can connect to the host point-to-point using an RS-232 serial link or can be part of a multi-drop network using an RS-485 serial link. For RS-232 communications with a standard PC serial port, use a straight-through, male-to-female serial cable. See *Appendix C: Accessories* for ordering information.

With Ethernet communications, the eDrive can connect to a local area network using a standard Ethernet cable and networking equipment like a hub or switch, or can connect directly to a host network card using a special network cable.

The communications protocol supported on the standard eDrive is based on Modbus, an industry standard for automated equipment. For RS-232 or RS-485 interfacing, the Modbus RTU format is used. For Ethernet interfacing, Modbus TCP format is used.

Since the host is the master in the system, it initiates all messages. The eDrive responds by taking the appropriate action and returning the requested data. With serial communications, the master can address individual slaves or can initiate a broadcast message to all devices on the link. Slaves respond to messages sent directly to them.

## **Configuring Serial Ports**

The serial communications parameters can be set using the front panel interface. Refer to *Chapter 6: User Interface Reference* to set the serial parameters. Serial formats allowed for communications include 8N1, 8N2, 8E1, 8O1.

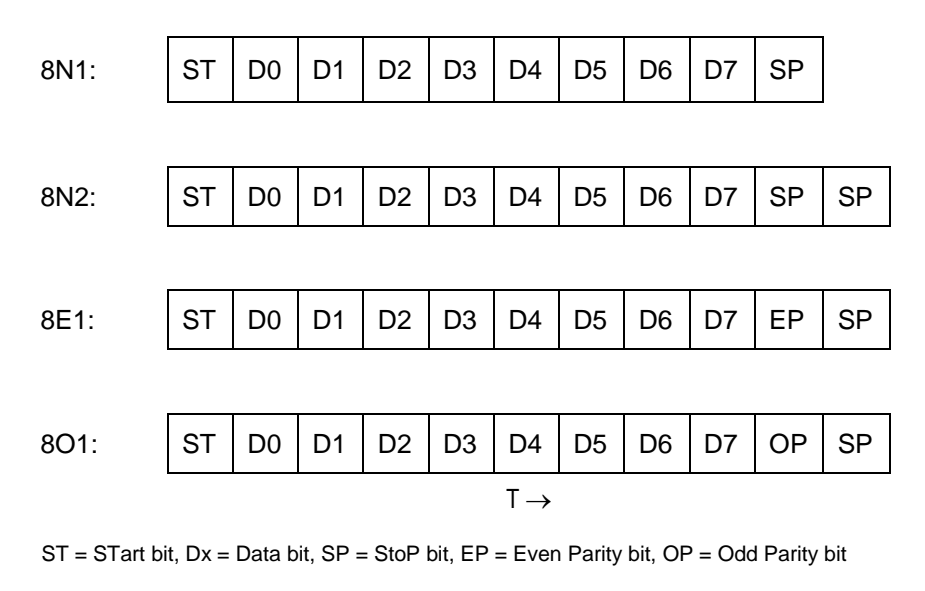

Data is transferred bit-wise serial with the following formats:

Figure 5-1. Bit-Wise Serial Formats

## **Message Framing and Errors**

This section describes the message framing of the protocol when using the serial port as the communications channel.

**Message Start.** Messages start with a silent interval of at least 3.5 character times. This is most easily implemented as a multiple of character times at the baud rate that is being used on the network.

**Device Address.** The first byte transmitted is the device address. Valid slave device addresses are in the range [0..247] decimal. The individual slave devices are assigned addresses in the range of [1..247]. When the slave sends its response, it places its own address in this address field of the response to let the master know which slave is responding. Address 0 is used for the broadcast address, which all slave devices recognize. This field must match the eDrive address assigned with the front panel. Select **Comm Setup → Rs-232 Channel ? Setup → Set Address** (where ? is either 0 or 1).

**Function Number.** The second byte transmitted is the function number. Valid codes are in the range [1..255] decimal but not all function numbers are used.

**Data.** The next group of bytes is the data field. The length of this field is dependent on the function number.

**Checksum.** The last two bytes are the checksum of the message. The error check value is the result of a cyclical redundancy check (CRC) calculation performed on the message contents. These two bytes contain a 16–bit value transmitted as two 8-bit bytes, the least significant byte (LSB) of the CRC is appended first, followed by the most significant byte (MSB). CRC generation is described in *Appendix E: CRC Calculations*.

**Message End.** Following the last transmitted character, a similar interval of at least 3.5 character times marks the end of the message. This interval can overlap with the silent interval of the next message.

A message frame is shown in Figure 5-2.

| Message Start    | Address | Function | Data    | Checksum | Message Stop     |  |
|------------------|---------|----------|---------|----------|------------------|--|
| > 3.5 char times | 1 byte  | 1 byte   | n bytes | 2 bytes  | > 3.5 char times |  |
| $T \rightarrow$  |         |          |         |          |                  |  |

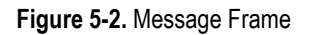

### **Serial Framing Errors**

The entire message frame must be transmitted as a continuous stream. If a silent interval of more than 3.5 character times occurs before completion of the frame, the eDrive flushes the incomplete message and assumes that the next byte will be the address field of a new message.

If a new message begins before 3.5 character times following the previous message, the eDrive will consider it a continuation of the previous message. This will send an error since the value in the final CRC field will not be valid for the combined messages.

If the eDrive detects a transmission error, the message will not be acted upon. The eDrive will not construct a response to the master. Thus the timeout will expire and allow the master to handle the error.

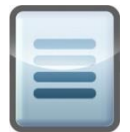

NOTE: A message addressed to a nonexistent slave device will also cause a timeout.

## **Ethernet Port Configuration**

The Ethernet communications parameters can be set using the front panel interface. Refer to the *Chapter 6: User Interface* Reference to set the Ethernet parameters.

## DHCP

Most Ethernet network installations include a DHCP server. This server will dynamically assign IP addresses to machines on the network that request them. If you want your eDrive to request an IP address from the DHCP server and configure its own network parameters, enable the DHCP function.

Once the DHCP function has been enabled and an IP address is assigned by the server, you can discover the IP address by using the front panel. From the main menu, select **Utility Functions** → **System Status** → **Sys Ctrl** then select **-More-** repeatedly until the IP address is displayed.

### TCP/IP Address, Subnet Mask, and Gateway Address

If you wish to set your own TCP/IP network parameters, contact your system administrator for guidance on selecting the appropriate parameters.

## **Configuring Ethernet Ports**

This section describes the message framing, or encapsulation, of the control protocol when using the Ethernet port as the communications channel. The first part of the message is referred to as the Modbus application protocol header (MBAP), and includes four fields: transaction identifier, protocol identifier, length, and unit identifier. Refer to your Modbus specifications for a full description of the protocol.

**Transaction Identifier.** This field is used for transaction pairing and consists of two bytes. Since the message may be split over several TCP/IP packets, this field helps to reconstruct the packets into the correct order.

**Protocol Identifier.** This field is used to identify the protocol as Modbus and consists of two bytes. It is always set to 0 x 0000.

**Length.** This field is used to indicate the length of the message and consists of two bytes. It is a byte count of all of the following fields including the unit identifier, function code, and data.

Unit Identifier. This byte is the eDrive device address. Valid slave device addresses are in the range [0..247] decimal. The individual slave devices are assigned addresses in the range of [1..247]. This field must match the eDrive address assigned with the front panel. Select Comm Setup → Ethernet Setup → Set Address.

**Function Number.** This field is the function number and consists of one byte. Valid codes are in the range [1..255] decimal but not all function numbers are used.

**Data.** This field contains all the data for the message. The length of this field is dependent on the function number.

© 2019 Cutting Edge Optronics, Inc.

A message frame is shown in Figure 5-3.

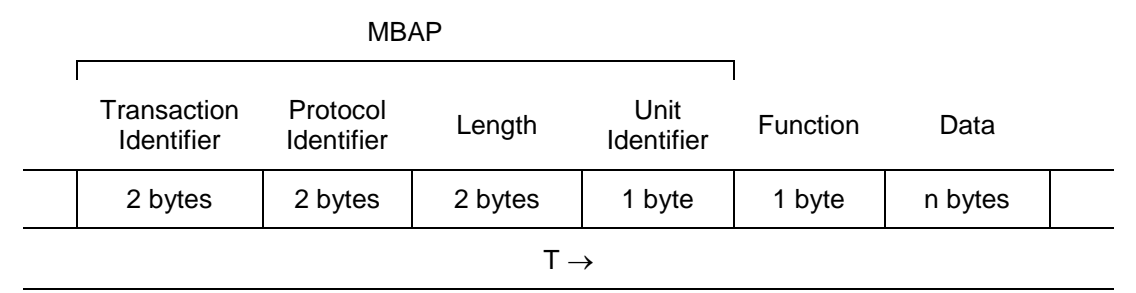

Figure 5-3. Message Frame for Ethernet Communications

## **Function Description, Errors and Responses**

The following functions are identified in the Modbus standard for communications between the master and slave devices. In each case, the query and response is shown for the serial communications method. In general, to reformat for Ethernet communications,

- 1. The CRC field can be discarded
- 2. The address field is inserted into the unit identifier byte, which is the last byte of the MBAP.
- 3. The function field is inserted into the function field
- 4. The remaining portion of the message is inserted into the data field.

For details on the Modbus TCP query-response, please refer to the Modbus specifications and the Modbus Messaging Implementation Guide available from www.modbus.org.

### Function 01: Read Output Bits

This function reads the on and off status of discrete outputs in the eDrive. Broadcast is not supported. This function accesses read and write bits described later in this chapter.

### Query

The format of the query is:

| Address | Function | Bit Start<br>Address | Bit Count | CRC     |
|---------|----------|----------------------|-----------|---------|
| 1 byte  | 0x01     | 2 bytes              | 2 bytes   | 2 bytes |

The query message specifies the starting bit and number of bits to be read. The bit start address is the address of the first bit to be read. The bit count is the total number of bits to be read. The bit address and bit count are transmitted MSB first.

#### Response

The format of the response is:

| Address | Function | Byte Count | Bit Data | CRC     |
|---------|----------|------------|----------|---------|
| 1 byte  | 0x01     | 1 byte     | n bytes  | 2 bytes |

The response contains the bit status of the requested bits packed into bytes. The byte count indicated how many packed bytes are being returned.

The packed bits are transmitted as [n+7..n], [n+15..n+8], [n+23..n+16], etc., where n is the address of the starting bit address contained in the query.

### Function 02: Read Input Bits

This function reads the on and off status of discrete inputs in the eDrive. Broadcast is not supported. This function accesses read-only bits described later in this chapter.

#### Query

The format of the query is:

| Address | Function | Bit Start<br>Address | Bit Count | CRC     |
|---------|----------|----------------------|-----------|---------|
| 1 byte  | 0x02     | 2 bytes              | 2 bytes   | 2 bytes |

The query message specifies the starting bit and number of bits to be read. The bit start address is the address of the first bit to be read. The bit count is the total number of bits to be read. The bit address and bit count are transmitted MSB first.

#### Response

The format of the response is:

| Address | Function | Byte Count | Bit Data | CRC     |
|---------|----------|------------|----------|---------|
| 1 byte  | 0x02     | 1 byte     | n bytes  | 2 bytes |

The response contains the bit status of the requested bits packed into bytes. The byte count indicated how many packed bytes are being returned.

The packed bits are transmitted as [n+7..n], [n+15..n+8], [n+23..n+16], etc., where n is the address of the starting bit address contained in the query.

### **Function 03: Read Holding Registers**

This function reads the contents of holding registers in the eDrive. Broadcast is not supported. This function accesses read and write registers described later in this chapter.

### Query

The format of the query is:

| Address | Function | Reg Start<br>Address | Reg Count | CRC     |
|---------|----------|----------------------|-----------|---------|
| 1 byte  | 0x03     | 2 bytes              | 2 bytes   | 2 bytes |

The query message specifies the starting register and number of registers to be read. The register start address is the address of the first register to be read. The register count is the total number of registers to be read. The register address and register count are transmitted MSB first.

### Response

The format of the response is:

| Address | Function | Byte Count | Reg Data | CRC     |
|---------|----------|------------|----------|---------|
| 1 byte  | 0x03     | 1 byte     | 2n bytes | 2 bytes |

Each register is a 2-byte word. For each register, the first byte contains the high order bits and the second byte contains the low order bits. If the value stored in the register is represented by less than 16 bits, the data is right justified within the 16 bits of the register.

The data for each 2-byte register is transmitted high byte first and low byte second.

### Function 04: Read Input Registers

This function reads the contents of input registers in the eDrive. Broadcast is not supported. This function accesses read-only registers described later in this chapter.

### Query

The format of the query is:

| Address | Function | Reg Start<br>Address | Reg<br>Count | CRC     |
|---------|----------|----------------------|--------------|---------|
| 1 byte  | 0x04     | 2 bytes              | 2 bytes      | 2 bytes |

The query message specifies the starting register and number of registers to be read. The register start address is the address of the first register to be read. The register count is the total number of registers to be read. The register address and register count are transmitted MSB first.

### Response

The format of the response is:

| Address | Function | Byte<br>Count | Reg Data | CRC     |
|---------|----------|---------------|----------|---------|
| 1 byte  | 0x04     | 1 byte        | 2n bytes | 2 bytes |

Each register is a 2-byte word. For each register, the first byte contains the high order bits and the second byte contains the low order bits. If the value stored in the register is represented by less than 16 bits, the data is right justified within the 16 bits of the register.

The data for each 2-byte register is transmitted high byte first and low byte second.

### Function 05: Write Output Bit

This function writes the status of an output bit in the eDrive to **ON** or **OFF**. Broadcast is supported. When broadcast, the function writes the same addressed bit in all attached eDrives. This function accesses read and write bits described later in this chapter.

#### Query

The format of the query is:

| Address | Function | Bit Address | Value   | CRC     |
|---------|----------|-------------|---------|---------|
| 1 byte  | 0x05     | 2 bytes     | 2 bytes | 2 bytes |

The query message specifies the bit address and the value to be written to that bit address. Transmitting a value of 0x0000 will set the bit to off and transmitting a value of 0xFF00 will set the bit to on. The bit address and value are transmitted MSB first.

#### Response

The response is a duplicate of the query message which will be transmitted after the command has been successfully executed.

### Function 06: Write Single Holding Register

This function writes the contents of a single holding register in the eDrive. When broadcast, the function writes the same addressed register in all attached eDrives. This function accesses read and write registers described later in this chapter.

### Query

The format of the query is:

| Address | Function | Reg<br>Address | Reg Data | CRC     |
|---------|----------|----------------|----------|---------|
| 1 byte  | 0x06     | 2 bytes        | 2 bytes  | 2 bytes |

The query message specifies the register address and the value written to that register address. The register address and value are transmitted MSB first.

#### Response

The response is a duplicate of the query message, which is transmitted after the command has been successfully executed.

### **Function 11: Read Communications Status**

This function reads the status of the communications channel in the eDrive. The master device can determine whether the messages were handled normally by the eDrive by reading the count before and after a series of messages. The eDrive's event counter is incremented once for each successful message completion. Broadcast is not supported.

#### Query

The format of the query is:

| Address | Function | CRC     |
|---------|----------|---------|
| 1 byte  | 0x0B     | 2 bytes |

#### Response

The format of the response is:

| Address | Function | Status | Count   | CRC     |
|---------|----------|--------|---------|---------|
| 1 byte  | 0x0B     | 2 byte | 2 bytes | 2 bytes |

The normal response contains a 2-byte status word, and a 2-byte event count. The status word will be 0xFFFF if a command issued previously is still being processed by the eDrive (a busy condition exists). Otherwise, the status word will be 0x0000.

The count value will indicate how many messages have been processed by the eDrive. The counter rolls back to 0 after 65,536 messages.

The data for each 2-byte value is transmitted high byte first and low byte second.

### **Function 16: Write Multiple Holding Registers**

This function writes the contents of multiple holding registers in the eDrive. When broadcast, the function writes the same addressed register in all attached eDrives. This function accesses read and write registers described later in this chapter.

#### Query

The format of the query is:

| Address | Function | Reg Start<br>Address | Reg<br>Count | Byte<br>Count | Reg<br>Data | CRC        |
|---------|----------|----------------------|--------------|---------------|-------------|------------|
| 1 byte  | 0x10     | 2 bytes              | 2<br>bytes   | 1 byte        | 2n<br>bytes | 2<br>bytes |

The query message specifies the starting register address, the register count, the byte count, which is redundant, and the values to be written to each register addressed. All fields are transmitted MSB first.

#### Response

The format of the response is:

| Address | Function | Reg Start<br>Address | Reg Count | CRC     |
|---------|----------|----------------------|-----------|---------|
| 1 byte  | 0x10     | 2 bytes              | 2 bytes   | 2 bytes |

The normal response returns the slave address, function code, starting address, and quantity of registers preset.

## **Read/Write Bits**

Table 5-1 lists all read and write bits defined in the eDrive. Any bit addresses that are not in the list are reserved and should not be used. These data elements are accessible using Functions 01 and 05.

| Name                          | Addr | Description                                                                                                    |
|-------------------------------|------|----------------------------------------------------------------------------------------------------|
| Emission                      | 0    | OFF = Laser emission off<br>ON = laser emission o                                                                                                    |
| Enable<br>Standby             | 1    | OFF = The standby state is inactive<br>ON = The standby state is active<br>Commanding emission to OFF will reset this bit                                     |
| External<br>Trigger           | 2    | OFF = The eDrive will run on internal triggering from the<br>Timing Engine<br>ON = The eDrive will run on external triggering using the<br>Trigger/Gate input |
| Internal<br>Trigger<br>Gating | 3    | OFF = The internal trigger is free-running<br>ON = The Trigger/Gate input will be used to gate the<br>internally generated trigger pulses                     |
| Shutter                       | 4    | OFF = The shutter is always closed<br>ON = The shutter opens when emission is active                                                                          |
| Clear Fault                   | 5    | Set this bit to clear existing eDrive faults.                                                                                                    |
| QSW<br>Enable                 | 6    | OFF = RF AO Q-switch driver is disabled<br>ON = RF AO Q-switch driver is enabled                                                                              |
| FPS Enable                    | 7    | OFF = Q-switch FPS is disabled<br>ON = Q-switch FPS is enabled                                                                                                |
| FPS PPK<br>Enable             | 8    | OFF = Q-switch FPS PPK is disabled<br>ON = Q-switch FPS PPK is enabled                                                                                        |
| Shutter FPS<br>Enable         | 9    | OFF = Shutter FPS is disabled<br>ON = Shutter FPS is enabled                                                                                                  |

Table 5-1. Read and Write Bits Accessible Using Functions 01 and 05

© 2019 Cutting Edge Optronics, Inc.

| Name                               | Addr | Description                                                                                                    |
|------------------------------------|------|----------------------------------------------------------------------------------------------------|
| Marking<br>Mode<br>Trigger         | 10   | OFF = Marking mode trigger coil is disabled<br>ON = Marking mode trigger coil is enabled                                                                                                    |
| Front Panel<br>Locked Out          | 11   | OFF = Front panel access is locked out<br>ON = Front panel access is unlocked                                                                                                    |
| TEC Enable                         | 12   | Available only in manufacturing mode                                                                                                    |
|                                    | 13   |                                                                                                    |
|                                    | 14   |                                                                                                    |
|                                    | 15   |                                                                                                    |
| Channel 1<br>Enable                | 16   | OFF = Channel 1 AIM is disabled<br>ON = Channel 1 AIM is enabled                                                                                                    |
| Channel 1<br>Mode                  | 17   | OFF = QCW (pulsed) operation is selected<br>ON = CW operation is selected<br>Note: This bit can only be changed when the eDrive is not<br>active and Channel 1 is disabled on models equipped with<br>QCW only. |
| Channel 1<br>Ramp<br>Control       | 18   | OFF = Disable current ramping for Channel 1<br>ON = Enable current ramping for Channel 1                                                                                                    |
| Channel 1<br>Slew Rate<br>Control  | 19   | OFF = Slew rate control is disabled<br>ON = Slew rate control is enabled                                                                                                    |
| Channel 1<br>Current<br>TOL Enable | 20   | OFF = Channel 1 current tolerance is disabled<br>ON = Channel 1 current tolerance is enabled                                                                                                    |
| Channel 2<br>Enable                | 24   | OFF = Channel 2 AIM is disabled<br>ON = Channel 2 AIM is enabled                                                                                                    |
| Channel 2<br>Mode                  | 25   | OFF = QCW (pulsed) operation is selected<br>ON = CW operation is selected<br>Note: This bit can only be changed when the eDrive is not<br>active and Channel 1 is disabled on models equipped with<br>QCW only. |

| Name                               | Addr | Description                                                                                                    |
|------------------------------------|------|----------------------------------------------------------------------------------------------------|
| Channel 2<br>Ramp<br>Control       | 26   | OFF = Disable current ramping for Channel 2<br>ON = Enable current ramping for Channel 2                                                                                                    |
| Channel 2<br>Slew Rate<br>Control  | 27   | OFF = Slew rate control is disabled<br>ON = Slew rate control is enabled                                                                                                    |
| Channel 2<br>Current<br>TOL Enable | 28   | OFF = Channel 2 current tolerance is disabled<br>ON = Channel 2 current tolerance is enabled                                                                                                    |
| Channel 3<br>Enable                | 32   | OFF = Channel 3 AIM is disabled<br>ON = Channel 3 AIM is enabled                                                                                                    |
| Channel 3<br>Mode                  | 33   | OFF = QCW (pulsed) operation is selected<br>ON = CW operation is selected<br>Note: This bit can only be changed when the eDrive is not<br>active and Channel 1 is disabled on models equipped with<br>QCW only. |
| Channel 3<br>Ramp<br>Control       | 34   | OFF = Disable current ramping for Channel 3<br>ON = Enable current ramping for Channel 3                                                                                                    |
| Channel 3<br>Slew Rate<br>Control  | 35   | OFF = Slew rate control is disabled<br>ON = Slew rate control is enabled                                                                                                    |
| Channel 3<br>Current<br>TOL Enable | 36   | OFF = Channel 3 current tolerance is disabled<br>ON = Channel 3 current tolerance is enabled                                                                                                    |
| Channel<br>COM0<br>Enable          | 40   | OFF = COM0 AIM is disabled<br>ON = COM0 AIM is enabled                                                                                                    |
| Channel<br>COM0 Slew<br>Enable     | 41   | OFF = Slew rate control is disabled<br>ON = Slew rate control is enabled                                                                                                    |
| Channel<br>COM0 TEC<br>Enable      | 42   | OFF = TEC on COM0 is disabled<br>ON = TEC on COM0 is enabled                                                                                                    |
| Channel<br>COM1<br>Enable          | 48   | OFF = COM1 AIM is disabled<br>ON = COM1 AIM is enabled                                                                                                    |
| Name                               | Addr | Description                                                                                |
|------------------------------------|------|--------------------------------------------------------------------------------------------|
| Channel<br>COM1 Slew<br>Enable     | 49   | OFF = Slew rate control is disabled<br>ON = Slew rate control is enabled                   |
| Channel<br>COM1 TEC<br>Enable      | 50   | OFF = TEC on COM1 is disabled<br>ON = TEC on COM1 is enabled                               |
| Channel<br>RS485<br>Enable         | 56   | OFF = Interface module on RS-485 is disabled<br>ON = Interface module on RS-485 is enabled |
| Channel<br>RS485<br>Slew<br>Enable | 57   | OFF = Slew rate control is disabled<br>ON = Slew rate control is enabled                   |
|                                    | 58   |                                                                                            |
|                                    | 59   |                                                                                            |
|                                    | 60   |                                                                                            |
|                                    | 61   |                                                                                            |

## **Read-Only Bits**

Table 5-2 lists all read-only bits defined in the eDrive. Any bit addresses that are not in the list are reserved and should not be used. These data elements are accessible using Function 02.

| Name                  | Addr | Description                                                                                                    |
|-----------------------|------|----------------------------------------------------------------------------------------------------|
| Fault State           | 0    | OFF = The eDrive is not in the fault state<br>ON = The eDrive is in the fault state                                      |
| Off State             | 1    | OFF = The eDrive is not in the off state<br>ON = The eDrive is in the off state                                          |
| Standby State         | 2    | OFF = The eDrive is not in the standby state<br>ON = The eDrive is in the standby state                                  |
| Pre-Fire State        | 3    | OFF = The eDrive is not in the pre-fire state<br>ON = The eDrive is in the pre-fire state                                |
| Active State          | 4    | OFF = The eDrive is not in the active state<br>ON = The eDrive is in the active state                                    |
| Channel 1<br>Present  | 5    | OFF = Current control hardware for Channel 1 is not<br>present<br>ON = Current control hardware for Channel 1 is present |
| Channel 2<br>Present  | 6    | OFF = Current control hardware for Channel 2 is not<br>present<br>ON = Current control hardware for Channel 2 is present |
| Channel 3<br>Present  | 7    | OFF = Current control hardware for Channel 3 is not<br>present<br>ON = Current control hardware for Channel 3 is present |
| Chiller Flow<br>Fault | 8    | OFF = The chiller does not have a flow fault<br>ON = The chiller has a flow fault                                        |

| Table 5-2. | Read-Only | Bits Acce | ssible Us | ing Funct | ion 02 |
|------------|-----------|-----------|-----------|-----------|--------|

| Name                             | Addr | Description                                                                                                    |
|----------------------------------|------|----------------------------------------------------------------------------------------------------|
| Chiller Level<br>Fault           | 9    | OFF = The chiller does not have a level fault<br>ON = The chiller has a level fault                                                                        |
| Emergency<br>Stop Fault          | 10   | OFF = The emergency stop button is not pressed<br>ON = The emergency stop button is pressed                                                                |
| Q-switch Fault                   | 11   | OFF = The QSW fault is not active<br>ON = The QSW fault is active                                                                                          |
| Channel 1<br>Fault               | 12   | OFF = Channel 1 does not have a fault<br>ON = Channel 1 has a fault                                                                                        |
| Channel 2<br>Fault               | 13   | OFF = Channel 2 does not have a fault<br>ON = Channel 2 has a fault                                                                                        |
| Channel 3<br>Fault               | 14   | OFF = Channel 3 does not have a fault<br>ON = Channel 3 has a fault                                                                                        |
| Front Panel<br>Fault             | 15   | OFF = The front panel does not have a fault<br>ON = The front panel has a fault                                                                            |
| Laser Cover<br>Interlock         | 16   | OFF = The laser cover interlock is grounded<br>ON = The laser cover interlock is open<br>Note: Available on eDrive Nitro only.                             |
| Laser Coolant<br>Flow Interlock  | 17   | OFF = The laser system coolant flow interlock is grounded<br>ON = The laser system coolant flow interlock is open<br>Note: Available on eDrive Nitro only. |
| Q-Switch<br>Thermal<br>Interlock | 18   | OFF = The Q-switch thermal interlock is grounded<br>ON = The Q-switch thermal interlock is open<br>Note: Available on eDrive Nitro only.                   |

| Name                                        | Addr | Description                                                                                                    |
|---------------------------------------------|------|----------------------------------------------------------------------------------------------------|
| Q-Switch<br>Driver Thermal<br>Fault         | 19   | OFF = The internal Q-switch RF driver is operating within<br>safe temperature range<br>ON = The internal Q-switch RF driver has an over<br>temperature fault<br>Note: Available on eDrive Nitro only.        |
| Q-Switch<br>Crystal<br>Thermal<br>Interlock | 20   | OFF = The Q-switch thermal BNC interlock is shorted<br>(safe)<br>ON = The Q-switch thermal BNC interlock is open (faulted)<br>Note: Available on eDrive Nitro only.                                          |
| Q-Switch<br>HVSWR Fault                     | 21   | OFF = The internal Q-switch RF driver does not have an<br>high-voltage standing-wave ratio (HVSWR) fault<br>ON = The internal Q-switch RF driver has an HVSWR fault<br>Note: Available on eDrive Nitro only. |
| Q-Switch High<br>Power Fault                | 22   | OFF = The internal Q-switch RF driver does not have a<br>high-power fault<br>ON = The internal Q-switch RF driver has a high power<br>fault<br>Note: Available on eDrive Nitro only.                         |
| Laser Shutter<br>State                      | 23   | OFF = The shutter output is not energized<br>ON = The shutter output is energized                                                                                                    |
| TEC Present                                 | 24   | OFF = Internal TEC controller is disabled<br>ON = Internal TEC controller is enabled                                                                                                    |
| TEC Fault                                   | 25   | OFF = Internal TEC does not have a fault<br>ON = Internal TEC has a fault                                                                                                    |
| TEC Tolerance<br>Fault                      | 26   | OFF = Internal TEC tolerance does not have a fault<br>ON = Internal TEC tolerance has a fault                                                                                                    |
| TEC COMM<br>Fault                           | 27   | OFF = Internal TEC does not have a communication fault<br>ON = Internal TEC has a communication fault                                                                                                    |

| Name                                 | Addr | Description                                                                                                    |
|--------------------------------------|------|----------------------------------------------------------------------------------------------------|
| Shutter<br>InterlockStatus           | 28   | OFF = The shutter interlock is open<br>ON = The shutter interlock is grounded                                        |
| TEC Open<br>RTD Fault                | 29   | OFF = Internal TEC does not have an open RTD fault<br>ON = Internal TEC tolerance has an open RTD fault              |
| TEC Over Heat<br>Fault               | 30   | OFF = Internal TEC does not have a heat fault<br>ON = Internal TEC has a heat fault                                  |
| TEC Under<br>Voltage Fault           | 31   | OFF = Internal TEC does not have a under voltage fault<br>ON = Internal TEC has an under voltage fault               |
| Channel 1 Off<br>State               | 32   | OFF = Channel 1 is not in the off state<br>ON = Channel 1 is in the off state                                        |
| Channel 1<br>Standby                 | 33   | OFF = Channel 1 is not in the standby state<br>ON = Channel 1 is in the standby state                                |
| Channel 1<br>Active                  | 34   | OFF = Channel 1 is not in the active state<br>ON = Channel 1 is in the active state                                  |
| Channel 1<br>Fault State             | 35   | OFF = Channel 1 is not in the fault state<br>ON = Channel 1 is in the fault state                                    |
| Channel 1<br>State<br>Mismatch Fault | 36   | OFF = Channel 1 state does not have a fault<br>ON = Channel 1 state has a fault                                      |
| Channel 1<br>COMM Fault              | 37   | OFF = Channel 1 processor communication is good<br>ON = Channel 1 processor stopped communicating with<br>the system |
| Channel 1<br>Hardware Fault          | 38   | OFF = Channel 1 does not have a hardware fault<br>ON = Channel 1 has a hardware fault                                |
| Channel 1<br>E-Stop Fault            | 39   | OFF = Channel 1 is not on the emergency stop state<br>ON = Channel 1 is on the emergency stop state                  |

| Name                                       | Addr | Description                                                                                              |
|--------------------------------------------|------|----------------------------------------------------------------------------------------------------|
| Channel 1<br>COMM<br>Timeout Fault         | 40   | OFF = Channel 1 processor communication is good<br>ON = Channel 1 has a fault due to slow communications |
| Channel 1<br>Interlock Fault               | 41   | OFF = Channel 1 does not have an interlock fault<br>ON = Channel 1 has an interlock fault                |
| Channel 1<br>Temp Fault                    | 42   | OFF = Channel 1 does not have a temperature fault<br>ON = Channel 1 has a temperature fault              |
| Channel 1<br>Over Current<br>Fault         | 43   | OFF = Channel 1 does not have an over current fault<br>ON = Channel 1 has an over current fault          |
| Channel 1 Low<br>Voltage Fault             | 44   | OFF = Channel 1 does not have a low voltage fault<br>ON = Channel 1 has a low voltage fault              |
| Channel 1<br>Current<br>Tolerance<br>Fault | 45   | OFF = Channel 1 does not have a current tolerance fault<br>ON = Channel 1 has a current tolerance fault  |
| Over<br>Frequency<br>Fault                 | 46   | OFF = Channel 1 does not have an over frequency fault<br>ON = Channel 1 has an over frequency fault      |
| Channel 2 Off<br>State                     | 48   | OFF = Channel 2 is not in the off state<br>ON = Channel 2 is in the off state                            |
| Channel 2<br>Standby                       | 49   | OFF = Channel 2 is not in the standby state<br>ON = Channel 2 is in the standby state                    |
| Channel 2<br>Active                        | 50   | OFF = Channel 2 is not in the active state<br>ON = Channel 2 is in the active state                      |
| Channel 2<br>Fault State                   | 51   | OFF = Channel 2 is not in the fault state<br>ON = Channel 2 is in the fault state                        |

© 2019 Cutting Edge Optronics, Inc.

| Name                                       | Addr | Description                                                                                                    |
|--------------------------------------------|------|----------------------------------------------------------------------------------------------------|
| Channel 2<br>State<br>Mismatch Fault       | 52   | OFF = Channel 2 state does not have a fault<br>ON = Channel 2 state has a fault                                      |
| Channel 2<br>COMM Fault                    | 53   | OFF = Channel 2 processor communication is good<br>ON = Channel 2 processor stopped communicating with<br>the system |
| Channel 2<br>Hardware Fault                | 54   | OFF = Channel 2 does not have a hardware fault<br>ON = Channel 2 has a hardware fault                                |
| Channel 2<br>E-Stop Fault                  | 55   | OFF = Channel 2 is not on the emergency stop state<br>ON = Channel 2 is on the emergency stop state                  |
| Channel 2<br>COMM<br>Timeout Fault         | 56   | OFF = Channel 2 processor communication is good<br>ON = Channel 2 has a fault due to slow communications             |
| Channel 2<br>Interlock Fault               | 57   | OFF = Channel 2 does not have an interlock fault<br>ON = Channel 2 has an interlock fault                            |
| Channel 2<br>Temp Fault                    | 58   | OFF = Channel 2 does not have a temperature fault<br>ON = Channel 2 has a temperature fault                          |
| Channel 2<br>Over Current<br>Fault         | 59   | OFF = Channel 2 does not have an over current fault<br>ON = Channel 2 has an over current fault                      |
| Channel 2 Low<br>Voltage Fault             | 60   | OFF = Channel 2 does not have a low voltage fault<br>ON = Channel 2 has a low voltage fault                          |
| Channel 2<br>Current<br>Tolerance<br>Fault | 61   | OFF = Channel 2 does not have a current tolerance fault<br>ON = Channel 2 has a current tolerance fault              |
| Channel 3 Off<br>State                     | 64   | OFF = Channel 3 is not in the off state<br>ON = Channel 3 is in the off state                                        |

| Name                                 | Addr | Description                                                                                                    |
|--------------------------------------|------|----------------------------------------------------------------------------------------------------|
| Channel 3<br>Standby                 | 65   | OFF = Channel 3 is not in the standby state<br>ON = Channel 3 is in the standby state                                |
| Channel 3<br>Active                  | 66   | OFF = Channel 3 is not in the active state<br>ON = Channel 3 is in the active state                                  |
| Channel 3<br>Fault State             | 67   | OFF = Channel 3 is not in the fault state<br>ON = Channel 3 is in the fault state                                    |
| Channel 3<br>State<br>Mismatch Fault | 68   | OFF = Channel 3 state does not have a fault<br>ON = Channel 3 state has a fault                                      |
| Channel 3<br>COMM Fault              | 69   | OFF = Channel 3 processor communication is good<br>ON = Channel 3 processor stopped communicating with<br>the system |
| Channel 3<br>Hardware Fault          | 70   | OFF = Channel 3 does not have a hardware fault<br>ON = Channel 3 has a hardware fault                                |
| Channel 3<br>E-Stop Fault            | 71   | OFF = Channel 3 is not on the emergency stop state<br>ON = Channel 3 is on the emergency stop state                  |
| Channel 3<br>COMM<br>Timeout Fault   | 72   | OFF = Channel 3 processor communication is good<br>ON = Channel 3 has a fault due to slow communications             |
| Channel 3<br>Interlock Fault         | 73   | OFF = Channel 3 does not have an interlock fault<br>ON = Channel 3 has an interlock fault                            |
| Channel 3<br>Temp Fault              | 74   | OFF = Channel 3 does not have a temperature fault<br>ON = Channel 3 has a temperature fault                          |
| Channel 3<br>Over Current<br>Fault   | 75   | OFF = Channel 3 does not have an over current fault<br>ON = Channel 3 has an over current fault                      |

| Name                                       | Addr | Description                                                                                             |
|--------------------------------------------|------|----------------------------------------------------------------------------------------------------|
| Channel 3 Low<br>Voltage Fault             | 76   | OFF = Channel 3 does not have a low voltage fault<br>ON = Channel 3 has a low voltage fault             |
| Channel 3<br>Current<br>Tolerance<br>Fault | 77   | OFF = Channel 3 does not have a current tolerance fault<br>ON = Channel 3 has a current tolerance fault |
| Channel<br>COM0 Off<br>State               | 80   | OFF = Channel COM0 is not in an off state<br>ON = Channel COM0 is in an off state                       |
| Channel<br>COM0 Standby<br>State           | 81   | OFF = Channel COM0 is not in a standby state<br>ON = Channel COM0 is in a standby state                 |
| Channel<br>COM0 Active<br>State            | 82   | OFF = Channel COM0 is not in an active state<br>ON = Channel COM0 is in an active state                 |
| Channel<br>COM0 Fault<br>State             | 83   | OFF = Channel COM0 does not have a fault<br>ON = Channel COM0 has a fault                               |
| Channel<br>COM0 COMM<br>Fault              | 84   | OFF = Channel COM0 does not have a COMM fault<br>ON = Channel COM0 has a COMM fault                     |
| Channel<br>COM0<br>Hardware Fault          | 85   | OFF = Channel COM0 does not have a hardware fault<br>ON = Channel COM0 has a hardware fault             |
| Channel<br>COM0 Temp<br>Fault              | 86   | OFF = Channel COM0 does not have a temperature fault<br>ON = Channel COM0 has a temperature fault       |
| Channel<br>COM0 TEC<br>Fault               | 87   | OFF = Channel COM0 does not have a TEC fault<br>ON = Channel COM0 has a TEC fault                       |

| Name                                      | Addr | Description                                                                                                    |
|-------------------------------------------|------|----------------------------------------------------------------------------------------------------|
| Channel<br>COM0 TEC<br>COMM Fault         | 88   | OFF = Channel COM0 does not have a TEC<br>communication fault<br>ON = Channel COM0 has a TEC communication fault |
| Channel<br>COM0 TEC<br>Tolerance<br>Fault | 89   | OFF = Channel COM0 does not have a TEC tolerance<br>fault<br>ON = Channel COM0 has a TEC tolerance fault         |
| Channel<br>COM0 TEC<br>Open RTD<br>Fault  | 91   | OFF = Channel COM0 does not have a TEC open RTD<br>fault<br>ON = Channel COM0 has a TEC open RTD fault           |
| Channel<br>COM1 Off<br>State              | 96   | OFF = Channel COM1 is not in an off state<br>ON = Channel COM1 is in an off state                                |
| Channel<br>COM1 Standby<br>State          | 97   | OFF = Channel COM1 is not in a standby state<br>ON = Channel COM1 is in a standby state                          |
| Channel<br>COM1 Active<br>State           | 98   | OFF = Channel COM1 is not in an active state<br>ON = Channel COM01 is in an active state                         |
| Channel<br>COM1 Fault<br>State            | 99   | OFF = Channel COM1 does not have a fault<br>ON = Channel COM1 has a fault                                        |
| Channel<br>COM1 COMM<br>Fault             | 100  | OFF = Channel COM1 does not have a COMM fault<br>ON = Channel COM1 has a COMM fault                              |
| Channel<br>COM1<br>Hardware Fault         | 101  | OFF = Channel COM1 does not have a hardware fault<br>ON = Channel COM1 has a hardware fault                      |
| Channel<br>COM1 Temp<br>Fault             | 102  | OFF = Channel COM1 does not have a temperature fault<br>ON = Channel COM1 has a temperature fault                |

| Name                                      | Addr | Description                                                                                                    |
|-------------------------------------------|------|----------------------------------------------------------------------------------------------------|
| Channel<br>COM1 TEC<br>Fault              | 103  | OFF = Channel COM1 does not have a TEC fault<br>ON = Channel COM1 has a TEC fault                                |
| Channel<br>COM1 TEC<br>COMM Fault         | 104  | OFF = Channel COM1 does not have a TEC<br>communication fault<br>ON = Channel COM1 has a TEC communication fault |
| Channel<br>COM1 TEC<br>Tolerance<br>Fault | 105  | OFF = Channel COM1 does not have a TEC tolerance<br>fault<br>ON = Channel COM1 has a TEC tolerance fault         |
| Channel<br>COM1 TEC<br>Open RTD<br>Fault  | 107  | OFF = Channel COM1 does not have a TEC open RTD<br>fault<br>ON = Channel COM1 has a TEC open RTD fault           |
| Channel<br>RS485 Off<br>State             | 112  | OFF = Channel RS-485 is not in an off state<br>ON = Channel RS-485 is in an off state                            |
| Channel<br>RS485<br>Standby State         | 113  | OFF = Channel RS-485 is not in a standby state<br>ON = Channel RS-485 is in a standby state                      |
| Channel<br>RS485 Active<br>State          | 114  | OFF = Channel RS-485 is not in an active state<br>ON = Channel RS-485 is in an active state                      |
| Channel<br>RS485 Fault<br>State           | 115  | OFF = Channel RS-485 does not have a fault<br>ON = Channel RS-485 has a fault                                    |
| Channel<br>RS485 COMM<br>Fault            | 116  | OFF = Channel RS-485 does not have a communications<br>fault<br>ON = Channel RS-485 has a communications fault   |
| Channel<br>RS485<br>Hardware Fault        | 117  | OFF = Channel RS-485 does not have a hardware fault<br>ON = Channel RS-485 has a hardware fault                  |

| Name                           | Addr | Description                                                                                           |
|--------------------------------|------|----------------------------------------------------------------------------------------------------|
| Channel<br>RS485 Temp<br>Fault | 118  | OFF = Channel RS-485 does not have a temperature fault<br>ON = Channel RS-485 has a temperature fault |

### **Read/Write Registers**

Table 5-3 lists all read and write registers defined in the eDrive. Any register addresses that are not in the list are reserved and should not be used. These data elements are accessible using Functions 03, 06, and 16.

| Name                             | Addr | Description                                                                                                    |
|----------------------------------|------|----------------------------------------------------------------------------------------------------|
| System<br>Frequency              | 0    | This value represents the frequency of the internal timing<br>engine. If Channel 1 is in CW mode, this frequency is only<br>used for Q-switch pulse generation. If Channel 1 is in QCW<br>mode, this frequency is used for pulsing of Channel 1 and<br>the Q-switch pulses are tied to the current pulse.<br>Range: 2 to 100 kHz<br>LSB value: 1 Hz                                                                                                    |
| Q-Switch<br>Pulse Width          | 1    | This value represents the width of the Q-switch pulse in 0.01 $\mu$ s increments. The eDrive rounds the value to the nearest 0.04 $\mu$ s value.<br>Range: 1 to 25,000<br>LSB value: 0.01 $\mu$ s                                                                                                    |
| Q-Switch<br>Pulse Offset<br>High | 2    | This value represents the timing offset of the Q-switch<br>pulse relative to the end of the current pulse and is only<br>valid when Channel 1 is in QCW mode.<br>When the offset is zero, the Q-switch pulse will end at the<br>same time the current pulse ends. A negative value moves<br>the Q-switch pulse before the end of the current pulse. A<br>positive number moves the Q-switch pulse after the end of<br>current pulse. The eDrive rounds the value to the nearest<br>0.04 μs value.<br>Range: -2,147,483,648 to 2,147,483,647 (limited by<br>system frequency and pulse width) |
| Q-Switch<br>Pulse Offset<br>Low  | 3    | LSB value: 0.01 $\mu$ s (This value is a signed 32-bit number. For this value to be properly written, write to the high word first, followed by the low word.)                                                                                                    |
| Q-Switch<br>Power Output         | 4    | This value represents the amount of RF attenuation<br>imposed on the Q-switch driving signal during a Q-switch<br>window.<br>Range: 0 to 1,000<br>LSB value: 0.1 percent<br>Note: Available on eDrive Nitro only.                                                                                                    |

Table 5-3. Read/Write Registers Using Functions 03, 06, and 16

| Name                                      | Addr | Description                                                                                                    |
|-------------------------------------------|------|----------------------------------------------------------------------------------------------------|
| Q-Switch FPS<br>Start Power               | 5    | This value represents the amount of RF attenuation<br>imposed on the Q-switch driving signal at the beginning of<br>a FPS event.<br>Range: 0 to 1,000<br>LSB value: 0.1 percent<br>Note: Available on eDrive Nitro only.                                                               |
| Q-Switch FPS<br>Window<br>Width           | 6    | This value represents the duration of the Q-switch window.<br>Range: 10 to 1,000 μs<br>LSB value: 1 μs<br>Note: Available on eDrive Nitro only.                                                                                                    |
| Q-Switch FPS<br>Window Type               | 7    | This value represents the type of attenuation function<br>imposed on the Q-switch driving signal during a Q-switch<br>window. Refer to Operating Basics for details.<br>Functions: 0 = Linear, 1 = Exponential, 2 = Sine, 3 = Sine<br>Squared<br>Note: Available on eDrive Nitro only. |
| Q-Switch FPS<br>Delay High                | 8    | This value represents the FPS delay setting. This value determines the period of inactivity before an FPS event is triggered upon restart of the pulses.<br>Range: 10 us to 500 us                                                                                                    |
| Q-Switch FPS<br>Delay Low                 | 9    | LSB value: 1 $\mu$ s<br>(For this value to be properly written, write to the high word first, followed by the low word.)                                                                                                    |
| Trigger Out<br>CONFIG                     | 10   | <ul> <li>0 = Trigger out mimics QSW HIGH pulse</li> <li>1 = Trigger out mimics QSW HIGH pulse</li> <li>2 = Trigger out sync on leading current pulse</li> <li>Note: Available in pulsed mode only.</li> </ul>                                                                          |
| Q-Switch FPS<br>PPK Open<br>Offset        | 11   | Range: 0 μs to 5,000 μs<br>LSB value: 1 μs                                                                                                    |
| Q-Switch FPS<br>PPK Closed<br>Offset High | 12   | Range: 0 μs to 5,000 μs<br>LSB value: 1 μs                                                                                                    |
| Q-Switch FPS<br>PPK Closed<br>Offset Low  | 13   | Range: 0 μs to 5,000 μs<br>LSB value: 1 μs                                                                                                    |

| Name                             | Addr | Description                                                                                                    |  |  |  |  |
|----------------------------------|------|----------------------------------------------------------------------------------------------------|--|--|--|--|
| Shutter Delay                    | 14   | Range: 0 μs to 500 ms<br>LSB value: 1 μs                                                                                                    |  |  |  |  |
| Over<br>Frequency<br>Limit       | 15   | This value represents the maximum frequency allowed for<br>the internal timing engine.<br>Range: 2 to 100 kHz<br>LSB value: 1 Hz                                                                                                    |  |  |  |  |
| Channel 1<br>Active Current      | 16   | Measured in amperes (A), this value represents the current<br>level for Channel 1 when the eDrive is actively driving the<br>array output in either CW or QCW modes. See standby<br>current below.<br>Range: 0 to 1,000<br>LSB value: 0.1 A                                                                                                    |  |  |  |  |
| Channel 1<br>Standby<br>Current  | 17   | Measured in amperes (A), this value represents the current<br>level for Channel 1 when the eDrive is in standby CW or<br>QCW mode or during the inactive portion of the QCW<br>pulse.<br>Range: 0 to 1,000<br>LSB value: 0.1 A                                                                                                    |  |  |  |  |
| Channel 1<br>Pulse Width<br>High | 18   | This value represents the width of a current pulse for<br>Channel 1. It is only used when the channel is in QCW<br>mode.<br>Range: 10 to 100,000 (limited by the system frequency to                                                                                                    |  |  |  |  |
| Channel 1<br>Pulse Width<br>Low  | 19   | prevent the pulse width from exceeding the period)<br>LSB value: 0.1 μs<br>(For this value to be properly written, write to the high word<br>first, followed by the low word.)                                                                                                    |  |  |  |  |
| Channel 1<br>Pulse Delay<br>High | 20   | This value represents the delay of the current pulse of<br>Channel 1 relative to the trigger. It is only used when the<br>channel is in QCW mode.<br>Range: 1 to 100,000<br>LSB value: 1 μs                                                                                                    |  |  |  |  |
| Channel 1<br>Pulse Delay<br>Low  | 21   | When using internal triggering, the range is limited by the<br>system frequency so the pulse ends before the start of the<br>next trigger. When using external triggering, all external<br>trigger events are ignored during an active pulse.<br>(For this value to be properly written, write to the high word<br>first, followed by the low word.) |  |  |  |  |

| Name                                                                | Addr     | Description                                                                                                    |
|---------------------------------------------------------------------|----------|----------------------------------------------------------------------------------------------------|
| Channel 1<br>Slew Rate                                              | 22       | This value represents the slew rate for Channel 1.<br>Range: 1 to 3,000<br>LSB value: 1 A/s                                                                                                    |
| Channel 2<br>Active Current                                         | 32       | Measured in amperes (A), this value represents the current<br>level for Channel 2 when the eDrive is actively driving the<br>array output in either CW or QCW modes. See standby<br>current below.<br>Range: 0 to 1,000<br>LSB value: 0.1 A                                                                                                    |
| Channel 2<br>Standby<br>Current                                     | 33       | Measured in amperes (A), this value represents the current<br>level for Channel 2 when the eDrive is in standby CW or<br>QCW mode or during the inactive portion of the QCW<br>pulse.<br>Range: 0 to 1,000<br>LSB value: 0.1 A                                                                                                    |
| Channel 2<br>Pulse Width<br>High<br>Channel 2<br>Pulse Width<br>Low | 34<br>35 | This value represents the width of a current pulse for<br>Channel 2. It is only used when the channel is in QCW<br>mode.<br>Range: 10 to 100,000 (limited by the system frequency to<br>prevent the pulse width from exceeding the period)<br>LSB value: 0.1 μs<br>(For this value to be properly written, write to the high word<br>first, followed by the low word.)                                                                      |
| Channel 2<br>Pulse Delay<br>High<br>Channel 2                       | 36<br>37 | This value represents the delay of the current pulse of<br>Channel 2 relative to the trigger. It is only used when the<br>channel is in QCW mode.<br>Range: 1 to 100,000<br>LSB value: 1 μs<br>When using internal triggering, the range is limited by the<br>system frequency so the pulse ends before the start of the<br>next trigger. When using external triggering, all external<br>trigger events are ignored during an active pulse |
| Pulse Delay<br>Low                                                  |          | (For this value to be properly written, write to the high word first, followed by the low word.)                                                                                                    |
| Channel 2<br>Slew Rate                                              | 38       | This value represents the slew rate for Channel 2.<br>Range: 1 to 3,000<br>LSB value: 1 A/s                                                                                                    |

| Name                               | Addr | Description                                                                                                    |
|------------------------------------|------|----------------------------------------------------------------------------------------------------|
| Channel 3<br>Active Current        | 48   | Measured in amperes (A), this value represents the current<br>level for Channel 3 when the eDrive is actively driving the<br>array output in either CW or QCW modes. See standby<br>current below.<br>Range: 0 to 1,000<br>LSB value: 0.1 A                                                                                                    |
| Channel 3<br>Standby<br>Current    | 49   | Measured in amperes (A), this value represents the current<br>level for Channel 3 when the eDrive is in standby CW or<br>QCW mode or during the inactive portion of the QCW<br>pulse.<br>Range: 0 to 1,000<br>LSB value: 0.1 A                                                                                                    |
| Channel 3<br>Pulse Width<br>High   | 50   | This value represents the width of a current pulse for<br>Channel 3. It is only used when the channel is in QCW<br>mode.<br>Range: 10 to 100,000 (limited by the system frequency to                                                                                                    |
| Channel 3<br>Pulse Width<br>Low    | 51   | prevent the pulse width from exceeding the period)<br>LSB value: 0.1 μs<br>(For this value to be properly written, write to the high word<br>first, followed by the low word.)                                                                                                    |
| Channel 3<br>Pulse Delay<br>High   | 52   | This value represents the delay of the current pulse of<br>Channel 3 relative to the trigger. It is only used when the<br>channel is in QCW mode.<br>Range: 1 to 100,000<br>LSB value: 1 μs                                                                                                    |
| Channel 3<br>Pulse Delay<br>Low    | 53   | <ul><li>When using internal triggering, the range is limited by the system frequency so the pulse ends before the start of the next trigger. When using external triggering, all external trigger events are ignored during an active pulse.</li><li>(For this value to be properly written, write to the high word first, followed by the low word.)</li></ul> |
| Channel 3<br>Slew Rate             | 54   | This value represents the slew rate for Channel 3.<br>Range: 1 to 3,000<br>LSB value: 1 A/s                                                                                                    |
| Channel 3<br>Pulse Width<br>Offset | 55   | This value represents the pulse width offset for Channel 3.<br>Range: 0 to 50,000<br>LSB value: 100 ns                                                                                                    |

| Name                                   | Addr | Description                                                                                       |  |
|----------------------------------------|------|---------------------------------------------------------------------------------------------------|--|
| Channel 3<br>Voltage<br>Dropout        | 56   | This value represents the voltage dropout for Channel 3.<br>Range: 0 to 3,000<br>LSB value: 0.1 V |  |
| Channel 3<br>Current<br>Tolerance      | 57   | This value represents the current tolerance for Channel 3.<br>Range: 1 to 100<br>LSB value: 0.1 A |  |
| Channel 3<br>Slew rate<br>Fine         | 58   | This value represents the slew rate fine for Channel 3.<br>Range: 1 to 500<br>LSB value: 1 A/s    |  |
| Channel<br>COM0 Active<br>Current      | 64   | This value represents the COM0 current setting, kept in 0.1 A increments.                         |  |
| Channel<br>COM0<br>Standby<br>Current  | 65   | This value represents COM0 the standby current setting, kept in 0.1 A increments.                 |  |
| Channel<br>COM0 Slew<br>Rate           | 66   | This value represents the slew rate for COM0.<br>Range: to 3,000<br>LSB value: 1 A/s              |  |
| Channel<br>COM1 Active<br>Current      | 72   | This value represents the COM1 current setting, kept in 0.1 A increments.                         |  |
| Channel<br>COM1<br>Standby<br>Current  | 73   | This value represents COM1 the standby current setting, kept in 0.1 A increments.                 |  |
| Channel<br>COM1 Slew<br>Rate           | 74   | This value represents the slew rate for COM1.<br>Range: 0.2 to 3,000<br>LSB value: 1 A/s          |  |
| Channel<br>RS485 Active<br>Current     | 80   | This value represents the RS-485 current setting, kept in 0.1 A increments.                       |  |
| Channel<br>RS485<br>Standby<br>Current | 81   | This value represents the RS-485 standby current setting kept in 0.1 A increments.                |  |

| Name                          | Addr | Description                                                                                                    |
|-------------------------------|------|----------------------------------------------------------------------------------------------------|
| Channel<br>RS485 Slew<br>Rate | 82   | This value represents the slew rate for the AIM on RS-485.<br>Range: 1 to 3,000<br>LSB value: 1 A/s                                                                  |
| TEC<br>Temp Setting           | 88   | This value represents the TEC temperature setting of the internal TEC.<br>Range: -40.0 °C to 150.0 °C<br>LSB value: 0.1 °C                                           |
| TEC<br>Volt Setting           | 89   | This value represents the TEC voltage setting of the internal TEC.<br>Range: 3.50 V to 20.00 V<br>LSB value: 0.01 V                                                  |
| TEC<br>Heat Side<br>MULT      | 90   | This value represents the TEC heat side multiplier of the internal TEC.<br>Range:0.05 to 1.000<br>LSB value: 0.001                                                   |
| TEC<br>Cool Side<br>MULT      | 91   | This value represents the TEC cool side multiplier of the internal TEC.<br>Range: 0.05 to 1.000<br>LSB value: 0.001                                                  |
| TEC<br>P CONST                | 92   | This value represents the proportional constant in the PID controller of the internal TEC.<br>Range: .0 °C to 100.0 °C<br>LSB value: 0.1 °C                          |
| TEC<br>I CONST                | 93   | This value represents the integral constant in the PID controller of the internal TEC.<br>Range: 0.00 rep/min to 10.00 rep/min<br>LSB value: 0.01 rep/min            |
| TEC<br>D CONST                | 94   | This value represents the derivative constant in the PID controller of the internal TEC.<br>Range: 0.00 cycles/min to 10.00 cycles/min<br>LSB value: 0.01 cycles/min |
| TEC<br>TOL Band               | 95   | This value represents the TEC tolerance level of the internal TEC.<br>Range: 0.1 °C to 100.0 °C<br>LSB value: 0.1 °C                                                 |

| Name                                     | Addr | Description                                                                                                    |
|------------------------------------------|------|----------------------------------------------------------------------------------------------------|
| Channel<br>COM0 TEC<br>TEMP Setting      | 104  | This value represents the TEC temperature setting of the COM0 TEC.<br>Range: -40.0 °C to 150.0 °C<br>LSB value: 0.1 °C                                           |
| Channel<br>COM0 TEC<br>VOLT Setting      | 105  | This value represents the TEC voltage setting of the COM0<br>TEC.<br>Range: 3.50 V to 20.00 V<br>LSB value: 0.01 V                                               |
| Channel<br>COM0 TEC<br>Heat Side<br>MULT | 106  | This value represents the TEC heat side multiplier of the COM0 TEC.<br>Range: 0.05 to 1.000<br>LSB value: 0.001                                                  |
| Channel<br>COM0 TEC P<br>CONST           | 107  | This value represents the proportional constant in the PID controller of the COM0 TEC.<br>Range: 1.0 °C to 100.0 °C<br>LSB value: 0.1 °C                         |
| Channel<br>COM0 TEC I<br>CONST           | 108  | This value represents the integral constant in the PID controller of the COM0 TEC.<br>Range: 0.00 rep/min to 10.00 rep/min<br>LSB value: 0.01 rep/min            |
| Channel<br>COM0 TEC D<br>CONST           | 109  | This value represents the derivative constant in the PID controller of the COM0 TEC.<br>Range: 0.00 cycles/min to 10.00 cycles/min<br>LSB value: 0.01 cycles/min |
| Channel<br>COM0 TEC<br>TOL Band          | 110  | This value represents the TEC tolerance level of the COM0<br>TEC.<br>Range: 0.1 °C to 100.0 °C<br>LSB value: 0.1 °C                                              |
| Channel<br>COM1 TEC<br>TEMP Setting      | 120  | This value represents the TEC temperature setting of the COM1 TEC.<br>Range: -40.0 °C to 150.0 °C<br>LSB value: 0.1 °C                                           |
| Channel<br>COM1 TEC<br>VOLT Setting      | 121  | This value represents the TEC voltage setting of the COM1<br>TEC.<br>Range: 3.50 V to 20.00 V<br>LSB value: 0.01 V                                               |

| Name                                     | Addr | Description                                                                                                    |
|------------------------------------------|------|----------------------------------------------------------------------------------------------------|
| Channel<br>COM1 TEC<br>Heat Side<br>MULT | 122  | This value represents the TEC heat side multiplier of the COM1 TEC.<br>Range: 0.05 to 1.000<br>LSB value: 0.001                                                                  |
| Channel<br>COM1 TEC P<br>CONST           | 123  | This value represents the proportional constant in the PID controller of the COM1 TEC.<br>Range: 1.0 °C to 100.0 °C<br>LSB value: 0.1 °C                                         |
| Channel<br>COM1 TEC I<br>CONST           | 124  | This value represents the integral constant in the PID controller of the COM1 TEC.<br>Range: 0.00 rep/min to 10.00 rep/min<br>LSB value: 0.01 rep/min                            |
| Channel<br>COM1 TEC D<br>CONST           | 125  | This value represents the derivative constant in the PID controller of the COM1 TEC.<br>Range: 0.00 cycles/min to 10.00 cycles/min<br>LSB value: 0.01 cycles/min                 |
| Channel<br>COM1 TEC<br>TOL Band          | 126  | This value represents the TEC tolerance level of the COM1<br>TEC.<br>Range: 0.1 °C to 100.0 °C<br>LSB value: 0.1 °C                                                              |
| Large System<br>FREQ High                | 128  | First two bytes of the channel frequency kept as a multiple of 1 Hz.                                                                                                    |
| Large System<br>FREQ Low                 | 129  | Last two bytes of the channel frequency kept as a multiple of 1 Hz.                                                                                                    |
| Humidity<br>Threshold                    | 130  | This value represents the humidity level that will trigger a<br>humidity warning.<br>Range: 1 to 101<br>LSB value: 1 percent humidity<br>Note: A value of 101 turns warning off. |

# **Read-Only Registers**

Table 5-4 lists all read-only registers defined in the eDrive. Any register addresses that are not in the list are reserved and should not be used. These data elements are accessible using Function 04.

| Name                               | Addr | Description                                                                                                    |
|------------------------------------|------|----------------------------------------------------------------------------------------------------|
| SC Firmware<br>Version X           | 0    |                                                                                                    |
| SC Firmware<br>Version Y           | 1    | This value represents the firmware version of the system controller (SC). The version number is represented as x.y.z. |
| SC Firmware<br>Version Z           | 2    |                                                                                                    |
| Front Panel<br>Firmware<br>Version | 3    | The firmware version of the front panel                                                                               |
| SC Warranty<br>Timer High          | 4    | This value represents the number of hours accumulated on the warranty timer of the SC.                                |
| SC Warranty<br>Timer Low           | 5    | Range: 0 to 4,294,967,295<br>LSB value: 1 s                                                                           |
| EM Firmware<br>Version X           | 6    |                                                                                                    |
| EM Firmware<br>Version Y           | 7    | This value represents the firmware version of the expansion module (EM). The version number is represented as x.y.z.  |
| EM Firmware<br>Version Z           | 8    |                                                                                                    |
| EM Warranty<br>Timer High          | 9    | This value represents the number of hours accumulated on the warranty timer of the EM.                                |
| EM Warranty<br>Timer Low           | 10   | Range: 0 to 4,294,967,295<br>LSB value: 1 second                                                                      |
| Channel 1<br>Firmware<br>Version X | 16   | This value represents the firmware version of the<br>Channel 1 AIM. The version number is represented as<br>x.y.z.    |

| Table 5-4. | Read-Only  | Registers  | used in  | Function | 04 |
|------------|------------|------------|----------|----------|----|
|            | ricuu onny | rtogiotoro | 4004 111 | 1 unouon | 0- |

| Name                                 | Addr | Description                                                                                                    |
|--------------------------------------|------|----------------------------------------------------------------------------------------------------|
| Channel 1<br>Firmware<br>Version Y   | 17   |                                                                                                    |
| Channel 1<br>Firmware<br>Version Z   | 18   |                                                                                                    |
| Channel 1<br>Sensed Current<br>Flow  | 19   | This value represents the amount of current presently<br>flowing through Channel 1. If the eDrive is in pulsed<br>mode and active, the current reading during the active<br>pulse will be returned.<br>Range: 0 to 1,000<br>LSB value: 0.1 A |
| Channel 1<br>Power Supply<br>Voltage | 20   | This value represents the power supply voltage reading<br>for Channel 1.<br>Range: 0 to 3,500<br>LSB value: 0.1 V                                                                                                    |
| Channel 1<br>Temperature             | 21   | This value represents the temperature reading for<br>Channel 1.<br>Range: 0 °C to 1,000 °C<br>LSB value: 0.1 °C                                                                                                    |
| Channel 1<br>Current Limit           | 22   | This value represents the current limit setting for<br>Channel 1.<br>Range: 0 to 1,000<br>LSB value: 0.1 A                                                                                                    |
| Channel 1 Duty<br>Cycle              | 23   | This value represents the duty cycle limit for Channel 1.<br>Range: 0 to 1,000<br>LSB value: 0.1 percent                                                                                                    |
| Channel 1<br>Warranty Timer<br>High  | 24   | This value represents the number of hours accumulated on the warranty timer of the Channel 1 AIM.                                                                                                    |
| Channel 1<br>Warranty Timer<br>Low   | 25   | Range: 0 to 4,294,967,295<br>LSB value: 1 s                                                                                                    |
| Channel 1 CW<br>On Time High         | 26   |                                                                                                    |

| Name                                             | Addr | Description                                                                                                    |  |
|--------------------------------------------------|------|----------------------------------------------------------------------------------------------------|--|
| Channel 1 CW<br>On Time Low                      | 27   | This value represents the CW On Time for Channel 1<br>that current levels above 6 A have flowed through the<br>AIM.<br>Range: 0 to 4,294,967,295<br>LSB value: 1 s |  |
| Channel 1 CW<br>Power Cycle<br>Count High        | 28   | This value represents the CW power cycle count for<br>Channel 1 that indicates how many times current flow                                                         |  |
| Channel 1 CW<br>Power Cycle<br>Count Low         | 29   | has been turned on and off in CW mode.<br>Range: 0 to 4,294,967,295                                                                                                |  |
| Channel 1<br>Pulsed Mode<br>Shot Counter<br>High | 30   | This value represents the Channel 1 shot counter.                                                                                                    |  |
| Channel 1<br>Pulsed Mode<br>Shot Counter<br>Low  | 31   | Range: 0 to 4,294,967,295                                                                                                    |  |
| Channel 1<br>Pulsed Current<br>Limit             | 32   | This value represents the current limit on Channel 1 in 0.1 A increments.                                                                                          |  |
| Humidity<br>Reading                              | 33   | This value represents the humidity reading.<br>Range: 0 to 100<br>LSB value: 1 percent humidity                                                                    |  |
| Channel 2<br>Firmware<br>Version X               | 48   |                                                                                                    |  |
| Channel 2<br>Firmware<br>Version Y               | 49   | This value represents the firmware version of the<br>Channel 2 AIM. The version number is represented as<br>x.y.z.                                                 |  |
| Channel 2<br>Firmware<br>Version Z               | 50   |                                                                                                    |  |

| Name                                      | Addr | Description                                                                                                    |
|-------------------------------------------|------|----------------------------------------------------------------------------------------------------|
| Channel 2<br>Sensed Current<br>Flow       | 51   | This value represents the amount of current presently<br>flowing through Channel 2. If the eDrive is in pulsed<br>mode and active, the current reading during the active<br>pulse will be returned.<br>Range: 0 to 1,000<br>LSB value: 0.1 A |
| Channel 2<br>Power Supply<br>Voltage      | 52   | This value represents the power supply voltage reading<br>for Channel 2.<br>Range: 0 to 3,500<br>LSB value: 0.1 V                                                                                                    |
| Channel 2<br>Temperature                  | 53   | This value represents the temperature reading for<br>Channel 2.<br>Range: 0 °C to 1,000 °C<br>LSB value: 0.1 °C                                                                                                    |
| Channel 2<br>Current Limit                | 54   | This value represents the current limit setting for<br>Channel 2.<br>Range: 0 to 1,000<br>LSB value: 0.1 A                                                                                                    |
| Channel 2 Duty<br>Cycle                   | 55   | This value represents the duty cycle limit for Channel 2.<br>Range: 0 to 1,000<br>LSB value: 0.1 percent                                                                                                    |
| Channel 2<br>Warranty Timer<br>High       | 56   | This value represents the number of hours accumulated on the warranty timer of the Channel 2 AIM.                                                                                                    |
| Channel 2<br>Warranty Timer<br>Low        | 57   | Range: 0 to 4,294,967,295<br>LSB value: 1 s                                                                                                    |
| Channel 2 CW<br>On Time High              | 58   | This value represents the CW on time for Channel 2<br>that current levels above 6 A has flowed through the<br>AIM.                                                                                                    |
| Channel 2 CW<br>On Time Low               | 59   | Range: 0 to 4,294,967,295<br>LSB value: 1 s                                                                                                    |
| Channel 2 CW<br>Power Cycle<br>Count High | 60   | This value represents the CW power cycle count for<br>Channel 2 that indicates how many times current flow<br>has been turned on and off in CW mode.                                                                                         |

| Name                                             | Addr | Description                                                                                                    |
|--------------------------------------------------|------|----------------------------------------------------------------------------------------------------|
| Channel 2 CW<br>Power Cycle<br>Count Low         | 61   | Range: 0 to 4,294,967,295                                                                                                    |
| Channel 2<br>Pulsed Mode<br>Shot Counter<br>High | 62   | This value represents the Channel 2 shot counter.                                                                                                    |
| Channel 2<br>Pulsed Mode<br>Shot Counter<br>Low  | 63   | Range: 0 to 4,294,967,295                                                                                                    |
| Channel 2<br>Pulsed Current<br>Limit             | 64   | This value represents the pulsed current limit on Channel 2 in 0.1 A increments.                                                                                                    |
| Channel 3<br>Firmware<br>Version X               | 80   |                                                                                                    |
| Channel 3<br>Firmware<br>Version Y               | 81   | This value represents the firmware version of the<br>Channel 3 AIM. The version number is represented as<br>x.y.z.                                                                                                    |
| Channel 3<br>Firmware<br>Version Z               | 82   |                                                                                                    |
| Channel 3<br>Sensed Current<br>Flow              | 83   | This value represents the amount of current presently<br>flowing through Channel 3. If the eDrive is in pulsed<br>mode and active, the current reading during the active<br>pulse will be returned.<br>Range: 0 to 1,000<br>LSB value: 0.1 A |
| Channel 3<br>Power Supply<br>Voltage             | 84   | This value represents the power supply voltage reading<br>for Channel 3.<br>Range: 0 to 3,500<br>LSB value: 0.1 V                                                                                                    |
| Channel 3<br>Temperature                         | 85   | This value represents the temperature reading for<br>Channel 3.<br>Range: 0 °C to 1,000 °C<br>LSB value: 0.1°C                                                                                                    |

| Name                                             | Addr | Description                                                                                                  |  |  |
|--------------------------------------------------|------|----------------------------------------------------------------------------------------------------|--|--|
| Channel 3<br>Current Limit                       | 86   | This value represents the current limit setting for<br>Channel 3.<br>Range: 0 to 1,000<br>LSB value: 0.1 A   |  |  |
| Channel 3 Duty<br>Cycle                          | 87   | This value represents the duty cycle limit for Channel 3.<br>Range: 0 to 1,000<br>LSB value: 0.1 percent     |  |  |
| Channel 3<br>Warranty Timer<br>High              | 88   | This value represents the number of hours accumulated on the warranty timer of the Channel 3 AIM.            |  |  |
| Channel 3<br>Warranty Timer<br>Low               | 89   | Range: 0 to 4,294,967,295<br>LSB value: 1 s\                                                                 |  |  |
| Channel 3 CW<br>On Time High                     | 90   | This value represents the CW on time for Channel 3 that current levels above 6 A has flowed through the AIM. |  |  |
| Channel 3 CW<br>On Time Low                      | 91   | Range: 0 to 4,294,967,295<br>LSB value: 1 s                                                                  |  |  |
| Channel 3 CW<br>Power Cycle<br>Count High        | 92   | This value represents the CW power cycle count for<br>Channel 3 that indicates how many times current flow   |  |  |
| Channel 3 CW<br>Power Cycle<br>Count Low         | 93   | Range: 0 to 4,294,967,295                                                                                    |  |  |
| Channel 3<br>Pulsed Mode<br>Shot Counter<br>High | 94   | This value represents the Channel 3 shot counter.                                                            |  |  |
| Channel 3<br>Pulsed Mode<br>Shot Counter<br>Low  | 95   | Range: 0 to 4,294,967,295                                                                                    |  |  |
| Channel 3<br>Pulsed Current<br>Limit             | 96   | Pulsed current limit on Channel 3 measured in tenths of an ampere.                                           |  |  |
| Channel COM0<br>Sensed Current                   | 112  | Current from COM0 AIM in 0.1 A increments.                                                                   |  |  |

| Name                                  | Addr | Description                                                                                                    |
|---------------------------------------|------|----------------------------------------------------------------------------------------------------|
| Channel COM0<br>PS Voltage            | 113  | Current input voltage to AIM board from external power supply in 0.1 V increments.                              |
| Channel COM0<br>Current Limit         | 114  | Continuous current limit in .01 A increments.                                                                   |
| Channel COM0<br>TEC Sensed<br>Temp    | 115  | This value represents the temperature reading for the COM0 TEC.<br>Range: 0 °C to 1,000 °C<br>LSB value: 0.1 °C |
| Channel COM0<br>TEC Sensed<br>Voltage | 116  | This value represents the y voltage reading for COM0<br>TEC.<br>Range: 0 to 3,500<br>LSB value: 0.1 V           |
| Channel COM0<br>TEC Power             | 117  | This value represents the power from COM0 TEC                                                                   |
| Channel COM1<br>Sensed Current        | 120  | Current from AIM in 0.1 A increments.                                                                           |
| Channel COM1<br>PS Voltage            | 121  | Current input voltage to AIM board from external power supply in 0.1 V increments.                              |
| Channel COM1<br>Current Limit         | 122  | Continuous current limit in 0.1 A increments.                                                                   |
| Channel COM1<br>TEC Sensed<br>Temp    | 123  | This value represents the temperature reading for the COM1 TEC.<br>Range: 0 °C to 1,000 °C<br>LSB value: 0.1 °C |
| Channel COM1<br>TEC Sensed<br>Voltage | 124  | This value represents the y voltage reading for COM1<br>TEC.<br>Range: 0 to 3,500<br>LSB value: 0.1 V           |
| Channel COM1<br>TEC Power             | 125  | This value represents the power from COM1 TEC.                                                                  |
| Channel RS485<br>Sensed Current       | 128  | Current from AIM in 0.1 A increments.                                                                           |
| Channel RS485<br>PS Voltage           | 129  | Current input voltage to AIM board from external power supply in 0.1 V increments.                              |

| Name                           | Addr | Description                                   |  |
|--------------------------------|------|-----------------------------------------------|--|
| Channel RS485<br>Current Limit | 130  | Continuous current limit in 0.1 A increments. |  |

6

# **Chapter 6: User Interface Reference**

This chapter contains a reference of the front panel user interface including:

- Front panel controls
- Standard menus
- Quick menus
- Current monitor menu
- Error displays

# **Front Panel Controls**

This section provides a brief description of the front panel controls and its features.

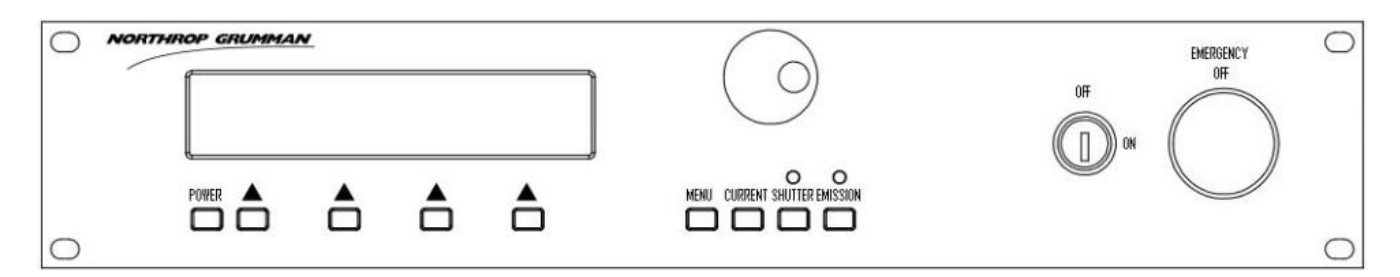

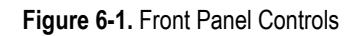

LCD

The LCD is a 4 line by 40 character display with backlight.

#### **Power Control Button**

The power control button under the LCD is used in conjunction with the keylock switch to power the eDrive on and off. To power on, simply press the **POWER** button while the keylock switch is in the **ON** position. To power off, hold the **POWER** button in for three seconds.

#### "Soft" Buttons

The four "soft" buttons under the LCD are used in conjunction with the text on the LCD. The functions of these buttons are determined by the text displayed above them.

#### Menu Button

The **MENU** button has several functions.

- It navigates toward the main menu. If you have navigated to sub menus within the menu system, pressing **MENU** will take you upward in the menu structure until you return to the main menu.
- It switches between menu modes. Press and hold MENU for three seconds to switch between the full menu system and the restricted menu system called Quick Menus. Quick Menus offers the user the most basic system options while preventing access to system configuration and setup features. The full menus are most useful to the experienced laser scientist, engineer, or technician. The Quick Menus are useful for the most basic operations and may also be used to restrict access to advanced features for operators with little expertise.

#### **Current Button**

Pressing the **CURRENT** button the first time causes the menu system to jump directly to the current control menu of the Quick Menus without leaving the Standard Menus system.

Pressing the **CURRENT** button while already in the current control menu causes the menu system to jump to the large format display.

Refer to Current Monitor Menu section later in this chapter.

#### **Shutter Button and Indicator**

The **SHUTTER** button provides control over the shutter enable signal. This is not a direct control of the shutter output, it only enables it. In order for the shutter to open, the shutter enable must be active *and* the eDrive must be in the active state. While in the standby or inactive states, the eDrive will not actuate the shutter. While in the active state, the shutter button will open and close the shutter. The state of the shutter enable signal is provided with the green shutter indicator above the button.

#### **Emission Button and Indicator**

The **EMISSION** button controls the state of the current output of the eDrive. The state of the output is provided with the white emission indicator above the button. Refer to the state table describing the function.

| State   | Functional<br>Behavior /<br>Notes                                                                                                    | Current<br>Output                  | Front<br>Panel<br>Emission<br>Light | Laser<br>On<br>Light<br>Signal | Shutter<br>Enable<br>Signal | Beeper        |
|---------|----------------------------------------------------------------------------------------------------|------------------------------------|-------------------------------------|--------------------------------|-----------------------------|---------------|
| OFF     | The unit powers into this safe state.                                                                                                    | Off                                | Off                                 | Off                            | Off                         | Off           |
| PREFIRE | When the<br>output is<br>commanded on,<br>the eDrive<br>enters this state<br>for five seconds<br>to alert the<br>users that the<br>output is about<br>to become<br>active.      | Off                                | Blinking                            | Blinking                       | Off                         | Веер-<br>Веер |
| ACTIVE  | This is the state<br>that drives the<br>laser to emit<br>light.                                                                                                    | Com-<br>manded<br>current<br>level | On                                  | On                             | On                          | Off           |
| STANDBY | This state can<br>only be entered<br>when it is<br>enabled and<br>commanded<br>remotely. This<br>state will deliver<br>a standby<br>current if so<br>configured.                | Standby                            | Blinking                            | Blinking                       | Off                         | Off           |
| FAULT   | This state is<br>entered upon<br>detection of a<br>fault condition.<br>The fault must<br>be identified,<br>removed, and<br>cleared before<br>normal<br>operation may<br>resume. | Off                                | Off                                 | Off                            | Off                         | Off           |

| Table 6- | 1. States |
|----------|-----------|
|----------|-----------|

#### Selection Knob

The selection knob provides the means for quickly selecting wide range values in the eDrive. When the display indicates, use the selection knob to make adjustment to the parameter selected.

When it is impractical to make adjustments to the values with normal selection knob behavior, the display will indicate to press the selection knob to change the scale. Press and hold the selection knob for a brief period until the scale changes to 10x or 100x. This will facilitate quick excursions in the selected value. Press the selection knob again to return to 1x mode for fine adjustments. See the *Quick Menus* section in this chapter for more details on this control.

#### **Keylock Switch**

The keylock switch is intended to prevent the eDrive from being powered on. Turning the key to the **OFF** position will power the eDrive off. The key may be removed while in the **OFF** position only.

#### **Emergency Stop Switch**

The emergency stop switch is designed to be used in emergencies only. It is not intended to be used for stopping laser emission or powering off the eDrive.

When the **EMERGENCY STOP** switch is pressed, the eDrive clamps the commanded current to zero and notifies the user on the front panel.

To return the switch to the safe state, rotate the red actuator button in the direction indicated by the arrows.

# **Standard Menus**

This section outlines all of the displays used in the eDrive product line. Some of the eDrive menus depend on the presence of related functionality. Menus for optional features will only be present if those options are present.

#### Banner

This display is presented at boot up time. The model name and firmware version will be displayed. Note that the actual firmware version number may differ for your system.

| eDrive                  |  |
|-------------------------|--|
| Laser System Controller |  |
| Firmware Version 2.6.0  |  |

When your eDrive is first powered on, the next display will be the main menu. If you change to a different menu mode, that mode will be the first displayed after the banner.

#### Main

The eDrive displays the Main Menu by default.

|         | Main Menu |           |           |
|---------|-----------|-----------|-----------|
| Channel | Comm      | Interface | Utility   |
| Setup   | Setup     | Setup     | Functions |
|         |           |           |           |

For a description of the communications setup menus, refer to *Communications Setup* in this chapter. For a description of the interface setup menus, refer to *Interface Setup* in this chapter. For a description of the utility functions setup menus, refer to *Utility Functions Setup* in this chapter.

#### **Channel Setup**

This is the channel setup menu. For systems with more than one AIM channel, additional channel selections will be available (Channel 2, Channel 3).

| Channel Setup Menu |          |         |  |  |
|--------------------|----------|---------|--|--|
|                    | Internal |         |  |  |
| Trigger            |          |         |  |  |
| Channel 1          | Q-switch | Enabled |  |  |
|                    |          |         |  |  |

For a discussion of the triggering/gating functions, see *Triggering/Gating Setup* in this chapter.

### **Channel CW Setup**

This menu supports configuration of the Channel 1 output (AIM).

Select Channel Enabled to toggle the channel enable.

|         | Channel 1 | CW Setup Menu |        |
|---------|-----------|---------------|--------|
|         | Enable    |               |        |
| Channel | Pulsed    | Set           |        |
| Enabled | Mode      | Current       | -More- |
| <b></b> |           |               |        |

Select **Enable Pulsed Mode** to toggle between CW to QCW (pulsed) mode operation. This operation is only allowed when the channel is disabled and the drive is inactive.

|          | Channel 1 ( | CW Setup Menu |        |
|----------|-------------|---------------|--------|
|          | Enable      |               |        |
| Channel  | Pulsed      | Set           |        |
| Disabled | Mode        | Current       | -More- |
|          |             |               |        |
To proceed, you must acknowledge the prompt. Select **No** to continue and follow along in this chapter. (See the Channel 1 *Pulsed Setup Menu* section for details.) Re-enable the channel.

| YES                                   | NO |  |
|---------------------------------------|----|--|
| channel to PULSED MODE operation      |    |  |
| Do you want to continue changing this |    |  |
| *** CONFIRM CHANNEL 1 MODE CHANGE *** |    |  |

Select **Set Current** to set the current amplitude.

|         | Channel 1 | CW Setup Menu |        |
|---------|-----------|---------------|--------|
|         | Enable    |               |        |
| Channel | Pulsed    | Set           |        |
| Enabled | Mode      | Current       | -More- |
|         |           |               |        |

Use the selection knob to set the value. Select **Done** to enter the value.

Select -More- to access additional options.

|         | Channel 1 ( | CW Setup Menu |        |
|---------|-------------|---------------|--------|
|         | Enable      |               |        |
| Channel | Pulsed      | Set           |        |
| Enabled | Mode        | Current       | -More- |
|         |             |               | •      |

Select **Set Slew Rate** to set the rate of the current ramp.

| Channel 1 CW Setup Menu |          |         |        |
|-------------------------|----------|---------|--------|
| Set                     | Slew     | Set     |        |
| Slew                    | Control  | Standby |        |
| Rate                    | Disabled | Current | -More- |
|                         |          |         |        |

Select Slew Control Enabled to toggle between slew control enabled and disabled.

| Channel 1 CW Setup Menu |         |         |        |  |
|-------------------------|---------|---------|--------|--|
| Set                     | Slew    | Set     |        |  |
| Slew                    | Control | Standby |        |  |
| Rate                    | Enabled | Current | -More- |  |
|                         |         |         |        |  |

Select Set Standby Current to set the standby current.

|      | Channel 1 CM | V Setup Menu |        |
|------|--------------|--------------|--------|
| Set  | Slew         | Set          |        |
| Slew | Control      | Standby      |        |
| Rate | Enabled      | Current      | -More- |
|      |              |              |        |

Use the selection knob to set the value. Select **Done** to enter the value.

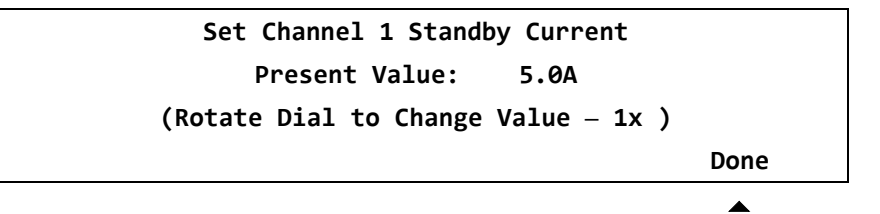

Select -More- to access additional options.

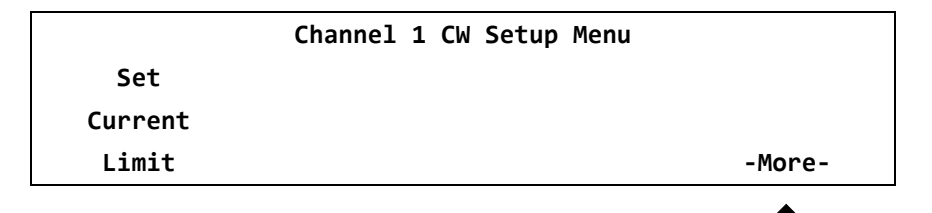

Select **Set Current Limit** to set the current limit value.

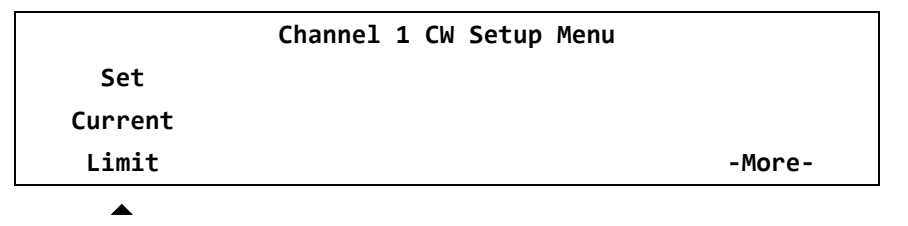

Use the selection knob to set the value. Select **Done** to enter the value.

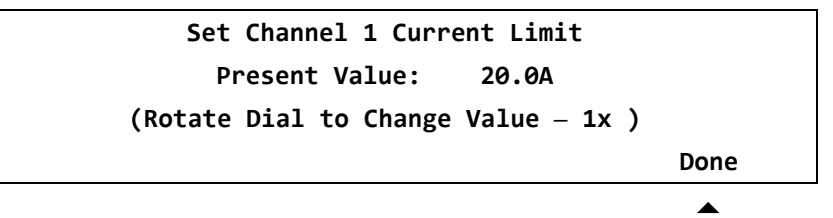

#### **Channel Pulsed Setup**

This menu supports configuration of the Channel 1 output (AIM) in pulsed mode operation (equipped models only).

Select **Channel Enabled** to toggle the channel enable.

|         | Channel 1 C | W Setup Menu |        |
|---------|-------------|--------------|--------|
|         | Enable      |              |        |
| Channel | Pulsed      | Set          |        |
| Enabled | Mode        | Current      | -More- |
|         |             |              |        |

Select **Enable Pulsed Mode** to toggle from CW to QCW (pulsed) mode operation. This operation is only allowed when the channel is disabled.

|          | Channel 1 ( | CW Setup Menu |        |
|----------|-------------|---------------|--------|
|          | Enable      |               |        |
| Channel  | Pulsed      | Set           |        |
| Disabled | Mode        | Current       | -More- |
|          |             |               |        |

To proceed, you must acknowledge the prompt. Select **Yes**. (See the *Channel CW Setup* section for details.) Re-enable the channel.

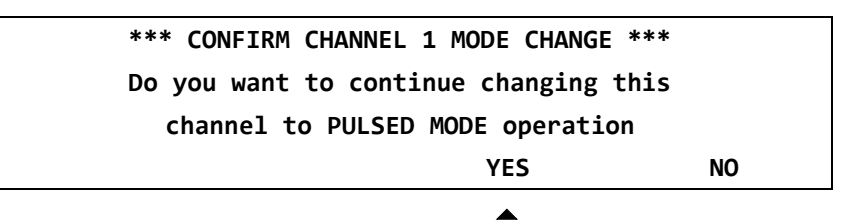

Select **Set Current** to set the channel current.

|         | Channel 1 Pul | lsed Setup Menu |        |
|---------|---------------|-----------------|--------|
|         | Enable        |                 |        |
| Channel | CW            | Set             |        |
| Enabled | Mode          | Current         | -More- |
|         |               |                 |        |

Use the selection knob to set the value. Select **Done** to enter the value.

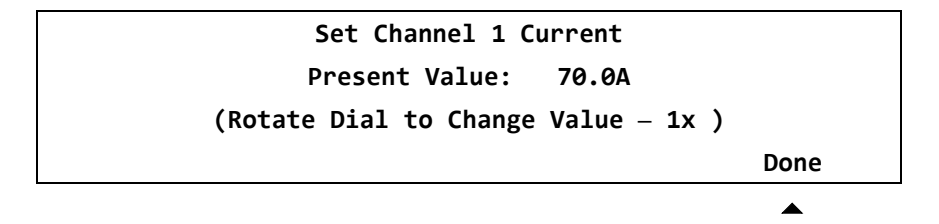

Select -More- to access additional options.

|         | Channel 1 Pul | sed Setup Menu |        |
|---------|---------------|----------------|--------|
|         | Enable        |                |        |
| Channel | CW            | Set            |        |
| Enabled | Mode          | Current        | -More- |
|         |               |                |        |

Select **Set Frequency** to set the PRF of the current pulse.

|           | Channel 1 Pulsed Setup Menu |            |        |  |
|-----------|-----------------------------|------------|--------|--|
| Set Set   |                             |            |        |  |
| Set       | Pulse                       | Duty Cycle |        |  |
| Frequency | Width                       | Limit      | -More- |  |

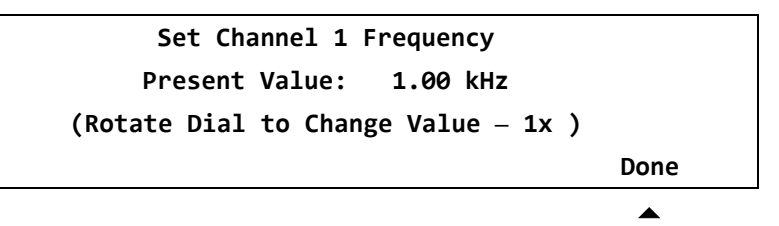

Select **Set Pulse Width** to set the pulse width of the current pulse.

|           | Channel 1 Pulsed Setup Menu |            |        |  |
|-----------|-----------------------------|------------|--------|--|
| Set Set   |                             |            |        |  |
| Set       | Pulse                       | Duty Cycle |        |  |
| Frequency | Width                       | Limit      | -More- |  |
| ▲         |                             |            |        |  |

Use the selection knob to set the value. Select **Done** to enter the value.

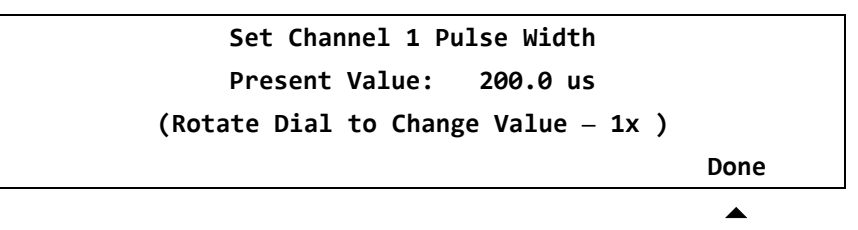

NG recommends the use of a current probe and current monitor output to verify the output pulse width matches the commanded value. Some difference is normal depending on the load. The current monitor output (BNC) is located on the back panel (see *Chapter 1: Getting Started*). Use the PW offset menu option to match the actual PW to the commanded value, if desired.

Select **Set Duty Cycle Limit** to set a limit on the duty cycle of the PRF of the current pulse. The duty cycle is the ratio of on-time to off-time of the pulse train.

|           | Channel 1 Pu |            |        |
|-----------|--------------|------------|--------|
|           | Set          | Set        |        |
| Set       | Pulse        | Duty Cycle |        |
| Frequency | Width        | Limit      | -More- |
|           |              |            |        |

Select -More- to access additional options.

|           | Channel 1 Pulsed Setup Menu |            |        |  |
|-----------|-----------------------------|------------|--------|--|
|           | Set                         | Set        |        |  |
| Set       | Pulse                       | Duty Cycle |        |  |
| Frequency | Width                       | Limit      | -More- |  |
|           |                             |            |        |  |

Select Set Standby Current to set the standby current.

|         | Channel 1 Puls | ed Setup Menu |        |
|---------|----------------|---------------|--------|
| Set     | Set            | Set           |        |
| Standby | Current        | Pulse         |        |
| Current | Limit          | Delay         | -More- |
|         |                |               |        |

Use the selection knob to set the value. Select **Done** to enter the value.

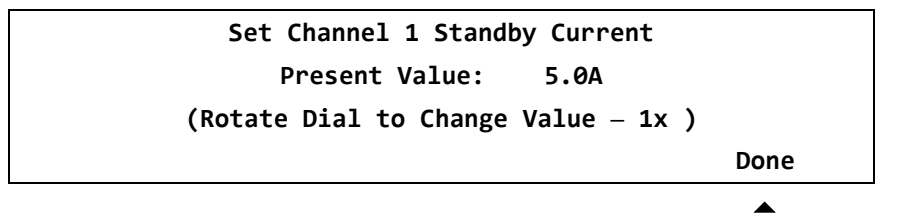

Select Set Current Limit to set the current limit value.

| Channel 1 Pulsed Setup Menu |         |       |        |  |
|-----------------------------|---------|-------|--------|--|
| Set                         | Set     | Set   |        |  |
| Standby                     | Current | Pulse |        |  |
| Current                     | Limit   | Delay | -More- |  |
|                             |         |       |        |  |

Select **Set Pulse Delay** to set the delay from the trigger to the pulse.

|         | Channel 1 Puls | ed Setup Menu |        |
|---------|----------------|---------------|--------|
| Set     | Set            | Set           |        |
| Standby | Current        | Pulse         |        |
| Current | Limit          | Delay         | -More- |
|         |                |               |        |

Use the selection knob to set the value. Select **Done** to enter the value.

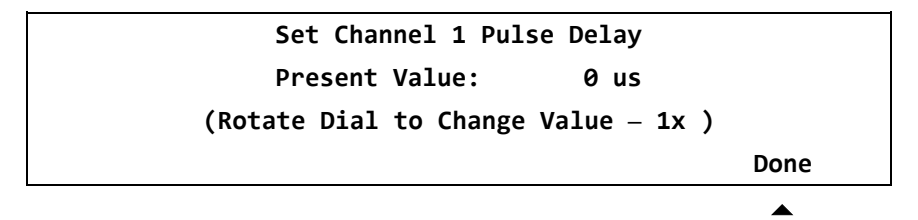

Select -More- to access additional options.

| Channel 1 Pulsed Setup Menu |         |       |        |
|-----------------------------|---------|-------|--------|
| Set                         | Set     | Set   |        |
| Standby                     | Current | Pulse |        |
| Current                     | Limit   | Delay | -More- |
|                             |         |       |        |

Select **Slew Rate Limit Disabled/Enabled** to toggle the slew rate limit function. Refer to *Chapter 3: Operating Basics* for a description of this function.

|           | Channel 1 Pul | sed Setup Menu |        |
|-----------|---------------|----------------|--------|
| Slew Rate | Set           |                |        |
| Limit     | PW            | Fault          |        |
| Disabled  | Offset        | Setup          | -More- |
|           |               |                |        |

Select Set Pw Offset to set the pulse width offset.

| Channel 1 Pulsed Setup Menu |        |       |        |
|-----------------------------|--------|-------|--------|
| Slew Rate                   | Set    |       |        |
| Limit                       | PW     | Fault |        |
| Disabled                    | Offset | Setup | -More- |
|                             |        |       |        |

Use the selection knob to set the value. Select **Done** to enter the value.

```
Set Channel 1 Pulsed Width Offset
Present Value: 0.0 us
(Rotate Dial to Change value - 1x )
Done
```

Select Fault Setup to set the pulse width offset.

|           | Channel 1 Pul | sed Setup Menu |        |
|-----------|---------------|----------------|--------|
| Slew Rate | Set           |                |        |
| Limit     | PW            | Fault          |        |
| Disabled  | Offset        | Setup          | -More- |
|           |               |                |        |

Select Fault Setup to set the pulse width offset.

|         | Channel 1 | Fault Setup |  |
|---------|-----------|-------------|--|
| Set     | Current   | Set         |  |
| Voltage | Tolerance | Current     |  |
| Dropout | Disabled  | Tolerance   |  |
|         |           |             |  |

Use selection knob to set value. Select **Done** to enter value.

```
Set Channel 1 Voltage Dropout Limit
Present Value: 0.0V
(Rotate Dial to Change value - 1x )
Done
```

|         | Channel 1 | Fault Setup |  |
|---------|-----------|-------------|--|
| Set     | Current   | Set         |  |
| Voltage | Tolerance | Current     |  |
| Dropout | Disabled  | Tolerance   |  |
|         | •         |             |  |

Select **Current Tolerance Enable** to toggle the current tolerance enable.

Select **Set Current Tolerance** to set the current tolerance.

|         | Channel 1 | Fault Setup |  |
|---------|-----------|-------------|--|
| Set     | Current   | Set         |  |
| Voltage | Tolerance | Current     |  |
| Dropout | Disabled  | Tolerance   |  |
|         |           |             |  |

Use selection knob to set value. Select **Done** to enter value.

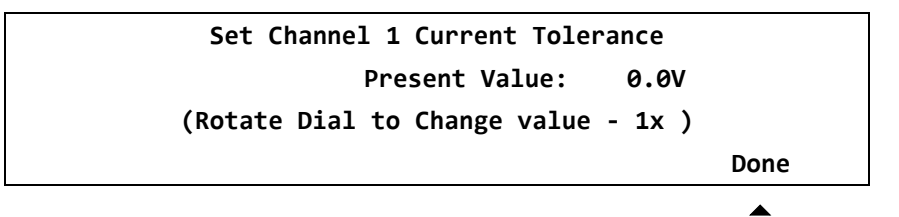

#### CW Q-Switch Setup Menu (eDrive)

This menu supports configuration of the Q-switch operation.

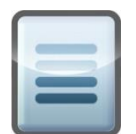

**NOTE:** The Q-switch menu will display either CW or pulsed mode depending on the mode selected for Channel 1.

This is the channel setup menu. Select **Q-Switch** to select **Q-Switch** Setup Menu.

| Channel Setup Menu |          |         |  |
|--------------------|----------|---------|--|
| Internal           |          |         |  |
| Trigger            |          |         |  |
| Channel 1          | Q-Switch | Enabled |  |
| •                  |          |         |  |

Select **Q-Switch Enabled** to toggle the Q-switch enabled. Make sure that it is enabled.

| CW Q-Switch Setup Menu |           |        |        |
|------------------------|-----------|--------|--------|
| Set                    |           |        |        |
| Q-Switch               | Set       | Window |        |
| Enabled                | Frequency | Width  | -More- |
|                        |           |        |        |

Select **Set Frequency** to set the Q-switch repetition frequency.

| CW Q-Switch Setup Menu |           |        |        |
|------------------------|-----------|--------|--------|
| Set                    |           |        |        |
| Q-Switch               | Set       | Window |        |
| Enabled                | Frequency | Width  | -More- |
|                        | <b></b>   |        |        |

Use the selection knob to set the value. Select **Done** to enter the value.

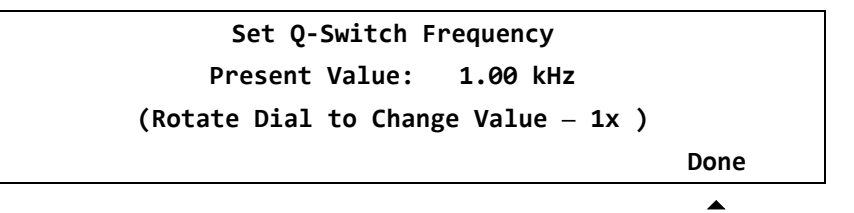

Select Set Window Width to set the Q-switch window width.

| CW Q-Switch Setup Menu |           |        |        |
|------------------------|-----------|--------|--------|
|                        | Set       |        |        |
| Q-Switch               | Set       | Window |        |
| Enabled                | Frequency | Width  | -More- |
|                        |           |        |        |

Use the selection knob to set the value. Select **Done** to enter the value.

```
Set Q-switch Window Width
Present Value: 5 us
(Rotate Dial to Change Value – 1x )
Done
```

Select -More- to access more options.

| CW Q-Switch Setup Menu |           |        |        |
|------------------------|-----------|--------|--------|
| Set                    |           |        |        |
| Q-Switch               | Set       | Window |        |
| Enabled                | Frequency | Width  | -More- |
|                        |           |        |        |

Select **FPS Disabled** to toggle the state of the first pulse suppression function. Set it to meet your laser system requirements.

|          | CW Q-Switch Setup Menu |        |
|----------|------------------------|--------|
|          | Set                    |        |
| FPS      | FPS                    |        |
| Disabled | Delay                  | -More- |
|          |                        |        |

Select Set FPS Delay to set the time limit required to activate a first pulse suppression.

|          | CW Q-Switch Setup M | enu    |
|----------|---------------------|--------|
|          | Set                 |        |
| FPS      | FPS                 |        |
| Disabled | Delay               | -More- |
|          |                     |        |

Use the selection knob to set the value. Select **Done** to enter the value.

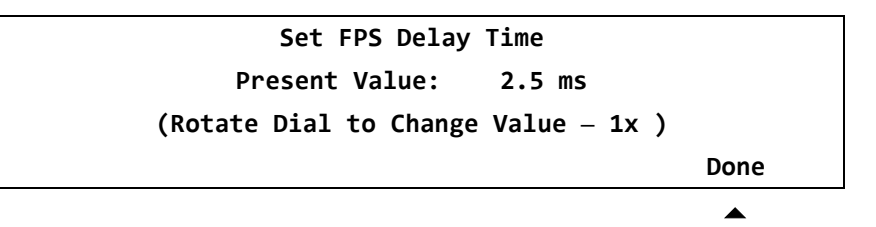

#### CW Q-Switch Setup Menu (eDrive Nitro and Aero)

This menu supports configuration of the Q-switch operation.

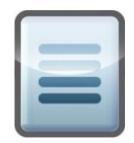

**NOTE:** The Q-switch menu will display either CW or pulsed mode depending on the mode selected for Channel 1.

This is the channel setup menu. Select **Q-Switch** to select **Q-Switch** Setup Menu.

| Channel Setup Menu |          |         |  |
|--------------------|----------|---------|--|
| Internal           |          |         |  |
| Trigger            |          |         |  |
| Channel 1          | Q-switch | Enabled |  |
| ▲                  |          |         |  |

Select **Q-Switch Enabled** to toggle the Q-switch enabled. Make sure that it is enabled.

| CW Q-Switch Setup Menu |           |        |        |  |
|------------------------|-----------|--------|--------|--|
|                        | Set       |        |        |  |
| Q-Switch               | Set       | Window |        |  |
| Enabled                | Frequency | Width  | -More- |  |
| <b></b>                |           |        |        |  |

Select **Set Frequency** to set the Q-switch repetition frequency.

| CW Q-Switch Setup Menu |           |        |        |
|------------------------|-----------|--------|--------|
| Set                    |           |        |        |
| Q-Switch               | Set       | Window |        |
| Enabled                | Frequency | Width  | -More- |
| ▲                      |           |        |        |

Use the selection knob to set the value. Select **Done** to enter the value.

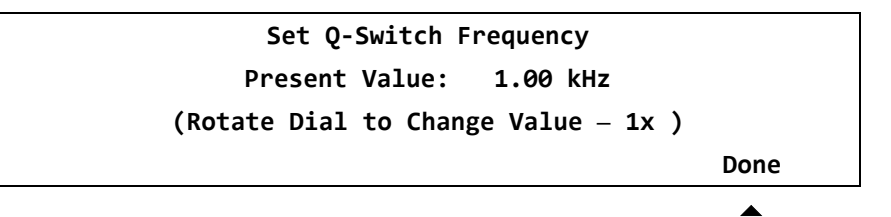

Select **SET WINDOW WIDTH** to set the Q-switch window width.

| CW Q-Switch Setup Menu |           |        |        |
|------------------------|-----------|--------|--------|
| Set                    |           |        |        |
| Q-Switch               | Set       | Window |        |
| Enabled                | Frequency | Width  | -More- |
|                        |           | _      |        |

Select -More- to access additional options.

|          | CW Q-Switch | Setup Menu |        |
|----------|-------------|------------|--------|
|          |             | Set        |        |
| Q-Switch | Set         | Window     |        |
| Enabled  | Frequency   | Width      | -More- |
|          |             |            | •      |

Select **Set Q-Switch Power** to access the Q-switch power modulation feature. Refer to *Chapter 3: Operating Basics* for a description of this feature.

|          | CW Q-Switch Setup Mer | าน     |
|----------|-----------------------|--------|
| Set      | Set                   |        |
| Q-Switch | FPS                   |        |
| Power    | Settings              | -More- |
|          |                       |        |

Use the selection knob to set the value. Select **Done** to enter the value.

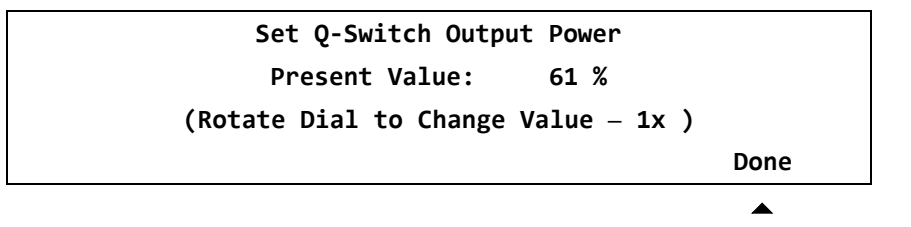

Select **Set FPS Settings** to access the Q-switch FPS feature. Refer to *Chapter 3: Operating Basics* for a description of these features.

|          | CW Q-Switch Setup M | lenu   |
|----------|---------------------|--------|
| Set      | Set                 |        |
| Q-Switch | FPS                 |        |
| Power    | Settings            | -More- |
|          | •                   |        |

| FPS Setup Menu |       |        |            |
|----------------|-------|--------|------------|
|                | Set   | Set    | Set        |
| FPS            | Start | Window | Modulation |
| Disabled       | Power | Length | Туре       |
|                |       |        |            |

Select FPS Disabled/Enabled to toggle the state of the FPS function.

Select **Set Start Power** to adjust the starting power of the Q-switch driver output during FPR.

| FPS Setup Menu |       |        |            |  |
|----------------|-------|--------|------------|--|
|                | Set   | Set    | Set        |  |
| FPS            | Start | Window | Modulation |  |
| Disabled       | Power | Length | Туре       |  |
| <b>A</b>       |       |        |            |  |

Use the selection knob to set the value. Select **Done** to enter the value.

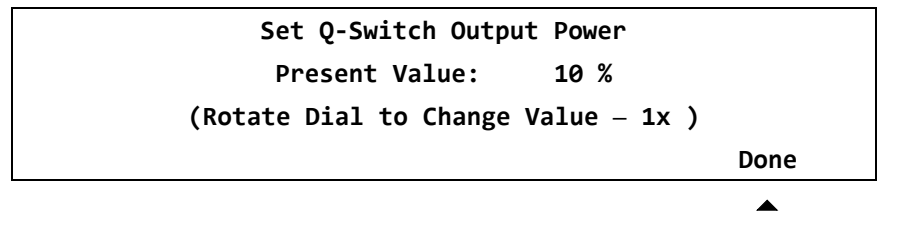

Select Set Window Length to adjust the duration of the Q-switch FPS window.

| FPS Setup Menu |       |        |            |
|----------------|-------|--------|------------|
|                | Set   | Set    | Set        |
| FPS            | Start | Window | Modulation |
| Disabled       | Power | Length | Туре       |
|                |       |        |            |

Use the selection knob to set the value. Select **Done** to enter the value.

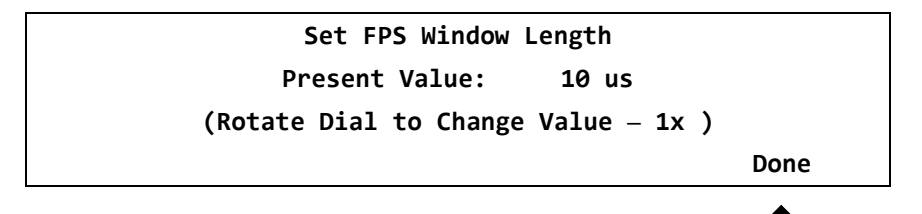

FPS Setup Menu Set Set Set FPS Start Window Modulation Disabled Power Length Type

Select **Set Modulation Type** to adjust the type of modulation used in the Q-switch FPS window.

Use the selection knob to set the value to select **Linear**, **Exponential**, **Sine**, or **Sine^2**. Select **Done** to enter the value.

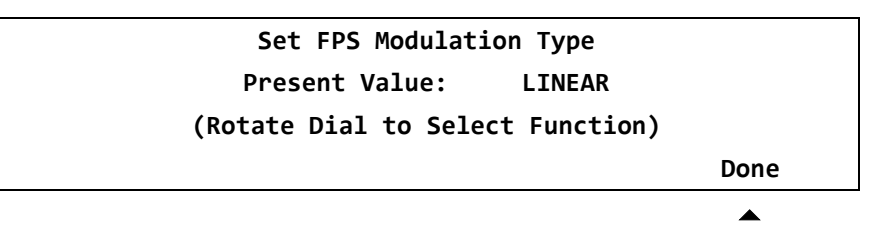

## Pulsed Q-switch Setup Menu (eDrive)

This menu supports configuration of the Q-switch operation in QCW (pulsed) mode.

|   |   |   | I |
|---|---|---|---|
| h |   |   | 1 |
| н |   | _ |   |
|   | _ | _ |   |

**NOTE:** The Q-switch menu will display either CW or pulsed mode depending on the mode selected for Channel 1.

From the Channel Setup Menu, select **Q-Switch** to select **Q**-switch setup menus.

| Channel Setup Menu |          |          |  |
|--------------------|----------|----------|--|
|                    |          | Internal |  |
|                    |          | Trigger  |  |
| Channel 1          | Q-switch | Enabled  |  |
|                    |          |          |  |

Select **Q-Switch Enabled** to toggle the Q-switch enable. Make sure that it is enabled.

|          | Pulsed Q-Switch Setup Menu |        |  |
|----------|----------------------------|--------|--|
|          | Set                        | Set    |  |
| Q-Switch | Q-Switch                   | Window |  |
| Enabled  | Offset                     | Width  |  |
| •        |                            |        |  |

Select **Set Q-Switch Offset** to set the Q-switch offset relative to the end of the current pulse.

|          | Pulsed Q-Switch Setup Menu |        |  |
|----------|----------------------------|--------|--|
|          | Set                        | Set    |  |
| Q-Switch | Q-Switch                   | Window |  |
| Enabled  | Offset                     | Width  |  |
|          |                            |        |  |

Use the selection knob to set the value. Select **Done** to enter the value.

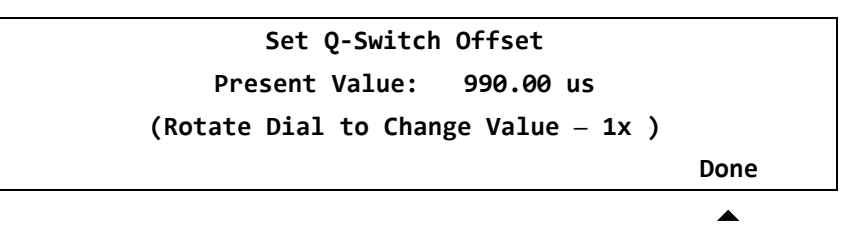

Select Set Window Width to set the Q-switch window width.

|          | Pulsed Q-Switch Setup Menu |        |
|----------|----------------------------|--------|
|          | Set                        | Set    |
| Q-Switch | Q-Switch                   | Window |
| Enabled  | Offset                     | Width  |
|          |                            |        |

Use the selection knob to set the value. Select **Done** to enter the value.

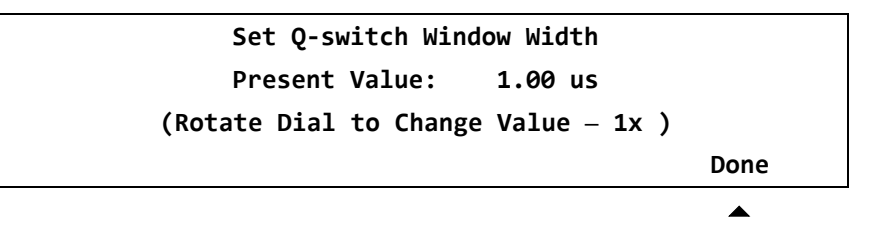

## Pulsed Q-Switch Setup Menu (eDrive Nitro and Aero)

This menu supports configuration of the Q-switch operation in QCW (pulsed) mode.

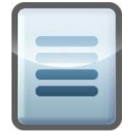

**NOTE:** The Q-switch menu will display either CW or pulsed mode depending on the mode selected for Channel 1.

Channel Setup Menu Internal Trigger Channel 1 Q-Switch Enabled

In the Channel Setup Menu press **Q-Switch** to select the Q-switch Setup Menu.

Select **Q-Switch Enabled** to toggle the Q-switch enable. Make sure that it is enabled.

|          | Pulsed Q-Switch Setup Menu |        |        |
|----------|----------------------------|--------|--------|
|          | Set                        | Set    |        |
| Q-Switch | Q-Switch                   | Window |        |
| Enabled  | Offset                     | Width  | -More- |
|          |                            |        |        |

Select **Set Q-Switch Offset** to set the Q-switch offset relative to the end of the current pulse.

|          | Pulsed Q-Switch Setup Menu |        |        |  |
|----------|----------------------------|--------|--------|--|
|          | Set                        | Set    |        |  |
| Q-Switch | Q-Switch                   | Window |        |  |
| Enabled  | Offset                     | Width  | -More- |  |
|          |                            |        |        |  |

Use the selection knob to set the value. Select **Done** to enter the value.

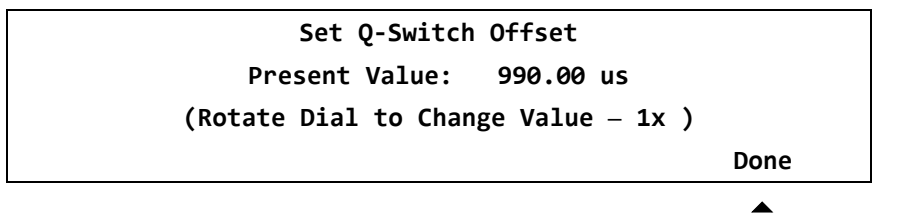

Pulsed Q-Switch Setup Menu Set Set Q-Switch Q-Switch Window Enabled Offset Width -More-

Select Set Window Width to set the width of the Q-switch window.

Use the selection knob to set the value. Select **Done** to enter the value.

```
Set Q-switch Window Width
Present Value: 1.00 us
(Rotate Dial to Change Value – 1x )
Done
```

Select -More- to access additional options.

|          | Pulsed Q-Swite | ch Setup Menu |        |
|----------|----------------|---------------|--------|
|          | Set            | Set           |        |
| Q-Switch | Q-Switch       | Window        |        |
| Enabled  | Offset         | Width         | -More- |
|          |                |               |        |

Select **Set Q-Switch Power** to access the Q-switch power modulation feature. Refer to *Chapter 3: Operating Basics* for a description of this feature.

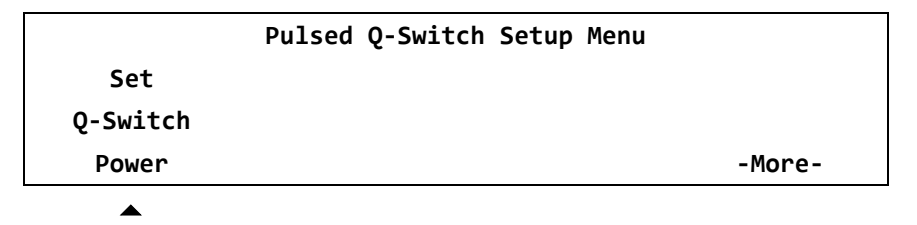

Use the selection knob to set the value. Select **Done** to enter the value.

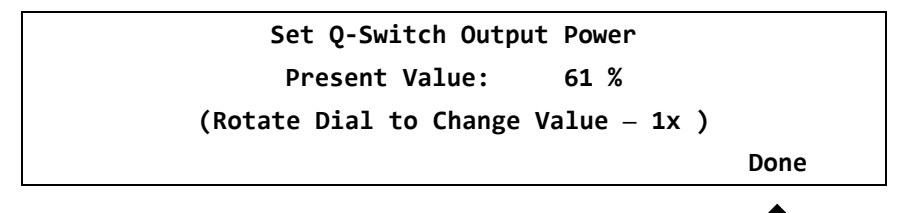

# Internal TEC Controller Settings

The main function of the thermal electric controller (TEC) is to control the temperature of the second harmonic generator (SHG) crystal.

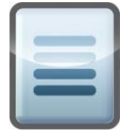

**NOTE:** The TEC Controller Settings shown in this section are for example only. For your application see the Data Summary Sheet supplied with your laser.

From the Main Menu select Channel Setup.

| Main Menu |       |           |           |  |  |  |
|-----------|-------|-----------|-----------|--|--|--|
| Channel   | Comm  | Interface | Utility   |  |  |  |
| Setup     | Setup | Setup     | Functions |  |  |  |
|           |       |           |           |  |  |  |

From the Channel Setup Menu, select **TEC**.

| Channel Setup Menu |          |           |     |  |
|--------------------|----------|-----------|-----|--|
| Internal           |          |           |     |  |
| Trigger            |          |           |     |  |
| Enabled            | Q-Switch | Channel 1 | TEC |  |
|                    |          |           | •   |  |

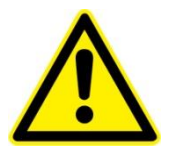

**WARNING:** From the TEC Setup Menu TEC must always be set to Enabled. Damage to the laser optics may occur if TEC is not set to Enabled.

From the TEC Setup Menu select Set Temp.

|         | TEC Se | tup Menu  |        |
|---------|--------|-----------|--------|
|         |        | Set       |        |
| TEC     | Set    | Tolerance |        |
| Enabled | Temp.  | Range     | -More- |
| <b></b> |        |           |        |

From Set TEC Temperature verify that the eDrive is set to the correct temperature. Adjust as needed using the rotary switch. Select **Done** when finished.

```
Set TEC Temperature
Present Value: +28.9C
(Rotate Dial to Change value - 1x )
Done
```

From the TEC Setup Menu, select **Set Tolerance Range**.

| TEC Setup Menu |       |           |        |  |
|----------------|-------|-----------|--------|--|
| Set            |       |           |        |  |
| TEC            | Set   | Tolerance |        |  |
| Enabled        | Temp. | Range     | -More- |  |
|                |       |           |        |  |

From the Set TEC Temperature menu verify that the eDrive is set to the correct Tolerance Range. Adjust as needed using the rotary switch. Select **Done** when finished.

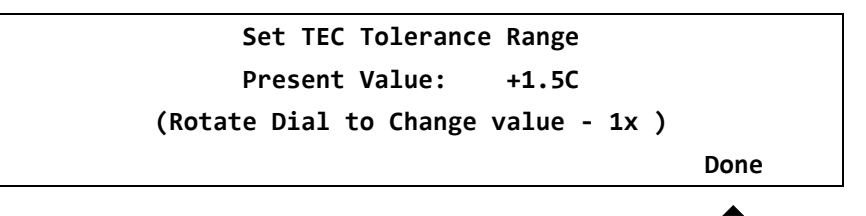

From the TEC Setup Menu, select -More-.

| TEC Setup Menu |       |           |        |  |
|----------------|-------|-----------|--------|--|
|                |       | Set       |        |  |
| TEC            | Set   | Tolerance |        |  |
| Enabled        | Temp. | Range     | -More- |  |
|                |       |           | •      |  |

From the TEC Setup Menu, select Set Output Voltage.

| TEC Setup Menu |       |       |        |  |
|----------------|-------|-------|--------|--|
| Set            | Set   | Set   |        |  |
| Output         | Min.  | Max.  |        |  |
| Voltage        | Temp. | Temp. | -More- |  |
| ▲              |       |       |        |  |

From Set TEC Voltage verify that the eDrive is set to the correct TEC voltage. Adjust as needed using the rotary switch. Select **Done** when finished.

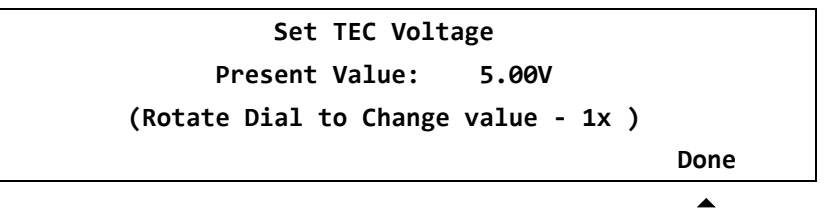

From the TEC Setup Menu, select Set Min Temp.

| TEC Setup Menu |       |       |        |  |
|----------------|-------|-------|--------|--|
| Set            | Set   | Set   |        |  |
| Output         | Min.  | Max.  |        |  |
| Voltage        | Temp. | Temp. | -More- |  |
|                |       |       |        |  |

From Set TEC Low Limit verify that the eDrive is set to the correct TEC low temperature limit. Adjust as needed using the rotary switch. Select **Done** when finished.

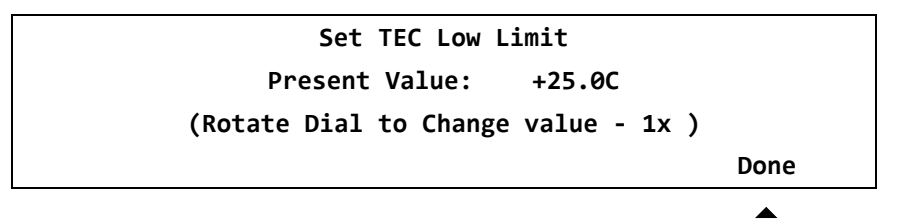

From the TEC Setup Menu, select Set Max. Temp.

| TEC Setup Menu |       |       |        |  |
|----------------|-------|-------|--------|--|
| Set            | Set   | Set   |        |  |
| Output         | Min.  | Max.  |        |  |
| Voltage        | Temp. | Temp. | -More- |  |
|                |       | •     |        |  |

From Set TEC High Limit, verify that the eDrive is set to the correct TEC high temperature limit. Adjust as needed using the rotary switch. Select **Done** when finished.

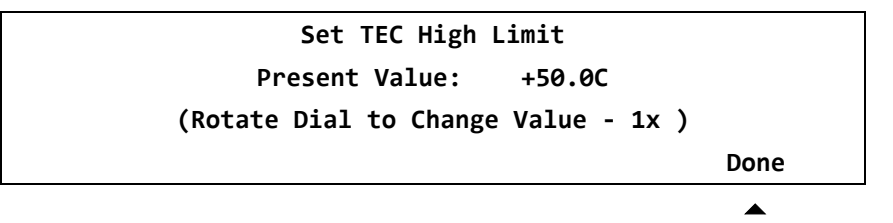

From the TEC Setup Menu, select -More-.

|   | TEC Setup Menu |     |     |  |  |
|---|----------------|-----|-----|--|--|
|   | Set            | Set | Set |  |  |
| + | onion Ing      | 116 |     |  |  |

| Output  | Min.  | Max.  |        |
|---------|-------|-------|--------|
| Voltage | Temp. | Temp. | -More- |

From the TEC Setup Menu, select **Set P Const**.

|        | TEC Set | up Menu |        |  |
|--------|---------|---------|--------|--|
| Set    | Set     | Set     |        |  |
| Р      | I       | D       |        |  |
| Const. | Const.  | Const.  | -More- |  |
|        |         |         |        |  |

From Set TEC PID Proportional Control, verify that the eDrive is set to the correct TEC proportional control value. Adjust as needed using the rotary switch. Select **Done** when finished.

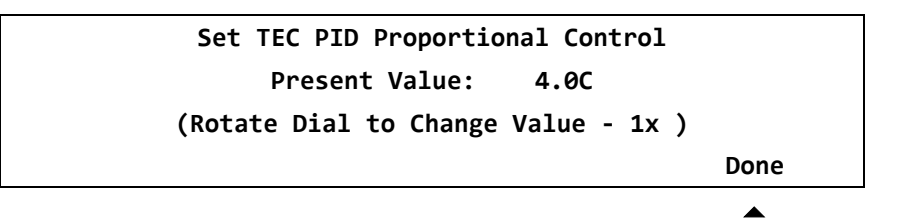

From the TEC Setup Menu, select Set I Const.

| TEC Setup Menu |        |        |        |  |
|----------------|--------|--------|--------|--|
| Set            | Set    | Set    |        |  |
| Р              | I      | D      |        |  |
| Const.         | Const. | Const. | -More- |  |
|                |        |        |        |  |

From Set TEC PID Integral Control, verify that the eDrive is set to the correct TEC integral control value. Adjust as needed using the rotary switch. Select **Done** when finished.

```
Set TEC PID Integral Control
Present Value: 2.00 rep/min
(Rotate Dial to Change Value - 1x )
Done
```

From the TEC Setup Menu, select Set D Const.

| TEC Setup Menu |        |        |        |  |
|----------------|--------|--------|--------|--|
| Set            | Set    | Set    |        |  |
| Р              | I      | D      |        |  |
| Const.         | Const. | Const. | -More- |  |
| •              |        |        |        |  |

From Set TEC PID Derivative Control, verify that the eDrive is set to the correct TEC derivative control value. Adjust as needed using the rotary switch. Select **Done** when finished.

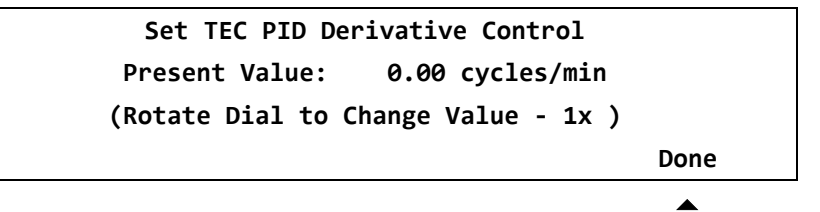

From the TEC Setup Menu, select -More-.

| TEC Setup Menu |                    |                                 |  |
|----------------|--------------------|---------------------------------|--|
| Set            | Set                |                                 |  |
| I              | D                  |                                 |  |
| Const.         | Const.             | -More-                          |  |
|                | Set<br>I<br>Const. | Set Set<br>I D<br>Const. Const. |  |

From the TEC Setup Menu, select Set Control Function.

| TEC Setup Menu |       |       |        |  |
|----------------|-------|-------|--------|--|
| Set Set Set    |       |       |        |  |
| Control        | Heat  | Cool  |        |  |
| Function       | Mult. | Mult. | -More- |  |
|                |       |       |        |  |

From Set TEC Control Function, verify that the eDrive is set to the correct TEC control function value. Adjust as needed using the rotary switch. Select **Done** when finished.

```
Set TEC Control Function
Present Value: H-BRIDGE
(Rotate Dial to Change Value - 1x )
Done
```

From the TEC Setup Menu, select Set Heat Mult.

| TEC Setup Menu |       |       |        |  |
|----------------|-------|-------|--------|--|
| Set            | Set   | Set   |        |  |
| Control        | Heat  | Cool  |        |  |
| Function       | Mult. | Mult. | -More- |  |
| •              |       |       |        |  |

From Set TEC Heat Side Multiplier, verify that the eDrive is set to the correct TEC heat side multiplier value. Adjust as needed using the rotary switch. Select **Done** when finished.

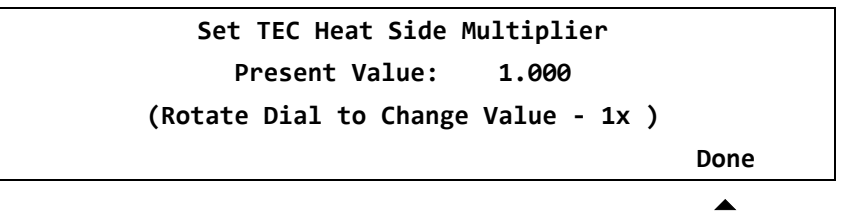

From the TEC Setup Menu, select Set Cool Mult.

| TEC Setup Menu |       |       |        |  |
|----------------|-------|-------|--------|--|
| Set            | Set   | Set   |        |  |
| Control        | Heat  | Cool  |        |  |
| Function       | Mult. | Mult. | -More- |  |
|                |       |       |        |  |

From Set TEC Cold Side Multiplier, verify that the eDrive is set to the correct TEC cold side multiplier value. Adjust as needed using the rotary switch. Select **Done** when finished.

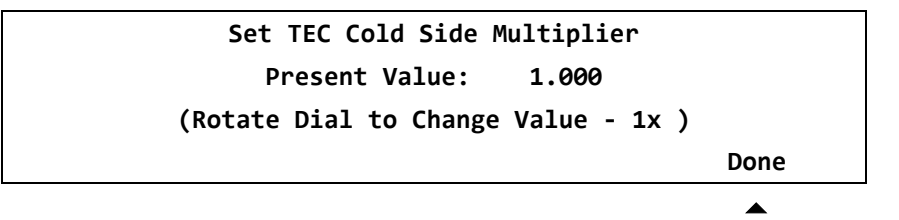

From the TEC Setup Menu, select -More-.

| TEC Setup Menu |       |       |        |  |
|----------------|-------|-------|--------|--|
| Set            | Set   | Set   |        |  |
| Control        | Heat  | Cool  |        |  |
| Function       | Mult. | Mult. | -More- |  |
|                |       |       |        |  |

From the TEC Setup Menu, select Set Sensor Type.

|        | TEC Setup Menu |        |
|--------|----------------|--------|
| Set    | Set            |        |
| Sensor | Sensor         |        |
| Туре   | Offset         | -More- |
|        |                |        |

From Set TEC Sensor Type, verify that the eDrive is set to the correct TEC sensor type value. Adjust as needed using the rotary switch. Rotate the rotary switch one step and wait until the "busy" note clears. Select **Done** when finished.

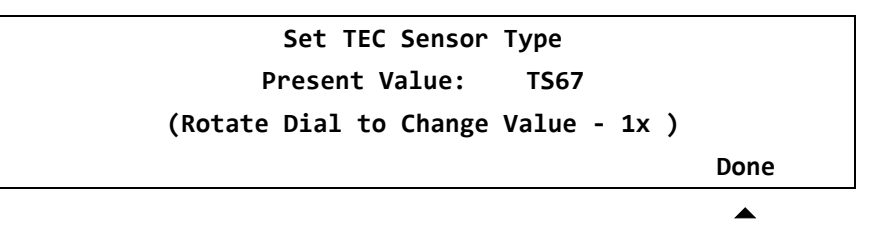

From the TEC Setup Menu, select Set Sensor Offset.

| TEC Setup Menu |        |        |  |
|----------------|--------|--------|--|
| Set            | Set    |        |  |
| Sensor         | Sensor |        |  |
| Туре           | Offset | -More- |  |
|                | •      |        |  |

From Set TEC Sensor Offset, verify that the eDrive is set to the correct TEC sensor offset value. Adjust as needed using the rotary switch. Rotate the rotary switch one step and wait until the "busy" note clears. Select **Done** when finished.

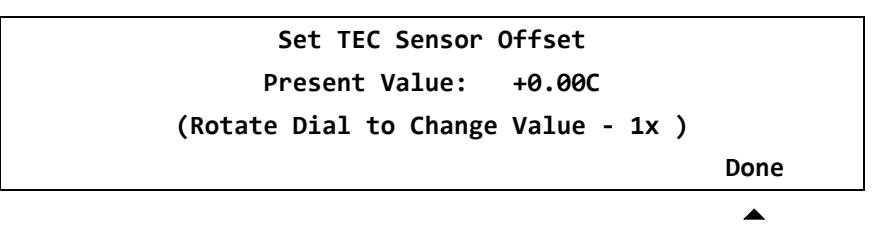

This completes the Internal TEC Control set up. Press the **MENU** button several times to return to the top level menu.

# **Triggering/Gating**

Refer to *Chapter 2: Understanding Driver Functions* for an explanation of the various triggering and gating modes.

This is the channel setup menu. Press button 3 to select the various triggering/gating options. When the following display is shown, all trigger events are generated internally using the Timing Engine.

| Channel Setup Menu         |  |  |  |
|----------------------------|--|--|--|
| Internal                   |  |  |  |
| Trigger                    |  |  |  |
| Channel 1 Q-Switch Enabled |  |  |  |

When the following display is shown, all trigger events are generated externally using a signal input on the trigger/gate input connector.

|           | Channel Setup Menu |         |  |
|-----------|--------------------|---------|--|
| External  |                    |         |  |
| Trigger   |                    |         |  |
| Channel 1 | Q-Switch           | Enabled |  |

When the following display is shown, all trigger events are generated internally using the Timing Engine and may be interrupted using a signal input on the trigger/gate input connector.

|           | Channel Setup Menu |         |  |
|-----------|--------------------|---------|--|
|           | External           |         |  |
|           |                    | Gate    |  |
| Channel 1 | Q-Switch           | Enabled |  |

## **Communications Setup**

From the Main Menu display, select **Comm Setup** to select the communications setup menus.

| Main Menu |       |           |           |  |
|-----------|-------|-----------|-----------|--|
| Channel   | Comm  | Interface | Utility   |  |
| Setup     | Setup | Setup     | Functions |  |

The Communications Setup Menu is used to configure the various serial interfaces in the eDrive. Select **RS-232 Channel 0 Setup** to configure the serial port for your application.

| Communications Setup Menu |           |        |          |
|---------------------------|-----------|--------|----------|
| RS-232                    | RS-232    |        |          |
| Channel 0                 | Channel 1 | RS-485 | Ethernet |
| Setup                     | Setup     | Setup  | Setup    |
|                           |           |        |          |

| L |  |  |
|---|--|--|
|   |  |  |
| L |  |  |
|   |  |  |
|   |  |  |

**NOTE:** Note that RS-232 Channel 1 and RS-485 setup are essentially identical and will not be described separately.

Select Set Baud Rate.

|           | RS-232 Channel | . 0 Setup Menu |         |
|-----------|----------------|----------------|---------|
| Set       | Set            | Set            | Set     |
| Baud Rate | Bit Frame      | Function       | Address |
|           |                |                |         |

Use the selection knob to set the value. Select from **1200**, **2400**, **4800**, **9600**, **19200**, or **38400**. Select **Done** to enter the value.

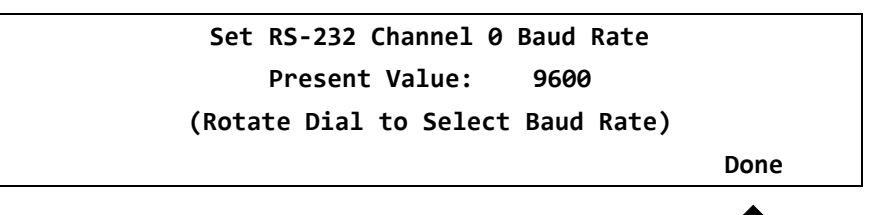

Select Set Bit Frame.

|           | RS-232 Channel | 0 Setup Menu |         |
|-----------|----------------|--------------|---------|
| Set       | Set            | Set          | Set     |
| Baud Rate | Bit Frame      | Function     | Address |
|           | •              |              |         |

Use the selection knob to set the value. Select from **8N1**, **8O1**, **8E1**, or **8N2**. Refer to *Chapter 5: Communications* for details on bit frame. Select **Done** to enter the value.

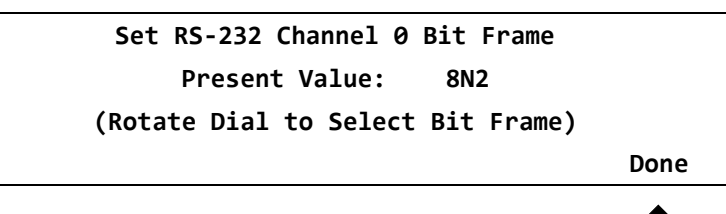

Select Set Function.

|           | RS-232 Channel | 0 Setup Menu |         |
|-----------|----------------|--------------|---------|
| Set       | Set            | Set          | Set     |
| Baud Rate | Bit Frame      | Function     | Address |
|           |                |              |         |

Use the selection knob to set the value. Select from **None**, **Modbus**, or **Loopback**. Select **Done** to enter the value.

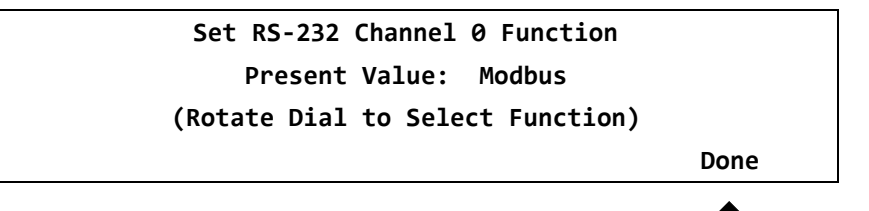

Select Set Address.

| RS-232 Channel 0 Setup Menu |           |          |         |  |
|-----------------------------|-----------|----------|---------|--|
| Set                         | Set       | Set      | Set     |  |
| Baud Rate                   | Bit Frame | Function | Address |  |
|                             |           |          |         |  |

Use the selection knob to set the value. Refer to *Chapter 5: Communications* for details on port address. Select **Done** to enter the value.

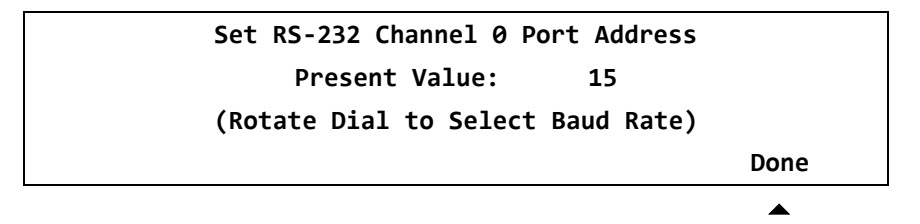

Select **Ethernet Setup** to configure the Ethernet interface parameters. Consult your network system administrator for help selecting these parameter values.

| Communications Setup Menu |           |        |          |  |
|---------------------------|-----------|--------|----------|--|
| RS-232                    | RS-232    |        |          |  |
| Channel 0                 | Channel 1 | RS-485 | Ethernet |  |
| Setup                     | Setup     | Setup  | Setup    |  |
|                           |           |        |          |  |

Select **DHCP Disabled** to toggle DHCP to the enabled state. When DHCP is enabled, the eDrive will obtain its Ethernet parameters from a DHCP server on the network.

| Ethernet Setup Menu |           |          |         |  |
|---------------------|-----------|----------|---------|--|
| DHCP                | Set       | Set      | Set     |  |
| Disabled            | Static IP | Function | Address |  |
|                     |           |          |         |  |

Select Set Static IP to set the static IP parameters.

| Ethernet Setup Menu |           |          |         |  |  |
|---------------------|-----------|----------|---------|--|--|
| DHCP                | Set       | Set      | Set     |  |  |
| Disabled            | Static IP | Function | Address |  |  |
|                     | •         |          |         |  |  |

Select **Set IP Address** to set the IP address.

| Static IP Setup Menu |      |         |  |  |
|----------------------|------|---------|--|--|
| Set                  | Set  | Set     |  |  |
| IP Address           | Mask | Gateway |  |  |
|                      |      |         |  |  |

Use the selection knob to set each value. Press  $\leftarrow$  or  $\rightarrow$  to switch between parameters. Select **Done** to enter the values.

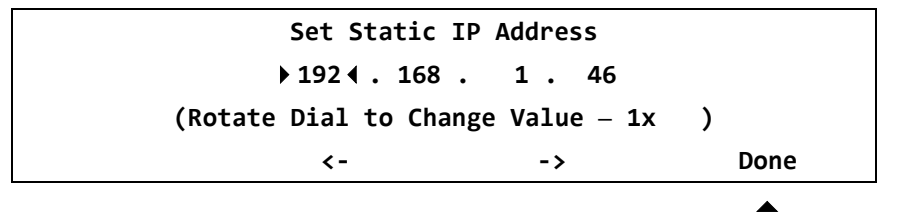

Select Set Mask to set the IP address mask.

|            | Static IP | Setup Menu |  |
|------------|-----------|------------|--|
| Set        | Set       | Set        |  |
| IP Address | Mask      | Gateway    |  |
|            |           |            |  |

Use the selection knob to set each value. Press  $\leftarrow$  or  $\rightarrow$  to switch between parameters. Select **Done** to enter the values.

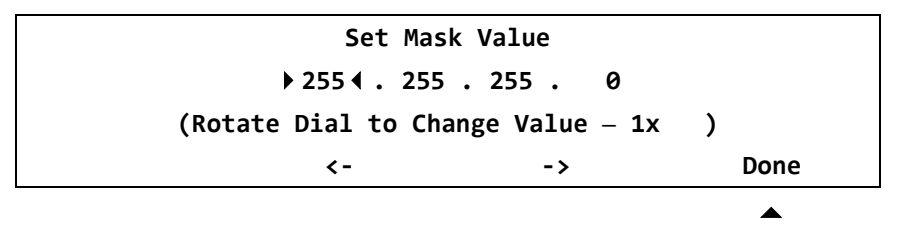

Select **Set Gateway** to set the gateway IP address.

|            | Static IF | 9 Setup Menu |  |
|------------|-----------|--------------|--|
| Set        | Set       | Set          |  |
| IP Address | Mask      | Gateway      |  |
|            |           |              |  |

Use the selection knob to set each value. Press  $\leftarrow$  or  $\rightarrow$  to switch between parameters. Select **Done** to enter the values.

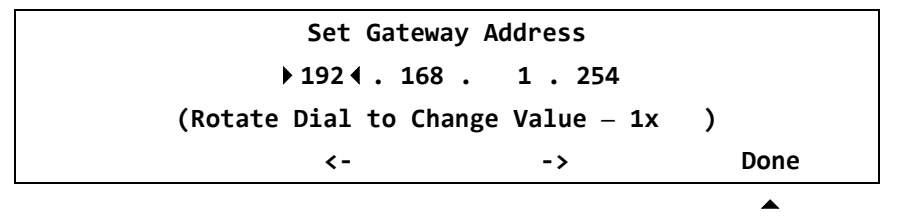

Select **Set Function** to set the function of the Ethernet interface.

|          | Ethernet S | etup Menu |         |
|----------|------------|-----------|---------|
| DHCP     | Set        | Set       | Set     |
| Disabled | Static IP  | Function  | Address |
|          |            |           |         |

Use the selection knob to set the value. Select from **None** or **Modbus**. Select **Done** to enter the value.

Set Ethernet Channel Function Present Value: TCP/IP Modbus (Rotate Dial to Select Function)

Done

Select Set Address to set the Modbus address of the Ethernet interface.

|          | Ethernet S | etup Menu |         |
|----------|------------|-----------|---------|
| DHCP     | Set        | Set       | Set     |
| Disabled | Static IP  | Function  | Address |
|          |            |           |         |

Use the selection knob to set the value. Select **Done** to enter the value.

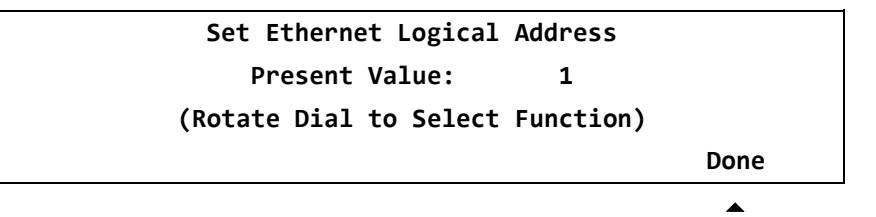

#### **Interface Setup**

From the main menu, select **Interface Setup** to select the interface setup menus. Some eDrive-series products will have no additional interfaces to set up and this menu option will not be available.

|         | Maiı  | n Menu    |           |
|---------|-------|-----------|-----------|
| Channel | Comm  | Interface | Utility   |
| Setup   | Setup | Setup     | Functions |
|         |       |           |           |

The Interface Setup Menu is used to configure the various miscellaneous interfaces in the eDrive other than serial ports. Select **Q-Switch Setup** (eDrive only).

|          | Interface Setup Menu |  |
|----------|----------------------|--|
| Q-Switch |                      |  |
| Setup    |                      |  |
| •        |                      |  |

Set the logical sense of the various Q-switch interface signals using the signal options to match your Q-switch controller. Select **-More-** for additional options.

|         | <b>Q-Switch</b> Interface | Setup Menu |        |
|---------|---------------------------|------------|--------|
| Trigger | FPS Pulse                 | On/Off     |        |
| Active  | Active                    | Active     |        |
| Low     | High                      | Low        | -More- |
|         |                           |            | •      |

|        | Q-Switch Interf | ace Setup Menu |
|--------|-----------------|----------------|
| Reset  | Fault           |                |
| Active | Active          |                |
| High   | Never           | -More-         |

#### **Utility Functions**

From the main menu display select **Utility Functions** to access the Utility Functions Menu.

|         | Mai   | n Menu    |           |
|---------|-------|-----------|-----------|
| Channel | Comm  | Interface | Utility   |
| Setup   | Setup | Setup     | Functions |
| •       | •     | •         |           |

Utility Functions Menu Manual System System Lockout Humidity Options Status Enabled Options

The Utility Functions Menu is used to set and read the various miscellaneous systemlevel parameters in the eDrive. Select **System Options**.

Select **Key Click Enabled** to cause the eDrive to produce an audible click when keys are pressed.

| System Options Menu |          |         |          |
|---------------------|----------|---------|----------|
|                     |          | Audible | Restore  |
| Key Click           | Adjust   | Warning | Factory  |
| Enabled             | Contrast | Enabled | Defaults |
|                     |          |         |          |

Select Adjust Contrast to adjust the LCD contrast based on your viewing angle.

|           | System Options Menu |         |          |
|-----------|---------------------|---------|----------|
|           |                     | Audible | Restore  |
| Key Click | Adjust              | Warning | Factory  |
| Enabled   | Contrast            | Enabled | Defaults |
|           |                     |         |          |

When in contrast adjustment mode, use the rotary encoder to change the contrast and press any key to exit. Note that the system may prompt you to exit standby or active mode in order to enter contrast adjust mode. Select **Done** when adjustment is complete.

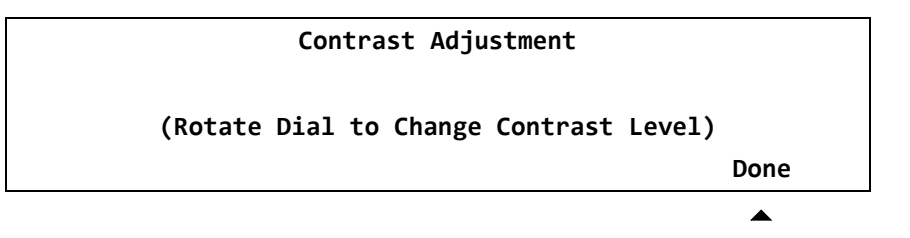

Select **Audible Warning Enabled** to cause the eDrive to produce a periodic audible beep when current is flowing to the laser as a safety reminder.

|           | System Options Menu |         |          |
|-----------|---------------------|---------|----------|
|           |                     | Audible | Restore  |
| Key Click | Adjust              | Warning | Factory  |
| Enabled   | Contrast            | Enabled | Defaults |
|           |                     |         |          |

Select Restore Factory Defaults to return your eDrive to its factory configuration.

| L | _ | _ |
|---|---|---|
|   | _ | _ |
|   |   |   |
|   |   |   |
|   |   |   |

**NOTE:** Selecting this option will cause the eDrive to lose all of the setup parameters previously set. Be sure to record your configuration before restoring factory defaults.

| System Options Menu |          |         |          |  |  |
|---------------------|----------|---------|----------|--|--|
|                     |          | Audible | Restore  |  |  |
| Key Click           | Adjust   | Warning | Factory  |  |  |
| Enabled             | Contrast | Enabled | Defaults |  |  |
|                     |          |         |          |  |  |

Return to the Utility Functions Menu and select System Status.

| Utility Functions Menu |        |         |          |  |  |
|------------------------|--------|---------|----------|--|--|
|                        |        | Manual  |          |  |  |
| System                 | System | Lockout | Humidity |  |  |
| Options                | Status | Enabled | Options  |  |  |
|                        | •      |         |          |  |  |

Select Sys Ctrl.

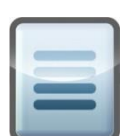

**NOTE:** Only eDrive Nitro drivers have expansion modules.

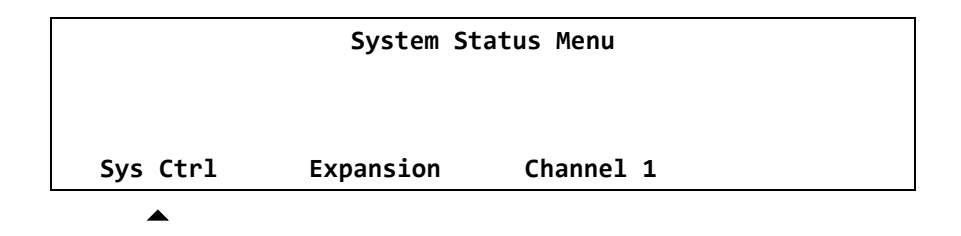

The eDrive will present consecutive screens of system information. Select **-More**-repeatedly.

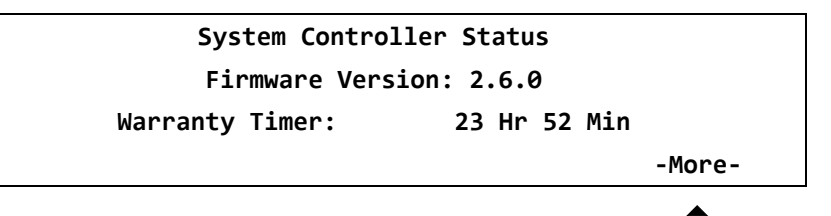

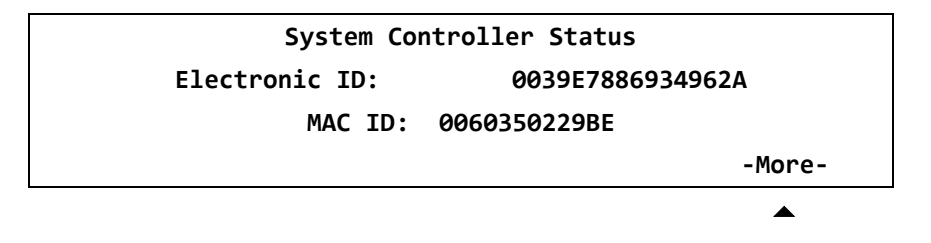

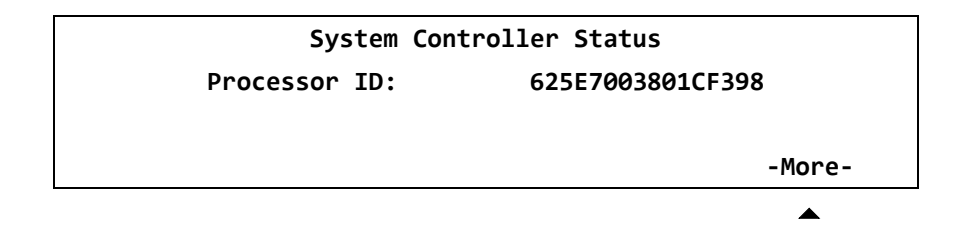

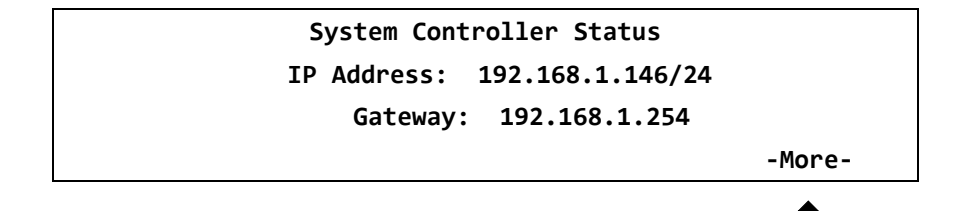

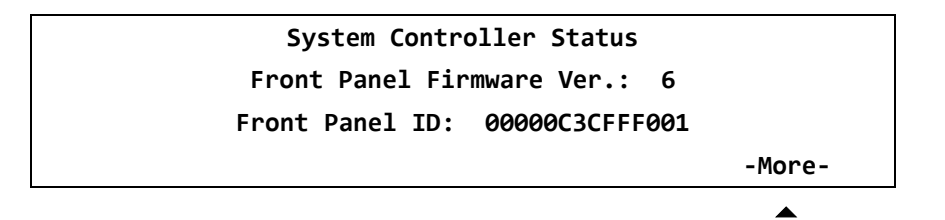

Press MENU to return to System Status Menu.

#### Select Expansion.

**NOTE:** Only eDrive Nitro drivers have expansion modules.

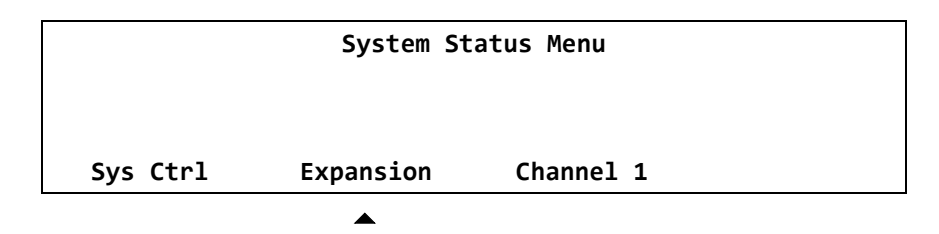

The eDrive will present consecutive screens of system information. Select **-More**-repeatedly.

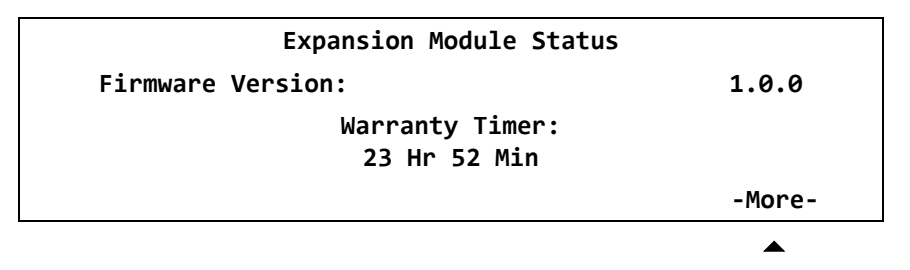

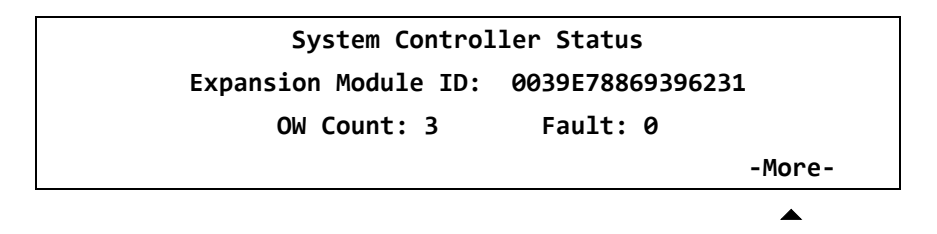

Select Menu to return to System Status Menu. Select Channel 1.

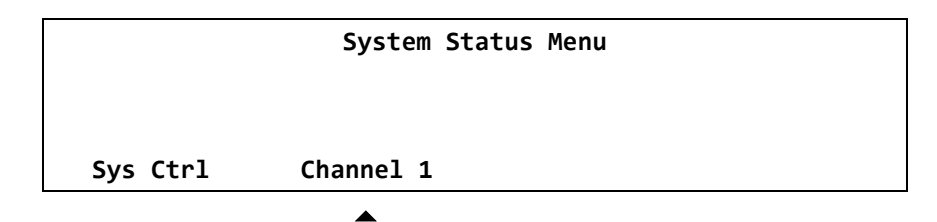
The eDrive will present consecutive screens of Channel 1 information. Select -More-repeatedly.

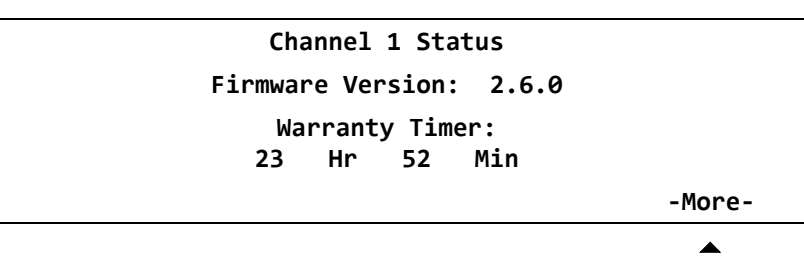

|             | Channel 1 Status |        |
|-------------|------------------|--------|
| Current:    | Tomp + 220       | 15.0A  |
|             | Temp 52C         |        |
| PS Voltage: |                  | 25.3V  |
|             |                  | -More- |
|             |                  | •      |

|                  | Channel 1 Status |              |
|------------------|------------------|--------------|
| CW Run Time:     |                  | 10 Hr 14 Min |
| CW Power Cycles: |                  | 19           |
|                  |                  | -More-       |
|                  |                  | <b></b>      |

| Channel 1 Status                   |        |
|------------------------------------|--------|
| Pulsed Shot Count:<br>36K          |        |
| Electronic ID:<br>00556788AA349729 |        |
|                                    | -More- |
|                                    |        |

Utility Functions Menu Manual System System Lockout Humidity Options Status Enabled Options

Return to the Utility Functions Menu and select **Humidity Options**.

This is the Humidity Options Menu. Select Measured Current Humidity.

|          | Humidity  | Options Mer | u |  |
|----------|-----------|-------------|---|--|
| Measured | Adjust    |             |   |  |
| Current  | Humidity  |             |   |  |
| Humidity | Threshold |             |   |  |
| •        |           |             |   |  |

This menu will display the humidity level measured by the humidity sensor. Select **Done** to return to the Humidity Options Menu. Select **Adjust Humidity Threshold**.

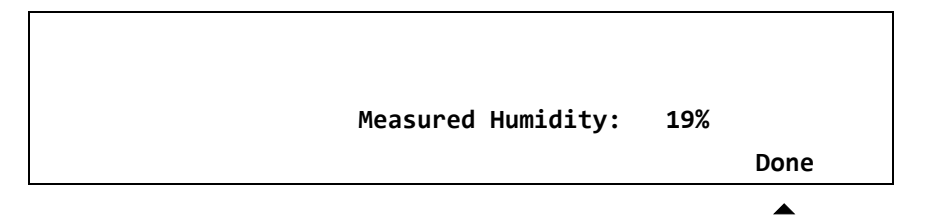

When in adjust humidity threshold mode, use the rotary encoder to change the set point at which the user will be warned of excessive humidity. Select **Done** when adjustment is complete.

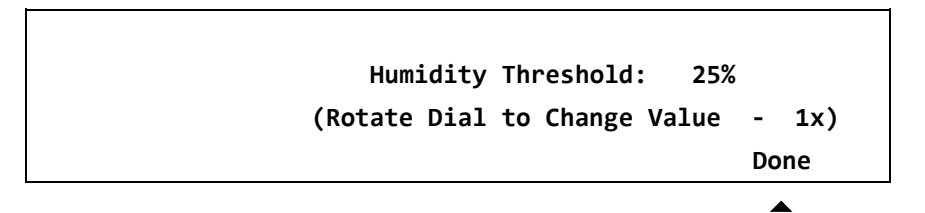

If the measured humidity level should exceed the humidity threshold set point, the eDrive will begin to beep and display the following menu. The warning will continue to display every 2 hours until the humidity level drops below the humidity threshold set point.

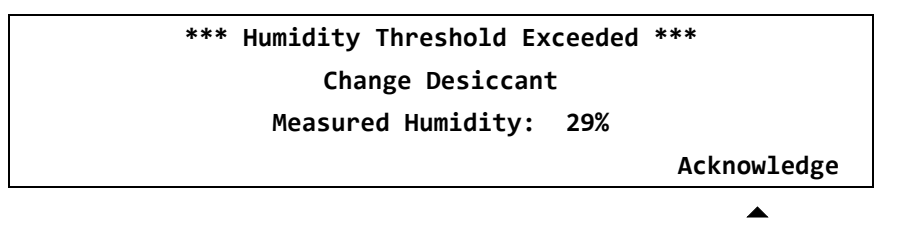

Select Acknowledge to return to the previous menu.

## **Quick Menus**

The Quick Menus feature allows most of the functions to be disabled but provides access to the key features of the eDrive. To switch Quick Menus on and off, press and hold **MENU** for three seconds until the display changes.

In Quick Menus, the configuration of the eDrive is not available. If the eDrive was configured for CW operation, then the CW Quick Menus will be displayed. If the eDrive was configured for QCW, or pulsed, operation, then the pulsed Quick Menus will be displayed.

In Quick Menus, the  $\blacktriangleright \blacktriangleleft$  symbols indicate the parameter that will be modified with the selection knob. To switch between fine and course adjustment of the selected parameter, press and hold the selection knob until the selection symbols change. Fine adjustment is indicated by  $\blacktriangleright \blacklozenge$ , coarse adjustment is indicated by  $\blacktriangleright \blacklozenge$ . (Some parameters may have three levels.)

## **CW Quick Menus**

On Display 1 of the CW-mode Quick Menu use the selection knob to adjust the current amplitude.

Press the selection knob to change adjustment sensitivity. Select **-More-** to switch to CW-mode Display 2.

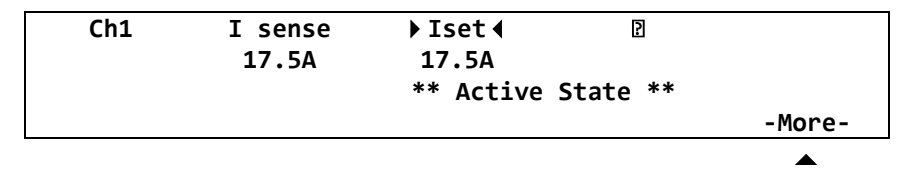

There are no parameters that can be set in Display 2 of the CW-mode Quick Menus. Select **-More-** to switch to CW-mode Display 3.

| Ch1 | Vsense |        | ?     |    | Pulses | Temp   |
|-----|--------|--------|-------|----|--------|--------|
|     | 72.0V  |        |       |    | 39K    | 29C    |
|     | **     | Active | State | ** |        |        |
|     |        |        |       |    |        | -More- |
|     |        |        |       |    |        |        |

The CW-mode Quick Menus Display 3 may not be present if the Q-switch has been disabled. Select  $\leftarrow$  or  $\rightarrow$  to switch between parameters. Select -More- to switch to return to Display 1.

| Q-Switch | 2       | ♦ Offset    | PW      |
|----------|---------|-------------|---------|
| -        |         | +150.0us    | 50.00us |
|          | ** Acti | ve State ** |         |
|          | <-      | ->          | -More-  |
|          |         |             |         |

#### **Pulse-Mode Quick Menus**

In Display 1 of the pulse-mode Quick Menus use the selection knob to adjust the current amplitude.

| Ch1 | I sense | ▶ Iset ◀  | Freq     | PW     |
|-----|---------|-----------|----------|--------|
|     | 17.5A   | 17.5A     | 500HZ    | 10.0us |
|     |         | ** Active | State ** |        |
|     |         | <-        | ->       | -More- |

Press the selection knob to change adjustment sensitivity.

| Ch1 | I sense | <b>≫</b> Iset <b>∢</b> | Freq     | PW     |
|-----|---------|------------------------|----------|--------|
|     | 17.5A   | 17.5A                  | 500HZ    | 10.0us |
|     |         | ** Active S            | State ** |        |
|     |         | <-                     | ->       | -More- |

Select  $\leftarrow$  or  $\rightarrow$  to switch between parameters.

| Ch1 | I sense | Iset     | ▶ Freq ◀    | PW     |
|-----|---------|----------|-------------|--------|
|     | 17.5A   | 17.5A    | 500HZ       | 10.0us |
|     |         | ** Activ | ve State ** |        |
|     |         | <-       | ->          | -More- |
|     |         |          |             |        |

Select -More- to switch to pulse-mode Display 2.

| Ch1 | I sense | Iset     | Freq       | PW     |
|-----|---------|----------|------------|--------|
|     | 17.5A   | 17.5A    | 500HZ      | 10.0us |
|     |         | ** Activ | e State ** |        |
|     |         | <-       | ->         | -More- |
|     |         |          |            |        |

In Display 2 of the pulse-mode Quick Menus there are no parameters that can be set. Select **-More-** to switch to pulse-mode Display 3.

| Ch1 | Vsense | 2        | Pulses      | Temp   |
|-----|--------|----------|-------------|--------|
|     | 72.0V  |          | 39K         | 29C    |
|     |        | ** Activ | ve State ** |        |
|     |        |          |             | -More- |
|     |        |          |             |        |

Display 3 of the pulse-mode Quick Menus may not be present if the Q-switch has been disabled. Select **-More-** to switch to return to Display 1.

| Q-Switch | 2        | ♦ Offset    | PW      |
|----------|----------|-------------|---------|
| -        |          | +150.0us    | 50.00us |
|          | ** Activ | ve State ** |         |
|          | <-       | ->          | -More-  |
|          | <-       | ->          | - M     |

## **Current Monitor Menu**

This convenient menu brings the quick access feature of the Quick Menus to the Standard Menus system. This mode is accessed by pressing **CURRENT** and is only accessible while in Standard Menus mode.

Refer to the Quick Menus section for operation of these menus.

Current Isense ▶Iset∢ Freq Ch1 17.5A 17.5A 500 Hz \*\* Active State \*\* <- ->

Press **MENU** to return to the Standard Menus or press **CURRENT** again to enter the large current display. This mode assists in viewing the driver current from a distance.

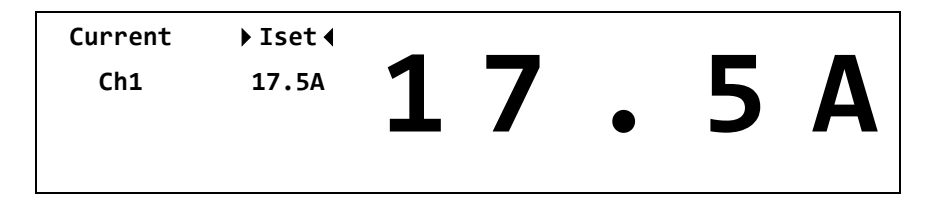

## **Error Displays**

The eDrive will display error messages when a fault occurs.

This display appears when the emergency stop switch or user interlock is activated. Correct the fault and then select **Clear**.

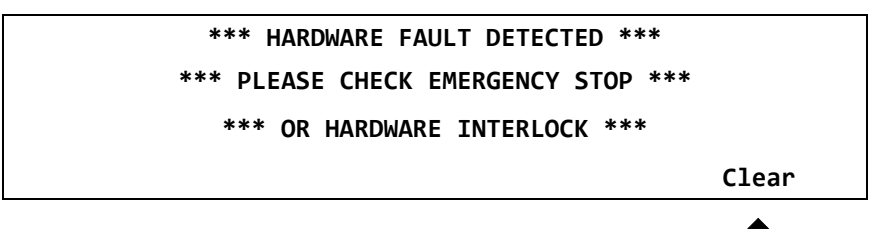

This display appears when the chiller interface connector coolant flow interlock faults. Correct the fault and then select **Clear**.

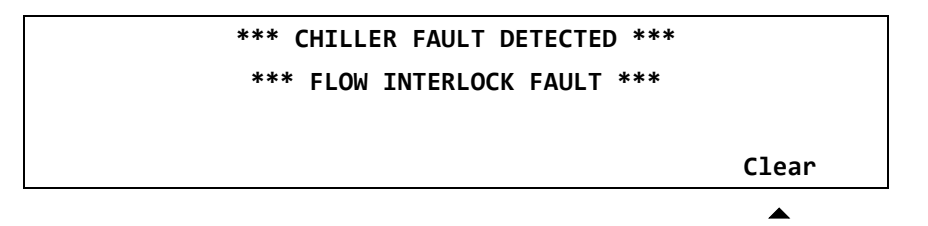

This display appears when the chiller interface connector coolant level interlock faults. Correct the fault and then select **Clear**.

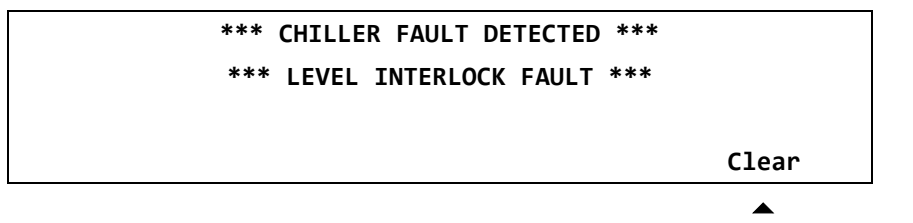

This display appears when the Q-switch interface connector fault signal is asserted (eDrive only). The state of the signal that triggers the fault is set by the menus. Correct the fault and then select **Clear**. If you cannot clear the fault at the connector interface, power the eDrive off and then on to restore normal operation.

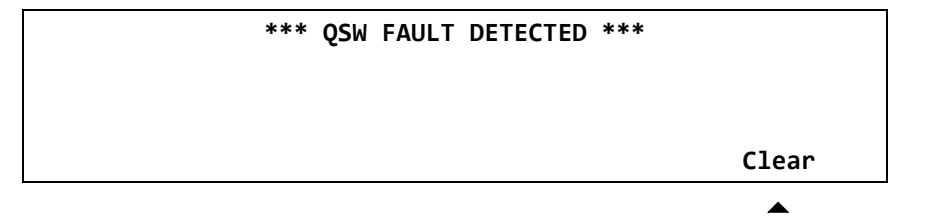

This display appears when one of the internal Q-switch fault signals is asserted (eDrive Nitro and Aero only). Correct the fault and then select **Clear**. If you cannot clear the fault at the connector interface, power the eDrive off and then on to restore normal operation.

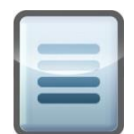

**NOTE:** Note that the internal Q-switch driver has multiple fault modes. The specific fault will be identified in the fault window below where the ????? are shown. Refer to *Chapter 3: Operating Basics* for details on this feature.

Select **Q-Switch Enabled** to toggle the state of the RF driver to disabled if you wish to continue using the driver without correcting the fault.

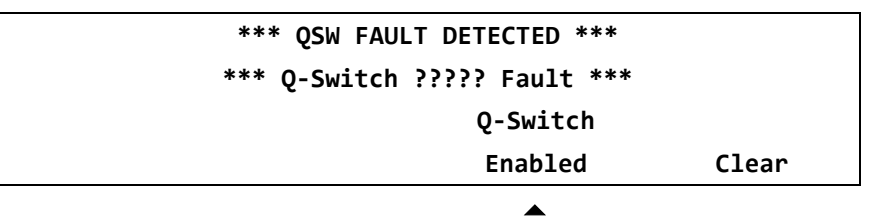

Select **Clear** to clear the fault display after correcting the fault.

| *** QSW FAULT DETECTED ***   |       |  |
|------------------------------|-------|--|
| *** Q-Switch ????? Fault *** |       |  |
| Q-Switch                     |       |  |
| Enabled                      | Clear |  |
|                              |       |  |

# <u>A</u>

# **Appendix A: Specifications**

This appendix provides the following information:

- Operational specifications
- Miscellaneous specifications
- Electrical specifications
- eDrive mechanical outline
- eDrive Nitro and Aero mechanical outline
- Model numbers

# **Operational Specifications**

Table A-1 shows the operational specifications for air and water cooled eDrive 300A.

|                       | Air Cooled 300A         |                          | Water Cool              | ed 300A                  |
|-----------------------|-------------------------|--------------------------|-------------------------|--------------------------|
|                       | CW                      | QCW                      | CW                      | QCW                      |
| Amplitude:            |                         |                          |                         |                          |
| Output<br>Current     | 50 A                    | ≤100.0% D.C.<br>@ 50 A   | 70 A                    | ≤100.0% D.C.<br>@ 70 A   |
|                       |                         | ≤15.0% D.C.<br>@ 140 A   |                         | ≤50.0% @1<br>00 A        |
|                       |                         | ≤12.5% D.C.<br>@ 160 A   |                         | ≤15.0% D.C.<br>@ 200 A   |
|                       |                         | ≤10.0% D.C.<br>@ 190 A   |                         | ≤7.0% @ 300<br>A         |
|                       |                         | ≤7.5% D.C. @<br>240 A    |                         |                          |
|                       |                         | ≤5.0% D.C. @<br>270 A    |                         |                          |
|                       |                         | ≤4.0% D.C. @<br>300 A    |                         |                          |
| Display<br>Resolution | 100 mA                  | 100 mA                   | 100 mA                  | 100 mA                   |
| Accuracy              | 2%                      | 2%                       | 2%                      | 2%                       |
| Noise                 | <200 mA <sub>peak</sub> | < 200 mA <sub>peak</sub> | <200 mA <sub>peak</sub> | < 200 mA <sub>peak</sub> |

Table A-1. Operational Specifications for eDrive 300A

Table A-2 shows the operational specifications for air cooled and water cooled eDrive 100A.

|                       | Air Co                   | oled 100A                | Water Co                | oled 100A                |
|-----------------------|--------------------------|--------------------------|-------------------------|--------------------------|
|                       | CW                       | QCW                      | CW                      | QCW                      |
| Amplitude:            |                          |                          |                         |                          |
| Output Current        | 50 A                     | ≤30.0% D.C. @<br>100 A   | 70 A                    | ≤70.0% D.C.<br>@ 100 A   |
| Display<br>Resolution | 100 mA                   | 100 mA                   | 100 mA                  | 100 mA                   |
| Accuracy              | 2%                       | 2%                       | 2%                      | 2%                       |
| Noise                 | < 200 mA <sub>peak</sub> | < 200 mA <sub>peak</sub> | <200 mA <sub>peak</sub> | < 200 mA <sub>peak</sub> |
| Pulse Rate:           |                          |                          |                         |                          |
| Range (kHz)           |                          | 2 Hz – 50                |                         | 2 Hz – 50                |
| Display<br>Resolution |                          |                          |                         |                          |
| (1 Hz)                |                          | 0 – 100 Hz               |                         | 0 – 100 Hz               |
| (10 Hz)               |                          | 100 – 1 kHz              |                         | 100 – 1 kHz              |
| (100 Hz)              |                          | 1 – 50 kHz               |                         | 1 – 50 kHz               |
| Accuracy              |                          | ± 2%                     |                         | ± 2%                     |
| Pulse Width:          |                          |                          |                         |                          |
| Range                 |                          | 10 μs – 100 ms           |                         | 10 μs – 100<br>ms        |
| Display<br>Resolution |                          | 100 ns                   |                         | 100 ns                   |
| Transition Time       |                          | 5 μs (typ)               |                         | 5 μs (typ)               |
| Trigger In:           | 1                        | 1                        | 1                       | 1                        |

| Table A-2. Operational Specifications for the eDrive 100 | 0A |
|----------------------------------------------------------|----|
|                                                          |    |

© 2019 Cutting Edge Optronics, Inc.

Туре

-----

Positive edge triggered

-----

Positive edge triggered

|                                    | Air Coo   | led 100A           | Water Co  | oled 100A          |
|------------------------------------|-----------|--------------------|-----------|--------------------|
|                                    | CW        | QCW                | CW        | QCW                |
| Signal Input                       |           | TTL or 5 V<br>CMOS |           | TTL or 5 V<br>CMOS |
| Minimum Width                      |           | 50 μs              |           | 50 μs              |
| Input<br>Impedance                 |           | 50 Ω               |           | 50 Ω               |
|                                    |           |                    |           |                    |
| Voltage<br>Compliance <sup>2</sup> | 0 – 350 V | 0 – 350 V          | 0 – 350 V | 0 – 350 V          |
| Display<br>Resolution              | 0.1 V     | 0.1 V              | 0.1 V     | 0.1 V              |
| Accuracy                           | ± 2%      | ± 2%               | ± 2%      | ± 2%               |

# **Miscellaneous Specifications**

Table A-3 illustrates specifications for CW and QCW, air cooled and water cooled eDrive.

|                                 | Air Cooled               |                          | Water Cooled             |                          |
|---------------------------------|--------------------------|--------------------------|--------------------------|--------------------------|
|                                 | CW                       | QCW                      | CW                       | QCW                      |
| Operating<br>Temperature:       | 0 – 40 °C                | 0 – 40 °C                | 0 – 40 °C                | 0 – 40 °C                |
| Operating<br>Humidity:          | 0-80% Non-<br>Condensing | 0-80% Non-<br>Condensing | 0-80% Non-<br>Condensing | 0-80% Non-<br>Condensing |
| Pulse Width:                    |                          |                          |                          |                          |
| Range                           |                          | 10 μs – 500 ms           |                          | 10 μs –<br>500 ms        |
| Display<br>Resolution           |                          | 100 ns                   |                          | 100 ns                   |
| Transition Time                 |                          | 5 μs (typ)               |                          | 5 μs (typ)               |
| <b>Current Monitor:</b>         | 100A                     |                          |                          |                          |
| Output Voltage<br>(10 A/V)      | 0 – 10 V                 | 0 – 10 V                 | 0 – 10 V                 | 0 – 10 V                 |
| Accuracy                        | ± 2%                     | ± 2%                     | ± 2%                     | ± 2%                     |
| <b>Current Monitor:</b>         | 300A                     |                          |                          |                          |
| Output Voltage<br>(20 A/V)      | 0 – 15 V                 | 0 – 15 V                 | 0 – 15 V                 | 0 – 15 V                 |
| Accuracy                        | ± 2%                     | ± 2%                     | ± 2%                     | ± 2%                     |
| Humidity Monitor:               | :                        |                          |                          |                          |
| Humidity Range                  | 0-100% RH                | 0-100% RH                | 0-100% RH                | 0-100% RH                |
| Accuracy (1 -<br>20% RH @23 °C) | ± 3% RH                  | ± 3% RH                  | ± 3% RH                  | ± 3% RH                  |
| Water Cooling:                  |                          |                          |                          |                          |
| Pressure Drop                   |                          |                          | 0.5 PSI                  | 0.5 PSI                  |
| Maximum<br>Pressure             |                          |                          | 60 PSI                   | 60 PSI                   |
| Minimum Coolant<br>Flow Rate    |                          |                          | 1 GPM                    | 1 GPM                    |

Table A-3. Specifications for CW and QCW eDrive

<sup>1</sup> Compliance voltage is defined as the maximum voltage a current source will reach to source the programmed current. In the case of the eDrive, the compliance voltage is the maximum voltage that can be applied to the diode array in order to achieve the desired current flow.

<sup>2</sup> The eDrive has been tested to comply with the requirements for CE marking for compliance voltages up to 60 V. For compliance voltages in excess of 60 V, contact the factory for more information.

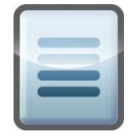

NOTE: User must minimize overload voltage. Refer to Chapter 3: Operating Basics.

# **Electrical Specifications**

 Table A-4. Input Power Specifications for the eDrive (Base)

| AC Inpu     | ıt       | Frequency |
|-------------|----------|-----------|
| 100-240 VAC | 4 A max. | 50/60 Hz  |

Table A-5. Input Power Specifications for the eDrive Nitro, Aero

| AC Inj    | put  | Frequency | Fuse Ratings<br>(F1, F2) |
|-----------|------|-----------|--------------------------|
| 120V ±10% | 15 A | 50/60 Hz  | T 15 A 250 V             |
| 240V ±10% | 8 A  | 50/60 Hz  | T 8 A 250 V              |
|           | •    |           | •                        |

Fuse Dimensions: 0.25 inches x 1.25 inches

# **eDrive Mechanical Outline**

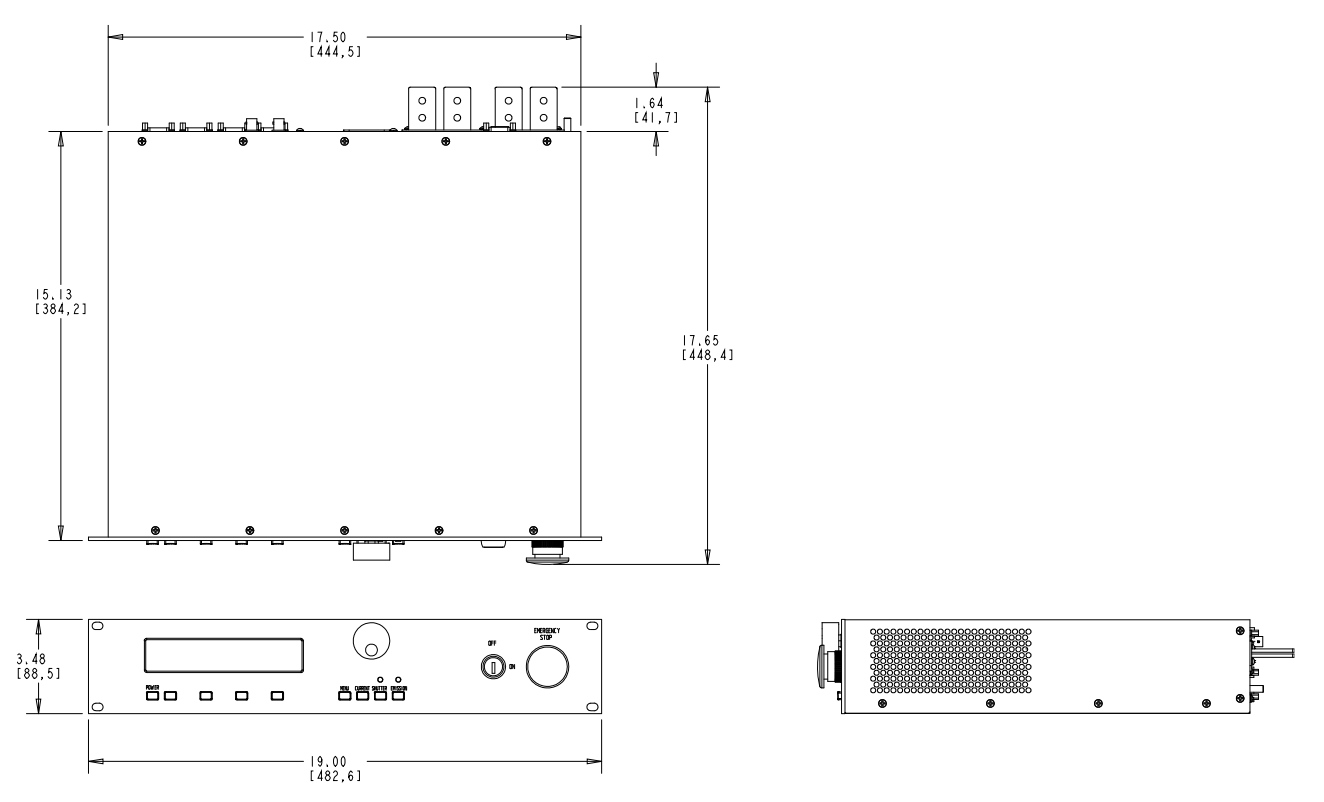

Figure A-1. eDrive Mechanical Outline

# eDrive Nitro and Aero Mechanical Outline

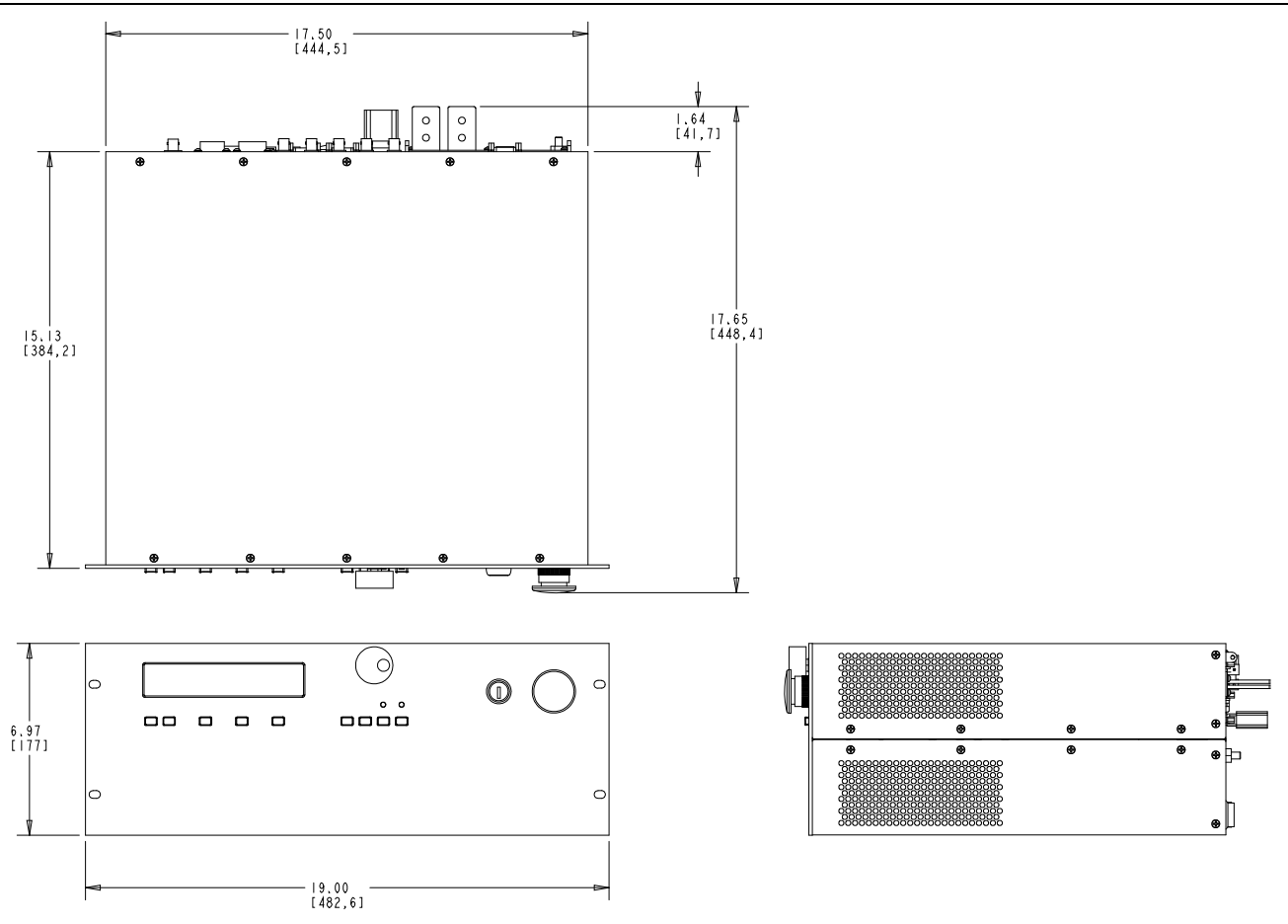

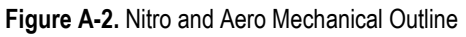

# **Model Numbers**

## eDrive Base Model Number

Build an eDrive model number using the following guide.

| ٢ |   |     |
|---|---|-----|
| l | - | - 1 |
| l |   | 21  |
|   |   |     |
| L |   |     |

**NOTE:** This guideline may become outdated as new features are added.

| Model[12]. | These characters of the model number are always "ED" (indicates that this is an eDrive).                                                                                                    |
|------------|----------------------------------------------------------------------------------------------------|
| Model[3].  | This character indicates the chassis size.<br>2: 2U<br>4: 4U                                                                                                    |
| Model[4].  | <ul><li>This character indicates the operational modes of the driver.</li><li>C: CW operation only</li><li>P: CW or QCW (pulsed) operation</li><li>L: fiber laser product (see Aero part number extension)</li></ul> |
| Model[57]. | These characters are always "-AX" for the standard product.                                                                                                    |
| Model[8].  | This character indicates the cooling method used.<br>A: air-cooled<br>W: water-cooled                                                                                                    |

If the driver is an eDrive (2U), the model number ends at this point.

## eDrive Nitro Model Number

If the driver is an eDrive Nitro, continue the base model number above with these characters.

| Model[9].    | This character is always a "-".                                                                                                    |
|--------------|----------------------------------------------------------------------------------------------------|
| Model[1012]. | These characters indicate the rated voltage of the internal power<br>supply (in volts). The range of this field will typically be 3 to 25<br>volts above the expected output voltage depending on delivered<br>current. If the value is less than 100, only two digits will be<br>utilized. |
| Model[1314]. | These characters indicate the maximum rated current of the internal power supply (in amperes). The range of this field will typically be 20 to 100 A.                                                                                                    |

| Model[15].   | <ul> <li>This character indicates the number of Q-switch radio frequency (RF) outputs provided.</li> <li>N: a single-output RF output is provided (27 MHz, 50 W)</li> <li>D: a dual-output RF output is provided (27 MHz, 100 W)</li> <li>X: no RF driver is utilized</li> </ul> |
|--------------|----------------------------------------------------------------------------------------------------|
| Model[16].   | This character is always a "-".                                                                                                    |
| Model[1720]. | These characters are for factory use only.                                                                                                    |

The model number ends at this point.

### eDrive Aero Model Number

If the driver is an eDrive Aero, continue the base model number above with these characters.

| Model[9].    | This character is always a "-".                                                                                                    |  |  |
|--------------|----------------------------------------------------------------------------------------------------|--|--|
| Model[1012]. | These characters indicate the rated optical power output in watts.                                                                                                    |  |  |
| Model[13].   | <ul><li>This character indicates the operational modes of the driver.</li><li>C: CW operation only</li><li>P: CW or QCW (pulsed) operation</li></ul>                                                                                                    |  |  |
| Model[1417]. | These characters indicate the optical output target wavelength in nanometers.                                                                                                    |  |  |
| Model[18].   | This character is always a "-".                                                                                                    |  |  |
| Model[19].   | <ul><li>This character indicates the number of Q-switch RF outputs provided.</li><li>A: a single-output RF output is provided (80 MHz, 15 W)</li><li>B: a dual-output RF driver is provided (80 MHz, 30 W)</li><li>X: no RF driver is utilized</li></ul> |  |  |
| Model[2022]. | These characters indicate the diameter of the output fiber core in microns.                                                                                                    |  |  |
| Model[23].   | This character is always a "-".                                                                                                    |  |  |
| Model[2427]. | These characters are for factory use only.                                                                                                    |  |  |

## **Model Number Examples**

The part number:

#### ED4P-AXW-2037D-0010

indicates that this unit:

- is an eDrive in a 4U enclosure
- is capable of both CW and QCW operation
- is water-cooled
- has a power supply rated for 20V/37A
- has a dual-output RF Q-switch driver.

The part number:

#### ED4L-AXA-130C0808-A600-0010

indicates that this unit:

- is an eDrive in a 4U enclosure
- contains a fiber pump source (eDrive Aero)
- is air-cooled
- has a 130 W optical power output
- operates in CW mode only
- delivers output power at 808nm
- has a single 80 MHz, 15 W RF output
- delivers its output into a 600 micron fiber optic
- has a dual-output RF Q-switch driver

B

# **Appendix B: Connector Interfaces**

This appendix contains information on the various connector interfaces present on the eDrive and eDrive Nitro. These connector interfaces include:

- RS-232 Channels 0, 1
- RS-232 Channel 2
- RS-485
- External sensors
- Chiller
- CAN bus
- Q-switch driver
- Trigger/Gate in
- Trigger out
- Current monitor
- Q-switch interlock
- Radio frequency (RF) Out 1, 2
- Interlock
- Interlock
- Laser interface
- Fiber optic output
- Ethernet
- Power supply input and array output lugs
- Array output connector
- AC power inlet

Table B-1. Key

| Туре | Meaning                      |
|------|------------------------------|
| -    | No connection                |
| I    | Input                        |
| 0    | Output                       |
| I/O  | Input/Output (bidirectional) |
| Р    | Power                        |
| G    | Ground/Signal Reference      |

## RS-232 Channels 0, 1

This connector provides a general-purpose RS-232 serial port. It may be used for serial port remote control or in custom applications. Consult factory for options. For RS-232 communications with a standard PC serial port, use a straight-through, male-to-female serial cable. See *Appendix C: Accessories* for ordering information.

Connector type: 9-position D-sub receptacle.

Table B-2. RS-232 Channels 0,1

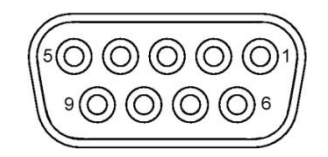

| Pin | Name                | Туре | Function           |
|-----|---------------------|------|--------------------|
| 1   | No connection       | -    | -                  |
| 2   | Transmit Data       | 0    | Serial data output |
| 3   | Receive Data        | Ι    | Serial data input  |
| 4   | Data Terminal Ready | Ι    | Reserved           |
| 5   | Signal Ground       | G    | Signal reference   |
| 6   | Data Set Ready      | 0    | Reserved           |
| 7   | No connection       | -    | -                  |
| 8   | No connection       | -    | -                  |
| 9   | No connection       | -    | -                  |

# RS-232 Channel 2

This connector provides a general-purpose RS-232 serial port but is supported for maintenance and custom applications only. Consult factory for options. For RS-232 communications with a standard PC serial port, use a straight-through, male-to-female serial cable. See *Appendix C: Accessories* for ordering information.

Connector type: 9-position D-sub receptacle.

Table B-3. RS-232 Channel 2

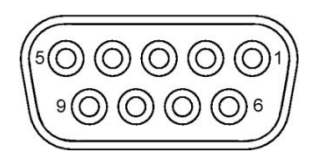

| Pin | Name          | Туре | Function                  |
|-----|---------------|------|---------------------------|
| 1   | No connection | -    | -                         |
| 2   | Transmit Data | 0    | Serial data output        |
| 3   | Receive Data  | I    | Serial data input         |
| 4   | Reset         | I    | Reserved for factory test |
| 5   | Signal Ground | G    | Signal reference          |
| 6   | No connection | -    | -                         |
| 7   | No connection | -    | -                         |
| 8   | No connection | -    | -                         |
| 9   | No connection | -    | -                         |

This connector provides a general purpose RS-485 serial port. It may be used for serial port remote control or in custom applications. In addition to the serial port function, there are two trigger outputs that can be used to trigger external array interface modules (AIM). Consult factory for options.

Connector type: 9-position D-sub receptacle.

#### Table B-4. RS-485

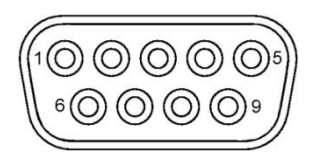

| Pin | Name          | Туре | Function                                         |
|-----|---------------|------|--------------------------------------------------|
| 1   | Trigger 1     | 0    | Trigger signal for an external AIM. Active high. |
| 2   | Trigger 2     | 0    | Trigger signal for an external AIM. Active high. |
| 3   | No connection | -    | -                                                |
| 4   | Data (-)      | I/O  | Serial data bus                                  |
| 5   | Signal Ground | G    | Signal reference                                 |
| 6   | Signal Ground | G    | Signal reference                                 |
| 7   | Signal Ground | G    | Signal reference                                 |
| 8   | Data (+)      | I/O  | Serial data bus                                  |
| 9   | No connection | -    | -                                                |

© 2019 Cutting Edge Optronics, Inc.

# External Sensors (2U eDrive only)

This connector provides miscellaneous signals that are used in typical laser systems and that may be employed in custom applications. Consult factory for options.

Connector type: 9-position D-sub receptacle

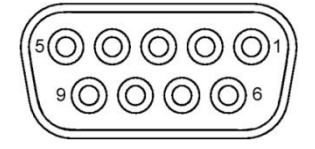

| Pin | Name                   | Туре | Function                                                                                                    |
|-----|------------------------|------|----------------------------------------------------------------------------------------------------|
| 1   | Fused 5 V              | Ρ    | Provides 5V out up to 1 A for external sensors, controls, etc.                                                                                                    |
| 2   | Ground                 | G    | Signal reference                                                                                                    |
| 3   | Sensor Bus (+)         | I/O  | This serial communications bus supports                                                                                                    |
| 4   | Sensor Bus (-)         | G    | useful in laser systems.                                                                                                    |
| 5   | Laser On Light         | 0    | This ground/open signal is capable of<br>sinking up to 1 A and is used to activate a<br>Laser On safety light. This signal mimics<br>the function of the front panel Emission<br>light. Active low. See <i>Chapter 4: Application</i><br><i>Examples</i> . |
| 6   | Debug Transmit Data    | 0    | Reserved for factory use.                                                                                                    |
| 7   | Debug Receive Data     | Ι    | Reserved for factory use.                                                                                                    |
| 8   | Ground                 | G    | Signal reference                                                                                                    |
| 9   | Shutter Control Output | 0    | This ground/open signal is capable of sinking up to 1A and is used to activate a shutter control circuit. This output is controlled with the front panel <b>SHUTTER</b> switch. Active low. See <i>Chapter 4: Application Examples</i> .                   |

© 2019 Cutting Edge Optronics, Inc.

# Chiller

This connector provides a chiller control interface. Chillers purchased with the eDrive may be connected to this interface for integrated control. The dedicated RS-485 interface provides a communications channel for temperature control. Power control and operational interlocks are also available. Consult factory for options.

Connector type: 9-position D-sub receptacle.

Table B-6. Chiller

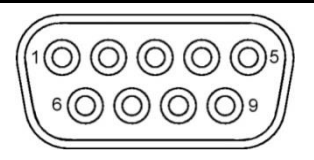

| Pin | Name                       | Туре | Function                                                                                                    |
|-----|----------------------------|------|----------------------------------------------------------------------------------------------------|
| 1   | Chiller Flow Interlock     | I    | This ground/open input indicates to the eDrive that the there is a coolant flow fault. Short to ground for normal operation.                                                                                                    |
| 2   | Ground                     | G    | Signal reference                                                                                                    |
| 3   | Chiller Power Control<br>1 | 0    | This signal, along with Chiller Power Control<br>2, is used to control the power of the<br>external chiller. This signal along with Power<br>Control 2 provides a dry contact relay output.<br>Max current is 1 A. Applied voltage should<br>not exceed 28 VDC. |
| 4   | Ground                     | G    | Signal reference                                                                                                    |
| 5   | Chiller Power Control<br>2 | 0    | This signal, along with Chiller Power Control<br>1, is used to control the power of the<br>external chiller. This signal along with Power<br>Control 1 provides a dry contact relay output.<br>Max current is 1 A. Applied voltage should<br>not exceed 28 VDC. |
| 6   | Data (-)                   | I/O  |                                                                                                    |
| 7   | Data (+)                   | I/O  | Serial data bus for chiller communications.                                                                                                    |
| 8   | Chiller Level Interlock    | I    | This ground/open input indicates to the<br>eDrive that the there is a coolant level fault<br>on the chiller. Short to ground for normal<br>operation.                                                                                                    |
| 9   | Ground                     | G    | Signal reference                                                                                                    |

# **CAN Bus**

This connector provides a general-purpose CAN bus serial port but is supported for custom applications only. Consult factory for options.

Connector type: 9-position D-sub receptacle.

 Table B-7. CAN Bus

 1 ()
 ()
 ()
 ()
 ()
 ()
 ()
 ()
 ()
 ()
 ()
 ()
 ()
 ()
 ()
 ()
 ()
 ()
 ()
 ()
 ()
 ()
 ()
 ()
 ()
 ()
 ()
 ()
 ()
 ()
 ()
 ()
 ()
 ()
 ()
 ()
 ()
 ()
 ()
 ()
 ()
 ()
 ()
 ()
 ()
 ()
 ()
 ()
 ()
 ()
 ()
 ()
 ()
 ()
 ()
 ()
 ()
 ()
 ()
 ()
 ()
 ()
 ()
 ()
 ()
 ()
 ()
 ()
 ()
 ()
 ()
 ()
 ()
 ()
 ()
 ()
 ()
 ()
 ()
 ()
 ()
 ()
 ()
 ()
 ()
 ()
 ()
 ()
 ()
 ()
 ()
 ()
 ()
 ()
 ()
 ()
 ()
 ()
 ()
 ()
 ()
 ()
 ()
 ()
 ()
 ()
 ()
 ()
 ()
 <t

| Pin | Name          | Туре | Function                   |
|-----|---------------|------|----------------------------|
| 1   | No connection | -    | -                          |
| 2   | Data (-)      | I/O  | Serial data bus            |
| 3   | Signal Ground | G    | Signal reference           |
| 4   | No connection | -    | -                          |
| 5   | No connection | -    | -                          |
| 6   | Signal Ground | G    | Signal reference           |
| 7   | Data (+)      | I/O  | Serial data bus            |
| 8   | No connection | -    | -                          |
| 9   | Fused 5 V     | 0    | Provides 5 V out up to 1 A |

# Q-Switch Driver (2U eDrive only)

This connector provides an interface to support an external Q-switch RF driver module.

Connector type: 9-position D-sub receptacle.

Table B-8. Q-Switch Driver

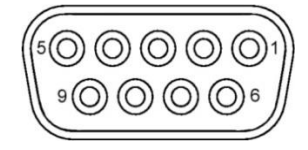

| Pin | Name                    | Туре | Function                                                                                                    |
|-----|-------------------------|------|----------------------------------------------------------------------------------------------------|
| 1   | Trigger                 | 0    | This signal triggers/enables the<br>external RF module to inhibit its RF<br>output to allow light to pass through the<br>Q-switch. Active high or low (set by<br>menu).                                       |
| 2   | Enable                  | 0    | This signal enables external RF module operation. Active high or low (set by menu).                                                                                                    |
| 3   | First Pulse Suppression | 0    | This signal triggers the RF driver to<br>begin an amplitude-modulated ramp<br>function to reduce the effective power<br>of the first pulses of a new firing<br>sequence. Active high or low (set by<br>menu). |
| 4   | Fault                   | I    | This signal indicates to the eDrive that<br>there is an operational fault with the<br>external RF driver module or Q-switch.<br>Active high or low (set by menu).                                             |
| 5   | Q-switch Reset          | 0    | This signal is used to reset Q-switch<br>RF driver fault conditions. Active high<br>or low (set by menu).                                                                                                    |
| 6   | Ground                  | G    | Signal reference                                                                                                    |
| 7   | Ground                  | G    | Signal reference                                                                                                    |
| 8   | Ground                  | G    | Signal reference                                                                                                    |
| 9   | Ground                  | G    | Signal reference                                                                                                    |

# Trigger/Gate In

This connector provides an interface to support an external pulse trigger input function or gate input function. Refer to *Chapter 2: Understanding Driver Functions* for information about using this connector. This signal is active high.

Connector type: BNC Input impedance: 50Ω

# **Trigger Out**

This connector provides an interface to support an external pulse trigger output function. Refer to *Chapter 2: Understanding Driver Functions* for information about using this connector. This signal is active high.

Connector type: BNC

# **Current Monitor**

This connector provides an interface to facilitate measuring the amplitude of the current output. Refer to *Chapter 2: Understanding Driver Functions* for information about using this connector. Scale factor for this signal is 10 A per volt for 100A eDrives and 20 A per volt for 300A eDrives.

Connector type: BNC

To monitor the current pulse characteristics, connect an external clamp-on current probe to the eDrive output or connect a BNC cable to the **CURRENT MONITOR** output shown in **Figure B-1**.

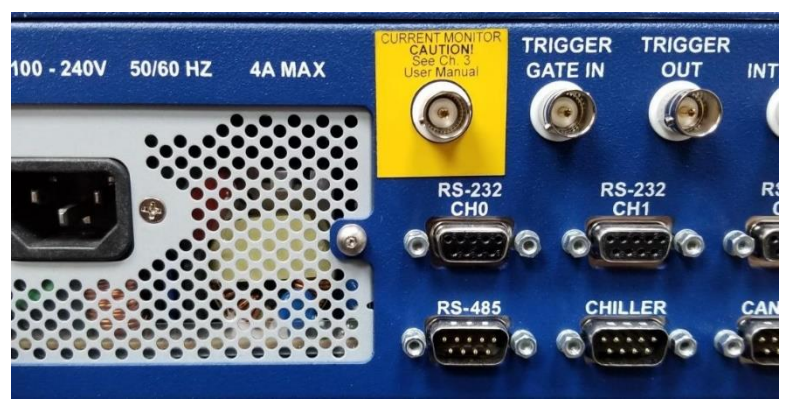

Figure B-1. Current Monitor Connector

Connect either the current probe or cable to an oscilloscope (See **CAUTION** below if connecting BNC cable to **CURRENT MONITOR**). Follow the procedures outlined in the *Setting the Array Power Supply section* for setting the power supply.

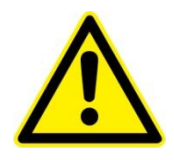

**CAUTION:** If using an oscilloscope to measure the current monitor voltage, the oscilloscope should be floating (using a ground isolator on the oscilloscope power cord). If the scope is grounded, the diode current can pass through a ground loop (shown in **Figure B-2**) and burn the current monitor negative wire (**Figure B-3**). The presence of a ground loop bypassing the FET could potentially also result in damage to the hardware being controlled by the eDrive.

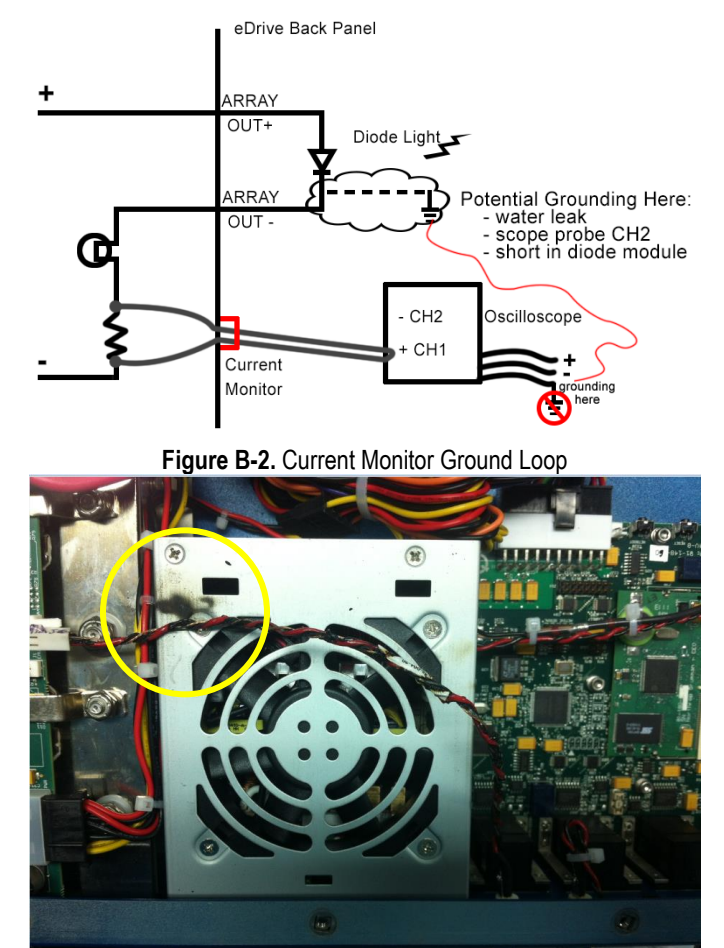

Figure B-3. Burned Current Monitor Negative Wire

# Q-Switch Interlock (4U eDrive Nitro/Aero only)

This connector provides an interface to thermally interlock the Q-switch crystal with the eDrive. Refer to *Chapter 2: Understanding Driver Functions* for information about using this connector. The pin and shell must be shorted together for the RF driver to operate.

© 2019 Cutting Edge Optronics, Inc.

Connector type: BNC

# **RF Out 1, 2 (4U eDrive Nitro/Aero only)**

These connectors provide RF modulated outputs to the Q-switch crystal(s) inside the laser. Refer to *Chapter 2: Understanding Driver Functions* for information about using this connector.

Connector type: BNC

# **Interlock (BNC)**

This connector provides an interface to interlock the laser system or facility with the eDrive. Refer to *Chapter C: Understanding Driver Functions* for information about using this connector. The pin and shell must be shorted together for the RF driver to operate.

Connector type: BNC

# Interlock (Plastic Housing, 4U eDrive Nitro/Aero only)

This connector provides an interface to interlock the laser system or facility with the eDrive. Refer to *Chapter 2: Understanding Driver Functions* for information about using this connector. The two pins must be shorted together for the RF driver to operate.

Connector type: AMP part 350778-1 (use mating AMP part 350777-1 and contacts 350689-1)

# Laser Interface (eDrive Nitro/Aero only)

This connector provides an interface to connect the laser system control and monitor signals to the eDrive. Refer to *Chapter 2: Understanding Driver Functions* for information about using this connector.

Connector type: MS3472L16-26S. (Use mating connector MS3476L16-26P.)

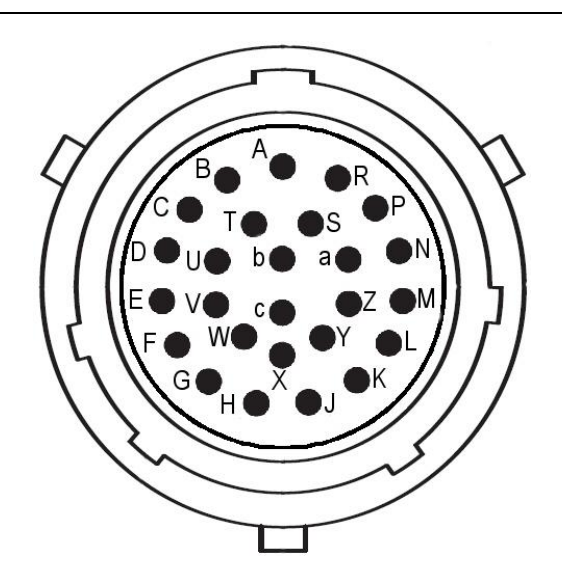

Pin Name Туре Function This signal is used to drive an external laser on lamp on the laser А Laser On Lamp (+) 0 housing. Output is 24 V. Keep isolated from other circuits. See Chapter 2: Application Examples. В Laser On Lamp (-) 0 This signal is used to drive an external shutter solenoid in the laser. Output is 24 V, pulse width modulated to an average of 12 V. It is С Shutter (+) 0 intended to drive a 12 V to 15 V actuator. Output is 24 V for a brief energize period and drops to 12 Vavg for continuous duty. See Chapter 2: Application Examples.

Table B-9. Laser Interface

| D   | Shutter (-)                   | О    |                                                                                                    |
|-----|-------------------------------|------|----------------------------------------------------------------------------------------------------|
| Pin | Name                          | Туре | Function                                                                                                    |
| E   | +5Vdc Return                  | G    | Signal reference for Pins P and V                                                                                                    |
| F   | RS-485 Data (+)               | I/O  | Serial data bus. Consult factory for details.                                                                                                    |
| G   | RS-485 Data (-)               | I/O  |                                                                                                    |
| н   | Cover Interlock               | I    | This ground/open signal is used to<br>indicate to the eDrive that the laser<br>enclosure has been opened. Short to<br>ground for normal operation. See<br><i>Chapter 2: Application Examples</i> .                                                              |
| J   | Coolant Interlock             | I    | This ground/open signal is used to<br>indicate to the eDrive that the coolant<br>flow inside the laser system is<br>insufficient to continue safe<br>operation. Short to ground for normal<br>operation. See <i>Chapter 2: Application</i><br><i>Examples</i> . |
| К   | Q-switch Thermal<br>Interlock | I    | This ground/open signal is used to<br>indicate to the eDrive that the<br>Q-switch crystal is too hot to continue<br>operation. Short to ground for normal<br>operation. See <i>Chapter 2: Application</i><br><i>Examples.</i>                                   |
| L   | 1-Wire Interface              | I/O  | Manufacturing use only                                                                                                    |
| М   | TEC-A                         | ο    | TEC output. Positive in heating<br>mode.<br>TEC output. Negative in cooling<br>mode.                                                                                                    |
| N   | ТЕС-В                         | Ο    | TEC output. Negative in heating<br>mode.<br>TEC output. Positive in cooling mode.                                                                                                    |
| Ρ   | Relative Humidity             | I    | This signal is used for measuring<br>relative humidity within the laser<br>housing. Requires appropriate sensor<br>located within laser.                                                                                                    |

| R   | Coolant Interlock<br>Return          | G    | Signal reference for Pin J.                                                                        |
|-----|--------------------------------------|------|----------------------------------------------------------------------------------------------------|
| Pin | Name                                 | Туре | Function                                                                                           |
| S   | +24Vdc Return                        | G    | Power supply return for Pin T.                                                                     |
| т   | +24V                                 | Ρ    | +24 V power supply output. This signal can supply up to 2 A per contact.                           |
| U   | Laser Power                          | Η    | Reserved for laser power sensor input.                                                             |
| V   | +5Vdc                                | Ρ    | +5 V DC power supply output.<br>Supplies up to 2 A. Powers relative<br>humidity sensor if present. |
| W   | Cover Interlock Return               | G    | Signal reference for Pin H.                                                                        |
| х   | Q-Switch Thermal<br>Interlock Return | G    | Signal reference for Pin K.                                                                        |
| Y   | +15V                                 |      | +15 V power supply output. This signal can supply up to 100 mA.                                    |
| Z   | -15V                                 |      | -15 V power supply output. This signal can supply up to 100 mA.                                    |
| а   | ±15Vdc Return                        | G    | Power supply return for Pins Y, Z, and U.                                                          |
| b   | Thermistor Input                     | Ι    | TEC thermistor input.                                                                              |
| С   | Thermistor Input                     | I    | TEC thermistor input.                                                                              |

# Fiber Laser Output (4U eDrive Aero only)

This connector provides the output from the fiber pump source. A fiber optic cable should be connected from this Fiber SMA to your laser module.

Connector type: Fiber SMA

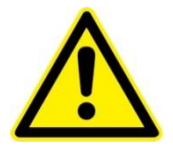

**WARNING.** Do not attempt to place the eDrive Aero into active emission with no fiber optic cable attached to this connector. Personal injury or damage to equipment may result.

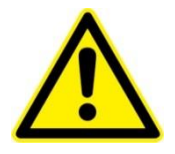

**DANGER.** This connector emits visible and invisible laser radiation. Avoid direct, indirect, or scattered exposure to eyes or skin. Damage to equipment or personnel may result. This is a Class IV laser product.

This connector provides an Ethernet interface to connect the eDrive to a network. This interface is only supported when the network support option is purchased. Use a standard straight-through Ethernet cable (EIA/TIA-568A) for connection to a hub or a standard cross-over cable (EIA-TIA-568B) for connection directly to a PC.

Connector type: RJ-45.

Table B-10. Ethernet

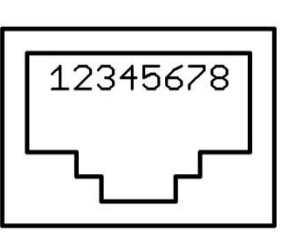

| Pin | Name              | Туре |
|-----|-------------------|------|
| 1   | Transmit Data (+) | I/O  |
| 2   | Transmit Data (-) | I/O  |
| 3   | Receive Data (+)  | I/O  |
| 4   | Unused            | -    |
| 5   | Unused            | -    |
| 6   | Receive Data (-)  | I/O  |
| 7   | Unused            | -    |
| 8   | Unused            | -    |
## Power Supply Input and Array Output Lugs (select models only)

The power lugs are used to connect the eDrive to the external power supply and the laser diode array. To connect leads to these lugs, use 0.25 inch mounting hardware with either ring tongue terminals or two-hole compression lugs. See *Chapter 1: Getting Started* for tips on using the array power connections.

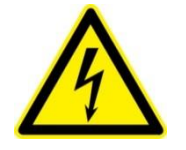

**CAUTION.** Electrical shock hazard. These power lugs can expose dangerous levels of electrical power. Do not touch these terminals unless the eDrive is removed from its power source. Damage to personnel may result, including death. Damage to equipment may result.

## Array Output Connector (select models only)

The eDrive may be ordered with an optional circular array power output connector. This connector provides an alternate means of connecting lower power laser systems to the eDrive without using the power output lugs described above.

Connector type: MS3472L14-4S. (Use mating connector MS3476L14-4P.)

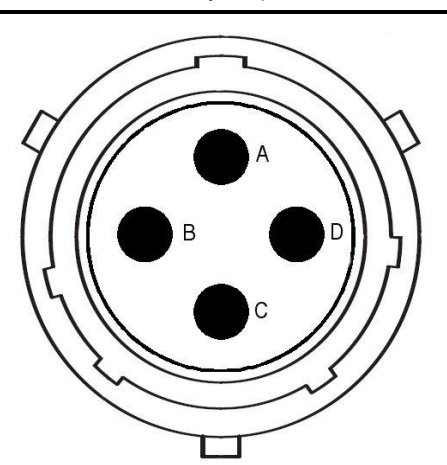

 Table B-11. Array Output Connector

| Pin | Name             | Туре | Function                            |
|-----|------------------|------|-------------------------------------|
| А   | Array Output (+) | 0    |                                     |
| В   | Array Output (+) | 0    | These contacts provide array        |
| С   | Array Output (-) | 0    | power output up to 20 A per<br>pin. |
| D   | Array Output (-) | 0    |                                     |

© 2019 Cutting Edge Optronics, Inc.

### **AC Power Inlet**

This connector provides AC input power to the eDrive. See *Chapter 1: Getting Started* for input power requirements. For 220V/240V operation, the neutral (N) contact becomes a second line contact.

Connector Type: IEC 60320, C14.

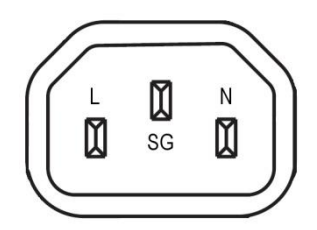

Figure B-1. AC Power Inlet

C

## **Appendix C: Accessories**

This appendix describes the standard accessories available for the eDrive. All accessories are available by contacting your local NG sales office.

## **Standard Accessories**

Some accessories come standard with your eDrive.

| Picture                           | Item Number       | Description                                                                                                    |
|-----------------------------------|-------------------|----------------------------------------------------------------------------------------------------|
|                                   | 88-003-10         | AC Power Kit. North American (NEMA 5-<br>15). 120 V, 15 A, 60 Hz. Includes fuses for<br>both 120 V and 240 V operation.                                                                                 |
|                                   | 88-013-10         | Bypass Connector Kit. Use to bypass<br>unused interface connectors and interlocks.<br>Includes three BNC shorting connectors,<br>one interlock shorting connector, and one<br>chiller bypass connector. |
|                                   | 88-023-10         | Terminal Shroud. Use to safely cover the output lugs of the eDrive and to terminate the umbilical conduit from the laser system. Includes mounting hardware.                                            |
| <section-header></section-header> | CEO-UMAN-<br>0001 | User Manual.                                                                                                    |
|                                   | CEO-UMAN-<br>0013 | CD-ROM. The CD-ROM includes the User<br>Manual and LabVIEW drivers. Additional<br>documentation will be added as it is<br>released.                                                                     |
|                                   | 88-015-10         | Keys. These keys are required to power on the eDrive.                                                                                                    |

| lable C-1. Standard Accessories |
|---------------------------------|
|---------------------------------|

D

## **Appendix D: Maintenance**

This appendix describes general care and cleaning for your eDrive.

## **General Care**

Do not store or leave the instrument where it will be exposed to direct sunlight for long periods of time.

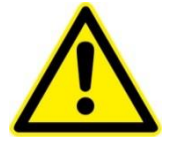

**CAUTION.** To avoid damage to the instrument, do not expose the driver to sprays, liquids, or solvents.

## Cleaning

Inspect the instrument as often as operating conditions require. To clean the exterior surfaces, perform the following steps:

- 1. Turn the system off and disconnect power.
- 2. Remove loose dust or dirt on the outside of the instrument with a lint-free cloth. Use care to avoid scratching the clear plastic display cover.
- 3. Disconnect power to the equipment, and clean the exterior of the equipment as needed. Use a soft cloth dampened with water to clean the instrument. Use an aqueous solution of 75 percent isopropyl alcohol for more efficient cleaning.

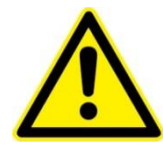

**CAUTION.** To avoid damage to the surface of the instrument, do not use any abrasive or chemical cleaning agents.

# E

## Appendix E: Cyclical Redundancy Check Calculations

This appendix explains the use of a cyclical redundancy check (CRC) in the serial protocol to ensure the integrity of the transmitted data. To help implement this feature in your control software, the following has been provided:

- Overview
- Procedural Description
- Code Example

The CRC value is calculated by the master, which appends the CRC to the message. The eDrive recalculates a CRC when a message is received and compares the calculated value to the value it received from the master. If the two values are not equal, an error is generated.

## **Procedural Description**

A procedure for generating a CRC follows:

- 1. Load a 16-bit register with hex value 0xFFFF (0b1111 1111 1111 1111). Call this the CRC register.
- 2. Exclusive-OR the first 8-bit byte of the message with the low-order byte of the 16-bit CRC register, putting the result in the CRC register.
- 3. Check the LSB of the CRC register.
  - a. If the LSB is 0, shift the CRC register one bit to the right, filling the now empty most significant bit (MSB) with 0.
  - b. If the LSB is 1, shift the CRC register one bit to the right, filling the now empty MSB with 0. Now exclusive-OR the CRC register with the polynomial hex value 0xA001 (0b1010 0000 0000 0001).
- 4. Repeat step 3 until eight shifts have been performed. When this is done, a complete 8-bit byte will have been processed.
- 5. Repeat steps 2 through 4 for the next 8-bit byte of the message until all bytes have been processed.
- 6. The final contents of the CRC register is the CRC value

#### Flowchart

#### Figure E-1. Flowchart for CRC Algorithm

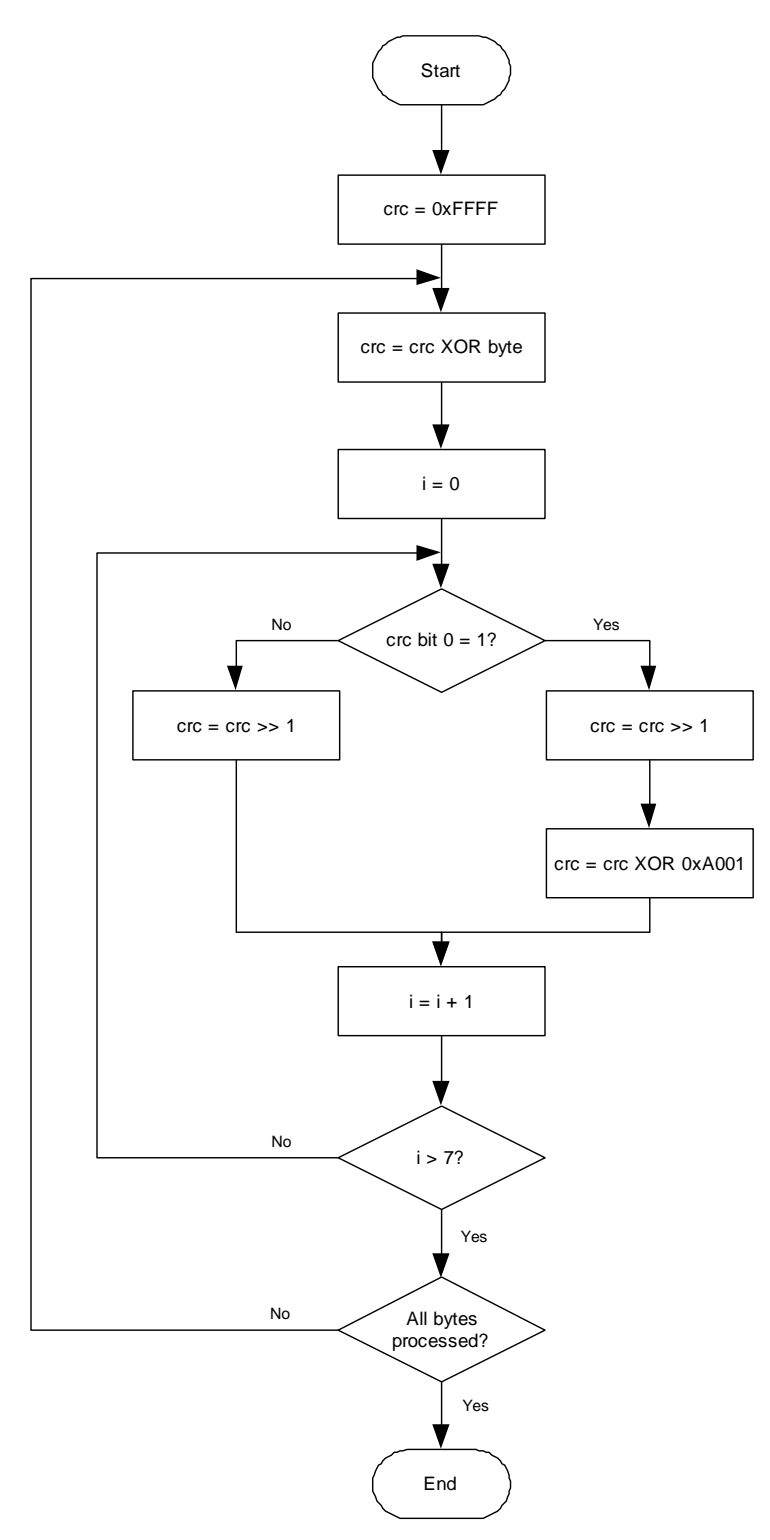

#### **Code Example**

The following code example demonstrates the implementation of the algorithm. The code is written in Python. The variable, "string", is an example string for testing the calculation. The proper result for this string is "3A8C".

```
string = '\times01\times05\times00\times01\times00
# initialize the crc and the poly.
crc = 0xFFFF
p16 = 0xA001
for char in string:
     # XOR the next byte with the lower 8 bits of the CRC.
     crc = crc ^ ord(char)
     for bit in range(8):
        if (crc & 0x0001):
            # if the LSB is 1, shift one to the right
            # and XOR 0xA001 with the crc.
            crc = crc >> 1
            crc = crc ^ p16
        else:
            # if the LSB is zero, just shift one to the
            right.
            crc = crc >> 1
print '%X' % crc
#klc
```

F

## **Appendix F: Acronyms**

This appendix defines commonly used acronyms and abbreviations.

| Acronym | Description                                          |
|---------|------------------------------------------------------|
| A       | Ampere                                               |
| AIM     | Array Interface Modules                              |
| AO      | Acousto-Optic                                        |
| AWG     | American Wire Gauge                                  |
| CRC     | Cyclical Redundancy Check                            |
| CW      | Continuous Wave                                      |
| DPSS    | Diode-Pumped Solid State                             |
| EM      | Expansion Module                                     |
| FPS     | First Pulse Suppression                              |
| HVSWR   | High Voltage Standing Wave Ratio                     |
| IP      | Internet Protocol                                    |
| LSB     | Least Significant Byte                               |
| mA      | Milli-ampere                                         |
| μs      | Microsecond                                          |
| ms      | Millisecond                                          |
| MBAP    | Modbus Application Protocol Header                   |
| MOSFET  | Metal Oxide Semiconductor Field Effect<br>Transistor |
| MSB     | Most Significant Byte                                |
| ns      | Nanosecond                                           |
| PID     | Proportional-Integral-Derivative                     |

Table F-1. Acronyms

| Acronym | Description                                               |  |
|---------|-----------------------------------------------------------|--|
| РРК     | Pre-Pulse Kill                                            |  |
| PRF     | Pulse Rate Frequency                                      |  |
| PSI     | Pounds per Square Inch                                    |  |
| QCW     | Quasi-Continuous Wave                                     |  |
| RF      | Radio Frequency                                           |  |
| RMS     | Root Mean Square                                          |  |
| RoHS EU | Restriction of Hazardous Substances in the European Union |  |
| RTD     | Resistance Temperature Detector                           |  |
| S       | Second                                                    |  |
| SHG     | Second Harmonic Generator                                 |  |
| TEC     | Thermal Electric Cooler                                   |  |
| V       | Volt                                                      |  |
| Va      | Array Voltage                                             |  |
| Vps     | Power Supply Voltage                                      |  |
| W       | Watt                                                      |  |
| WEEE    | Waste Electrical and Electronic Equipment                 |  |

## Index

#### A

AC input power, 167 access ports, 24 accessories, 168 AC power kit, 168 bypass connector kit, 168 CD-ROM, 168 keys, 168 optional, 168 standard, 168 terminal shroud. 168 user manual, 168 accidental overdrive, 22 accuracy, 141, 142, 143 Active-X, 39 adjustment tool, 25 adjustments, 19 AIM. 14 application examples, 38 array output, 166 audible beep, 126 audible click, 126 average current, 15

#### В

button current, 89 emission, 90 menu, 19, 88 power control, 88 shutter, 89 soft, 88

#### С

cable cross-over, 39 Ethernet, 39 fiber optic, 21 RS-232, 39 CAN bus serial port, 156 capacitor internal, 28 care and cleaning, 169 characteristic impedance, 23 checksum, 46 chiller control interface, 155 faults menu, 136 © 2019 Cutting Edge Optronics, Inc.

operation, 20 Chiller, 6 command shell, 40 communications, 43 and host computer, 44 master, 44 multi-drop, 44 overview, 44 point-to-point, 44 setup, 119 slave, 44 compliance voltage, 141, 142, 143 computer and network card, 44 control, 39 interfacing, 38 Configuration Retention, 11 configuring a laser to work with eDrive, 41 Connections, 6 Array Power Connections, 7 Chassis Ground, 6 Coolant. 8 Coolant Interlocks, 6 Interlocks, 6 Laser Interface Interlocks, 6 Q-Switch Thermal Interlock, 6 Signal, 7 User Interlocks, 6 connector interfaces, 149 contrast, 126 control and Active-X. 39 and DCOM, 39 and LabView<sup>™</sup> drivers, 39 and Modbus, 39 and serial port, 39 computer, 39 remote, 39 controls front panel, 88 CRC calculations, 170 code example, 173 flowchart, 172 overview, 171 procedural description, 171 cross-over cable, 39 current, 15 and controlled hookup wire, 31 and overshoot, 29 and pulse width, 28 and standard hookup wire, 29 and supply voltage, 27

large format display, 89, 135 long pulse, 28 menu, 89 monitor, 158 pulse amplitude, 28 setting maximum amplitude, 22 standby, 32 weak pulse, 28 Current Regulator, 14 current button, 89 current monitor interface, 158 cyclic redundancy check. *See* CRC

#### D

data field, 46 DCOM, 39 device address, 45 DHCP, 47 server, 39 display resolution, 141, 142, 143 dropout voltage, 23 duty cycle, 15 setting maximum, 22

#### Ε

eDrive Block diagram, 11 Block Diagram, 10 mechanical outline, 144 eDrive Aero mechanical outline, 145 edrive network name, 39 eDrive Nitro mechanical outline, 145 emergency stop switch, 91 emission button, 90 emission indicator, 90 error displays, 136 errorsserial framing, 46 Ethernet, 39, 165 and reformatting, 48 cable, 39 gateway address, 39 hub, 39 IP address, 39 message framing, 47 parameters, 122 port configuration, 46 subnet mask, 39 switch, 39 testing, 40 excess power, 15 external power supply, 22 external sensors, 154

© 2019 Cutting Edge Optronics, Inc.

External Trigger, 12

#### F

factory defaults, 127 fiber optic cable, 21 output, 164 fiber pump source, 21 fine adjustments, 19 first pulse suppression. See FPS forward voltage drop, 23 FPS, 33 delay, 34 modulation type, 34, 35 parameters, 34 power control, 35 settings, 106 start power, 34 window length, 34 framing errors, 46 front panel controls, 88 function number, 45 functions Modbus, 48

#### G

Gate Input, 12 gateway address, 39 gating menu, 119 options, 119 Gating, 12 General Features, 2

#### Η

hardware faults, 136 hookup wire, 29 host network card, 44 Housing Front Panel, 3, 4 Rear Panel, 3, 4 hub Ethernet, 39

#### I

ID electronic, 128 expansion module, 129 front panel, 128 processor, 128 inductance and loop area, 29 179

#### eDrive User Manual Approved for Public Release; NG19-1887

poorly-controlled, 29 Input Power, 5 Installation, 5 interface and computer, 38 interface setup, 124 interfaces array output, 166 CAN bus. 156 chiller control, 155 connector, 149 current monitor, 158 Ethernet, 165 external sensors, 154 fiber optic, SMA, 164 interlock, 2-pin, 160 interlock, BNC, 160 laser. 161 laser on light, 154 power lugs, 166 power output, 166 q-switch driver, 157 q-switch interlock, 159 q-switch thermal interlock, 161 RF output, 160 RJ-45, 165 RS-232, 151 RS-485.153 shutter enable, 154 trigger output, 158 trigger/gate input, 158 interlock 2-pin, 160 BNC, 160 coolant, 161 cover. 161 isolation, 6 switches, 41 internal capacitor, 28 internal power supply, 24 Internal TEC Controller, 36 Internal Trigger Gating, 12 IP address, 39 and DHCP, 39

#### K

key removal, 91 keylock switch, 19, 91

#### L

LabView<sup>™</sup> drivers, 39 large format display, 89, 135 laser and eDrive interface, 41 interface, 161

© 2019 Cutting Edge Optronics, Inc.

laser on light, 41, 161 LCD, 88 contrast, 126 viewing angle, 126 Litz wire, 31 local area network, 44 long current pulse, 28 loop area, 29, 31 loop-back mode, 39

#### Μ

180

Maintenance End-of-life Handling, iii margin power supply, 14 maximum current amplitude, 22 maximum duty cycle, 22 **MBAP**, 47 mechanical outline eDrive, 144 eDrive Nitro and Aero, 145 menu banner, 92 channel setup, 93 channel setup, CW, 93 channel setup, QCW, 96 chiller faults, 136 current monitor, 135 errors, 136 gating, 119 hardware faults, 136 main, 92 q-switch faults, 136 q-switch setup, CW, 102 q-switch setup, QCW, 108 quick, 89 quick, CW, 133 quick, QCW, 134 triggering, 119 menu button, 19, 88 menu system navigating, 19 message end, 46 message frame, 46 message length, 47 message start, 45 Modbus and MBAP, 47 checksum, 46 data field, 46 device address, 45 Function 01: Read Output Bits, 48 Function 02: Read Input Bits, 50 Function 03: Read Holding Registers, 51 Function 04: Read Input Registers, 52 Function 05: Write Output Bit, 53 Function 06: Write Single Holding Register, 54

Function 11: Read Communications Status, 55 Function 16: Write Multiple Holding Registers, 56 function number, 45 message end, 46 message length, 47 message start, 45 protocol identifier, 47 read/write bits, 57 read/write registers, 71 read-only bits, 61 read-only registers, 80 **RTU**, 44 **TCP**, 44 transaction identifier, 47 unit identifier, 47 mode operating, 21 model numbers, 146 Modes Triggering And Gating, 12 modulation, 34 MOSFET, 15 Mounting Rack Mounting, 5

#### Ν

network connection testing, 40 network node naming, 39 networked PC, 39 noise, 141, 142, 143

#### 0

operating basics, 18 operating envelope, 15 operating limits, 15, 22 operating mode, 21 operating point, 26 output current, 141, 142, 143 output pulse, 15 overheating, 15 overshoot, 29

#### Ρ

parameters triggering and gating, 13 performance, 26 ping, 40 plastic adjustment tool, 25 power dissipation, 15 modulation, 106 power control button, 88

© 2019 Cutting Edge Optronics, Inc.

power lugs, 166 power output, 166 power supply external, 22 internal, 24 setting, 22 varying voltage, 31 power supply voltage, 15, 22 varving. 31 Power Train, 14 powering the eDrive on and off, 19 PRF, 15 protocol identifier, 47 pulse capacitor, 28 pulse rate, 141, 142, 143 pulse rate frequency, 15 pulse suppression, 33 pulse waveform characteristics, 26 Pulse Waveform Quality, 7 pulse width, 15, 141, 142, 143 PW. 15 Python, 173

#### Q

q-switch driver interface, 157 external driver, 36 fault menu, 136 interlock interface, 159 RF driver, 33 RF power, 34 signals, 36 trigger frequency, 34 window width, 34 quick menus, 89, 133

#### R

range, 141, 142, 143 read/write bits, 57 read/write registers, 71 read-only bits, 61 read-only registers, 80 rear panel power control switch, 19 recycling, iii remote control, 39 RF driver, 33 RF output interface, 160 ring tongue terminals, 166 rising edge, 29 RS-232, 44, 151 RS-485, 44, 153

#### S

Safety Settings, 11 scale changing, 19 selection knob, 19, 91 changing scale, 91 serial cable, 39 serial framing errors, 46 serial link, 39 serial message framing, 45 serial parameters, 45 serial port and loop-back mode, 39 configuration, 45 server DHCP, 39 setting the power supply, 22 shutter, 41, 161 shutter button, 89 shutter indicator, 89 slew rate limit control, 29 slew rate limit control, 29 soft buttons, 19, 88 solenoid, 41 specifications accuracy, 141, 142, 143 compliance voltage, 141, 142, 143 display resolution, 141, 142, 143 noise, 141, 142, 143 output current, 141, 142, 143 pulse rate, 141, 142, 143 pulse width, 141, 142, 143 range, 141, 142, 143 transition time, 141, 142, 143 standard menus. 92 standby current, 32 state table, 90 subnet mask, 39 supply voltage varying, 31 switch current, 89 emergency stop, 91 Ethernet, 39 keylock, 91 menu, 88 power control, 88 selection knob, 91 soft, 88 switches front panel, 88 interlock, 41 symbols, iii, 133 system options, 126, 131 system status, 127, 131

© 2019 Cutting Edge Optronics, Inc.

#### Т

TCP/IP address, 47 TEC Controller, 36, 37, 112 terminals ring tongue, 166 two-hole compression lugs, 166 testing the network connection, 40 thermal shock, 32 timing diagram, 13 Timing Engine, 12 tool voltage adjustment, 25 transaction identifier, 47 transition time, 16, 141, 142, 143 Trigger Input, 12 trigger output interface, 158 trigger/gate input, 158 Trigger/Gate Input, 12 triggering menu, 119 options, 119 Triggering, 12 two-hole compression lugs, 166

#### U

unit identifier, 47 user interface reference, 87 using the Ethernet interface, 39 utility functions, 125

#### V

validated connection, 40 varying supply voltages, 31 viewing angle, 126 voltage control access ports, 24 dropout, 23 forward drop, 23 power supply, 22 voltage-current product, 15

#### W

waveform characteristics, 26 and controlled hookup wire, 31 and pulse width, 28 and standard hookup wire, 29 and standby current, 32 and supply voltage, 27 weak current pulse, 28 wire, 29 and loop area, 31 Litz, 31

eDrive User Manual Approved for Public Release; NG19-1887 Wiring, 7